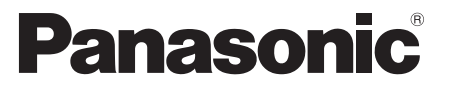

ModelInr. TX-P42ST32Y TX-P46ST32Y TX-P50ST32Y

### **Bruksanvisninger** Plasma TV

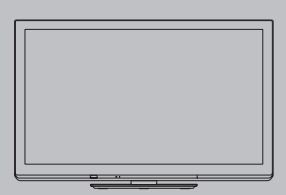

# VIEſA

Takk for at du har kjøpt dette Panasonic-produktet.

Les denne bruksanvisningen grundig før du bruker produktet, og oppbevar den for senere bruk.

Bildene som er brukt i denne bruksanvisningen er kun for illustrasjonsformål. Vennligst se i det Pan-europeiske garantikortet hvis du har behov for å kontakte din lokale Panasonic forhandler for assistanse.

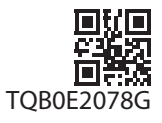

# Opplev et fantastisk nivå av multimediabegeistring

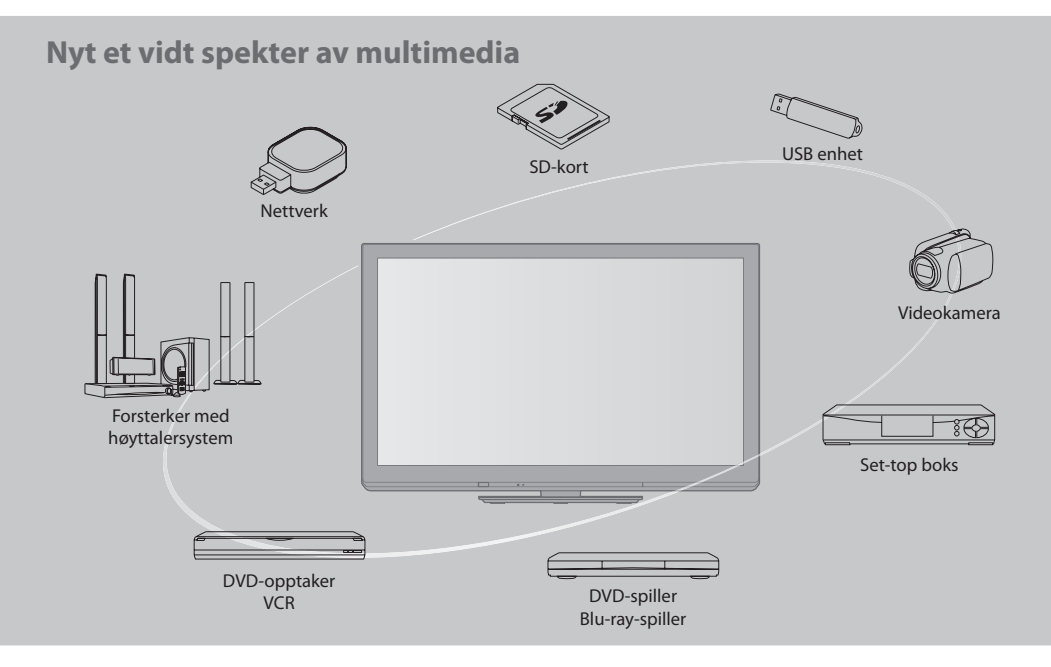

### Merknader vedrørende DVB- / datasendings- / IPTV-funksjoner

 Denne TV-en er designet for å møte standardene (fra og med august 2009) til DVB-T / T2 (MPEG2 og MPEG4-AVC(H.264)) digitale bakkesendte tjenester, DVB-C (MPEG2 og MPEG4-AVC(H.264)) digitale kabeltjenester og DVB-S (MPEG2 og MPEG4-AVC(H.264)) digitale satellitt-tjenester.

Hør med en lokal forhandler om DVB-T- eller DVB-S-tjenester er tilgjengelig for ditt område.

- Hør med leverandøren av kabeltjenesten om DVB-C-tjenester kan brukes med dette TV-apparatet.
- Det er ikke sikkert at dette TV-apparatet virker som det skal hvis signalene ikke oppfyller standardene for DVB-T, DVB-C eller DVB-S.
- Det er ikke sikkert at alle funksjoner er tilgjengelige. Dette avhenger av land, område, kringkaster, tjenesteleverandør og satellitt.
- Ikke alle CI-moduler virker riktig med dette TV-apparatet. Kontakt tjenesteleverandøren angående tilgjengelig CI-modul.
- Det er ikke sikkert at dette TV-apparatet virker riktig med en CI-modul som ikke er godkjent av tjenesteleverandøren og satellitten.
- Tilleggsavgifter kan bli lagt til. Dette avhenger av tjenesteleverandøren.
- Kompatibilitet med fremtidige tjenester garanteres ikke.
- Du finner oppdaterte opplysninger om tilgjengelige tjenester på følgende nettsted. (Kun engelsk)
- http://panasonic.jp/support/global/cs/tv/

### Ikke vis et stillbilde over lengre tid

Dette får bildet til å bli værende igjen på plasmaskjermen ("bildelagring"). Dette betraktes ikke som en funksjonsfeil, og dekkes ikke av garantien.

Typiske stillbilder

- Programnummer og andre logoer
- Bilde vist i 4:3

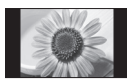

Videospill

Datamaskinbilde

For å unngå bildelagring senkes kontrasten automatisk etter noen få minutter, så fremt ingen signaler er sendt, eller ingen operasjoner er foretatt. (s. 102)

Panasonic garanterer ikke funksjonen eller ytelsen til periferienheter som er produsert av andre produsenter, og vi anerkjenner intet erstatningsansvar for skade som skyldes funksjon eller ytelse for bruk av slikt utstyr fra andre produsenter.

Dette produktet er lisensiert under AVC patentporteføljelisens for personlig og ikke-kommersiell bruk av en forbruker, for å (i) kode video i overensstemmelse med AVC-standarden ("AVC Video") og/eller (ii) for å dekode AVC-video som er blitt kodet av en forbruker på personlig og ikke-kommersiell basis, og/eller som er blitt ervervet fra en videoleverandør som er lisensiert for å levere ACV-video. Ingen tillatelse gis til eller innbefatter annet bruk. Tilleggsinformasjon kan fås fra MPEG LA, LLC. Se http://www.mpegla.com.

ROVI CORPORATION OG/ELLER TILKNYTTEDE SELSKAPER ER PÅ INGEN MÅTE ANSVARLIG FOR NØYAKTIGHETEN MED HENSYN TIL INFORMASJON OM PROGRAMPLANER GITT AV GUIDE PLUS+-SYSTEMET. IKKE I NOE TILFELLE SKAL ROVI CORPORATION OG/ ELLER TILKNYTTEDE SELSKAPER VÆRE ANSVARLIG FOR ETHVERT BELØP SOM FØRER TIL TAP AV FORTJENESTE, FORRETNINGSTAP, ELLER FOR INDIREKTE, SPESIELLE ELLER FØLGEMESSIGE SKADER I FORBINDELSE MED ELLER BRUK AV ENHVER INFORMASJON, UTSTYR ELLER TJENESTER RELATERT TIL GUIDE PLUS+-SYSTEMET. http://www.europe.guideplus.com/

Apparatet må tilkoples jordet stikkontakt.

Utstyr som er koplet til beskyttelsesjord via nettplugg og/eller via annet jordtilkoplet utstyr – og er tilkoplet et kabel-TV nett, kan forårsake brannfare.

For å unngå dette skal det ved tilkopling av utstyret til kabel-TV nettet installeres en galvanisk isolator mellom utstyret og kabel-TV nettet.

# Innhold

### Må for all del leses

| Sikkerhetsforholdsregler | .4 |
|--------------------------|----|
| Vedlikehold              | .5 |

### Veiledning for hurtigstart

| Tilbehør / Tilleggsutstyr ······    | 6  |
|-------------------------------------|----|
| Å identifisere betjeningsfunksjoner | 9  |
| Basistilkobling                     | 11 |
| Automatisk kanalsøk                 | 13 |

### Hygg deg med TV-en din! Grunnleggende funksjoner

| Bruke "VIERA Connect"         | 17 |
|-------------------------------|----|
| Å se på TV                    | 18 |
| Å bruke TV Guide              | 22 |
| Å se på teletekst             | 25 |
| Å se på eksterne inndata      | 27 |
| Se på 3D-bilder               | 29 |
| Hvordan bruke VIERA TOOLS     | 34 |
| Hvordan bruke menyfunksjonene | 35 |

### Avanserte funksjoner

| Re-innstilling fra Oppsett 46                   |
|-------------------------------------------------|
| Innstilling og redigering av kanaler (DVB) 50   |
| Innstilling og redigering av kanaler (Analog)54 |
| Timer for program56                             |
| Barnelås59                                      |
| Inngangsetiketter61                             |
| Å bruke felles grensesnitt62                    |
| Fabrikkinnstilling63                            |
| Å oppdatere TV-programvaren 64                  |
| Bruke Media Player 65                           |
| Bruke nettverkstjenester 76                     |
| Linkfunksjoner (Q-Link / VIERA Link)83          |
| Eksternt utstyr 92                              |

### Ofte stilte spørsmål etc.

| Teknisk informasjon   |     |
|-----------------------|-----|
| Ofte stilte spørsmål- |     |
| Lisens                | 105 |
| Spesifikasjoner       |     |

# Sikkerhetsforholdsregler

### Advarsel

### Behandling av nettplugg og nettkabel

- Sett nettpluggen helt inn i stikkontakten. (Hvis nettpluggen er løs, kan dette generere varme og forårsake brann.)
- Forsikre deg om at nettpluggen er lett tilgjengelig.
- Forsikre deg om at jordingskontakten på nettpluggen er skikkelig festet for å motvirke elektrisk støt.
- Et apparat med KLASSE I konstruksjon skal være koblet til en stikkontakt med en beskyttende jordtilkobling.
   Ikke berør nettpluggen med våte hender. (Dette kan forårsake elektrisk støt.)
- Ikke beskadige nettkabelen. (En beskadiget nettkabel kan forårsake brann eller elektrisk støt.)
  - Ikke flytt TV-en med kabelen innplugget i stikkontakten.
  - Ikke plasser tunge gjenstander på kabelen, og heller ikke plasser kabelen i nærheten av gjenstander med høy temperatur.
  - Ikke vreng eller bøy kabelen voldsomt. Heller ikke må du strekke den.
  - Ikke trekk i kabelen. Hold i selve nettpluggen når du frakobler nettkabelen.
  - Ikke bruk en beskadiget nettplugg eller stikkontakt.

Hvis du oppdager noe unormalt, må du øyeblikkelig trekke ut nettpluggen !

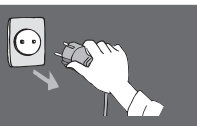

Vekselstrøm 220-240 V, 50 / 60 Hz

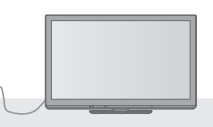

### Strømkilde

• Dette TV-apparatet er beregnet for bruk med 220–240 volt vekselstrøm, 50 / 60 Hz.

### Ikke ta av deksler, og IKKE endre noe i TVapparatet selv

- Fjernsynets bakre panel må ikke fjernes for å unngå kontakt med delene som er under spenning. Det finnes ikke noen deler innesom kan repareres av brukeren. (Komponenter med høy spenning kan forårsake alvorlig elektrisk støt.)
- Få TV-en ettersett, justert eller reparert hos din lokale Panasonic forhandler.

### Unngå direkte sollys og andre varmekilder

 Unngå å utsette TV-en for direkte sollys og andre varmekilder.

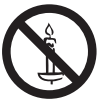

For å forhindre brann, la aldri stearinlys eller annen åpen flamme være i nærheten av TVapparatet.

### Ikke utsett apparatet for regn eller ekstrem fuktighet

 For å unngå skader som kan føre til elektriske støt eller til brann, må ikke dette fjernsynsapparatet utsettes for regn eller ekstrem fuktighet. Det må ikkeplasseres væskebeholdere overfor apparatet, som f. eks. vaser. Fjernsynsapparatet må heller ikke utsettes for dryppende eller flytende vann.

### Ikke stikk fremmedlegemer inn i TVapparatet

• Se til at ingen gjenstander kommer inn i TV-apparatet gjennom luftehullene. (Resultatet kan bli brann eller elektrisk støt.)

### lkke plasser TV-en på skrånende eller ustabile overflater, og pass på at TV-en ikke henger over kanten av sokkelen

• TV-en kan falle av eller velte over ende.

### Bruk kun understell / monteringsutstyr som er tilpasset formålet

- Bruk av ikke-godkjente sokler eller annen festeanordning kan føre til at apparatet blir ustødig og at det derigjennom oppstår personskader. Få din lokale Panasonic forhandler til å ta seg av oppsettingen.
- Bruk godkjent sokkel (s. 7) / godkjente veggkonsoller (s. 6).

### Ikke la barn håndtere SD-kort

 SD-kort kan, som andre små gjenstander, svelges av små barn. Ta ut SD-kort straks etter bruk og oppbevar dem utenfor rekkevidde for barn.

### Forsiktig

### Trekk ut nettkabelen når du rengjør TV-en

 Rengjøring av et strømførende TV-apparat kan forårsake elektrisk støt.

### Hvis TV-apparatet ikke skal brukes over en lengre periode, trekkes hovedledningen ut

 Denne TV-en vil forbruke noe strøm selv i Av-modus, så lenge nettpluggen er koblet til en aktiv stikkontakt.

### Transporter kun i opprett posisjon

 Hvis du transporterer TV-apparatet med skjermpanelet vendt opp eller ned, kan de interne kretsene bli skadet.

### La det være tilstrekkelig med plass for strålingsvarme rundt TV-en

Minimum avstand

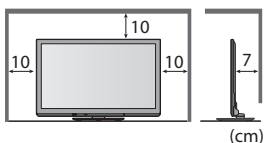

 Når du bruker understellet, må det være avstand mellom undersiden av TV-en og gulvoverflaten.
 I tilfelle du bruker

 I tilfelle du bruker en veggkonsoll, må du rette deg etter bruksanvisningen som hører til.

### Ikke blokker de ventilasjonshettene på baksiden

 Dersom ventilasjonsanlegget er gjentettet av gardiner, aviser, duker osv., kan dette forårsake overoppheting, brann eller personskader som følge av elektrisk sjokk.

### Utsett ikke ørene dine for overdreven støy fra hodetelefoner

• Du kan pådra deg uhelbredelig hørselsskade.

### lkke legg press på eller trykk mot skjermpanelet

Dette kan forårsake skade og personskade.

TV-en er tung. Håndter TV-en med minst to personer. Bær som anvist for å unngå skader pga. at TV-en tipper over eller faller ned.

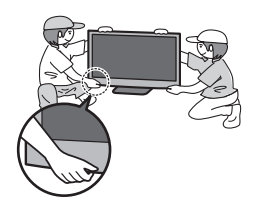

## Vedlikehold

### Først må nettpluggen trekkes ut fra stikkontakten.

### Skjermpanel, Kabinett, Understell

### Vanlig renhold:

Tørk forsiktig over skjermpanelet, kabinettet og sokkelen med en myk klut for å fjerne skitt og fingermerker.

#### Vanskelig smuss:

Fukt en myk klut med rent vann eller et utvannet, nøytralt rengjøringsmiddel (1 del rengjøringsmiddel til 100 deler vann). Vri deretter kluten og tørk av overflaten. Tørk til slutt bort all fukt.

### Forsiktig

• Ikke bruk harde kluter, og ikke gni for hardt på overflaten. Dette kan sette merker i overflaten.

- Vær forsiktig så flatene på enheten ikke utsettes for vann eller rengjøringsmidler. Væske i TV-apparatet kan føre til produktfeil.
- Ikke utsett overflaten for insektmidler, løsemidler, tynner eller andre flyktige stoffer. Dette kan redusere kvaliteten på overflaten og føre til avskalling av lakken.
- Skjermpanelets overflate har blitt spesielt behandlet, og kan lett beskadiges. Ikke trom eller skrap på overflaten med neglene eller andre harde gjenstander.
- Sørg for at kabinettet og sokkelen ikke er i kontakt med gummi- eller PVC-stoffer i lengre tid. Dette kan redusere kvaliteten på overflaten.

### Nettplugg

Tørk av nettpluggen med en tørr klut med jevne mellomrom. Fuktighet og støv kan føre til brann eller elektrisk støt.

# Tilbehør / Tilleggsutstyr

### Standard tilbehør

### Fjernkontroll

• N2QAYB000572

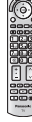

### Batterier til fjernkontrollen (2) ● R6 ● (s. 7)

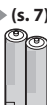

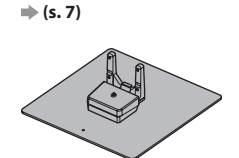

#### Ferritkjerne (2) (Stor størrelse) (s. 12,93)

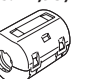

Ferritkjerne (Liten størrelse) (s. 94)

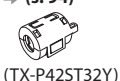

Bruk ferrittkjernene for å oppfylle EMCstandarden.

### Bruksanvisninger

- Pan Europeisk garantikort
- Det er ikke sikkert at alt tilbehøret er samlet. Pass på så du ikke kaster noe av det utilsiktet.
- Dette produktet inneholder potensielt farlige deler (som plastposer), som ved et uhell kan pustes inn eller bli svelget av små barn. Oppbevar disse delene utenfor rekkevidden til mindre barn.

Understell

### Ekstrautstyr

Vennligst kontakt din nærmeste Panasonic-forhandler for å kjøpe det anbefalte ekstra tilbehøret. Dersom du ønsker mer informasjon, kan du lese håndboken for det valgfrie tilbehøret.

### 3D-brillesett

(Batteritype) • TY-EW3D10E

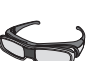

(Oppladbar type) • TY-EW3D2LE • TY-EW3D2ME • TY-EW3D2SE

Hvis du i trenger 3D-briller i tillegg, må du kjøpe dette tilbehøret.
 Flere opplysninger (kun på engelsk):

Trådløst LAN-Adapter

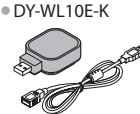

### Forsiktig

- For å bruke den Trådløse LAN-adapteren, må det anskaffes et tilgangspunkt.
- Det anbefales å bruke den Trådløse LAN-Adapteren sammen med skjøteledningen.
- For å unngå feilfunksjon som skyldes radiobølgeforstyrrelser, skal du holde TV-apparatet unna enheter, som for eksempel andre trådløse LAN-enheter, mikrobølgeovner og enheter som sender signaler på 2,4 GHz og 5 GHz, når du bruker den trådløse LAN-adapteren.

http://panasonic.net/avc/viera/3d/eu.html

- Avhengig av området, kan det hende at dette ekstrautstyret ikke er tilgjengelig.
- Tilleggsinformasjon for Trådløs LAN-Adapter og tilførselssted kan finnes på følgende nettside. (Kun engelsk)
- http://panasonic.jp/support/global/cs/tv/

### Kommunikasjonskamera

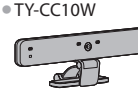

### Forsiktig

- Dette kameraet kan brukes på VIERA Connect (s. 17, 82).
- Les også håndboken for kameraet.
- Avhengig av området, kan det hende at dette ekstrautstyret ikke er tilgjengelig.
   For mer informasjon, forhør deg med din lokale Panasonic-forhandler.

### Skruehull for veggkonsoll

TY-WK4P1RW

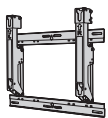

 Vinkelen på vegghengselet kan justeres i "null hellingsvinkling (vertikalt)" og "15 graders vinkling" for denne TV-en.

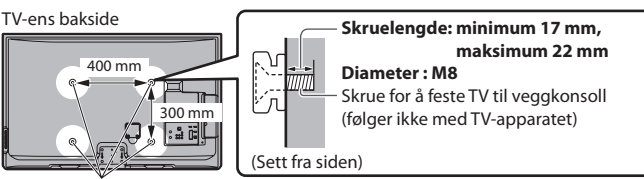

Skruehull for veggkonsoll

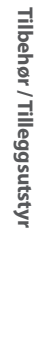

Veiledning for hurtigstart

### Advarsel

- Bruk av andre veggkonsoller eller montering av veggkonsoller selv, kan medføre fare for personskade og produktskade. For å opprettholde enhetens sikkerhet og ytelse, må du passe på å be forhandleren din eller en lisensiert kontraktør om å sikre veggkonsollene. Garantien gjelder ikke for skader som skyldes montering utført av ukvalifiserte personer.
- Les instruksjonene som følger med tilbehøret, og sørg for at TV-apparatet er godt sikret mot å falle ned.
- Håndter TV-en forsiktig under installering, fordi det kan forårsake skade på produktet om det utsettes for slag eller andre belastninger.
- Vær forsiltig når du fester veggkonsoller til veggen. Forsikre deg alltid om at det ikke er elektriske kabler eller rør i veggen, før du henger opp konsollen.
- Skulle du ikke bruke fjernsynsapparatet over lengre tid, anbefalles det å demontere det fra hengestøtten for å unngå fall og helseskader.

### Sette inn / ta ut batterier i fjernkontrollen

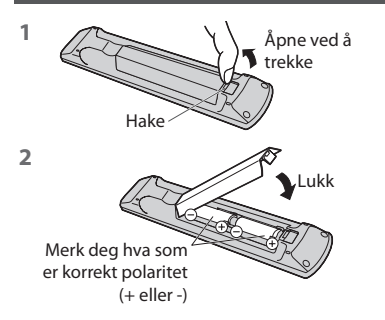

### Forsiktig

- Feilaktig installering kan forårsake batterilekkasje og korrosjon, noe som kan føre til skade på fjernkontrollen.
- Ikke blande gamle og nye batterier.
- Ikke blande ulike typer batterier (slik som alkaliske og manganbatterier).
- Ikke bruk oppladbare (Ni-Cd) batterier.
- Ikke brenn eller ta batteriene fra hverandre.
- Batteriene må ikke utsettes for sterk varme, sollys, ild eller lignende. • Ikke demonter eller modifiser fjernkontrollen.
- Sette på og ta av understellet

### Advarsel

### Ikke demonter eller modifiser understellet.

• Hvis du gjør det, kan TV-en velte og beskadiges, noe som kan resultere i personskade.

### Forsiktig

#### Ikke bruk andre sokler enn den som fulgte med denne TV-en.

• Hvis du gjør det, kan TV-en velte og beskadiges, noe som kan resultere i personskade.

#### Ikke bruk understellet hvis det skulle bli vridd eller beskadiget.

 Hvis du bruker understellet når det er beskadiget, kan resultatet bli personskade. Kontakt din nærmeste Panasonic forhandler øyeblikkelig.

#### Under monteringen må du forsikre deg om at alle skruer er skikkelig strammet.

 Hvis du ikke er påpasselig med å forsikre deg om at skruene er skikkelig strammet under monteringen, vil understellet ikke være sterkt nok til å understøtte TV-en. Det kan derfor velte over ende, og resultatet kan bli personskade.

### Sikre at TV-en ikke velter.

 Hvis TV-en får et støt, eller barn klatrer opp på understellet med TV-en montert, kan TV-en velte, med personskade som resultat.

### Det er påkrevet med to eller flere personer til å installere og flytte TV-en.

• Hvis det ikke er to eller flere personer til stede, kan TV-en mistes ned, med personskade som resultat.

Når du skal ta av understellet, må du ikke gjøre det på noen annen måte enn den som beskrives her. 빠 (s. 8)

• Ellers kan TV-apparatet eller understellet velte eller skades, noe som også kan føre til personskade.

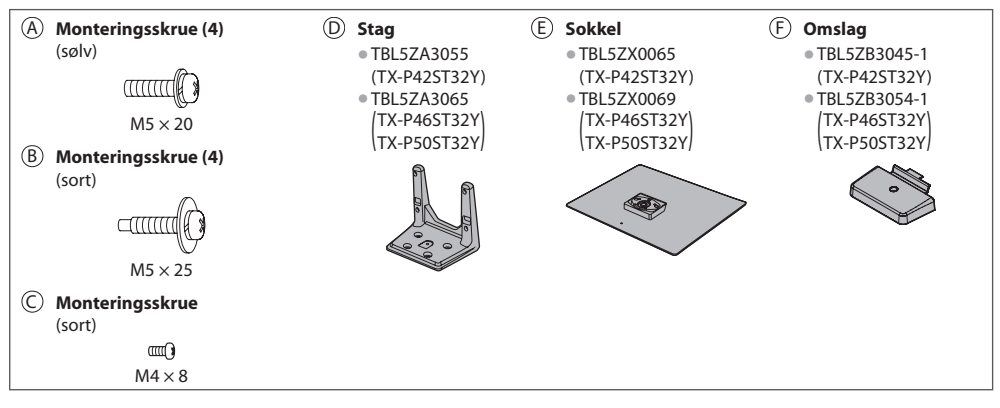

#### 1 Montering av understellet

Bruk monteringsskruene (A) til å feste venstre stangen (D) godt til basen (E).

- Forsikre deg om at skruene er skikkelig strammet.
- Hvis monteringsskruene tvinges i feil retning, vil gjengene ødelegges.

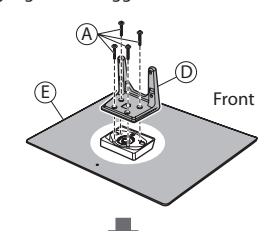

Fest dekselet (F) med monteringsskruen (C)

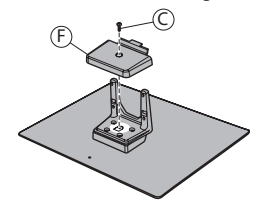

#### 2 Sikring av TV-en

Bruk monteringsskruene 

B for å feste ordentlig.

- Trekk til de fire monteringsskruene løst først, deretter trekker du dem til godt slik at de sitter trygt.
- Utfør arbeidet på en horisontal og plan overflate.

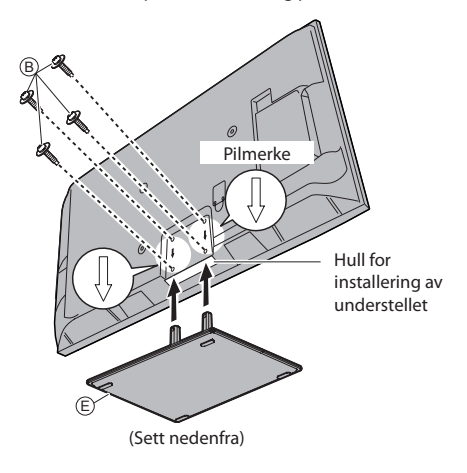

#### Ta av understellet på TV-apparatet

Sørg for å ta av understellet på følgende måte når du skal bruke veggkonsollen eller pakke om TV-apparatet.

- 1 Skru ut monteringsskruene 
   fra TV-apparatet.
- **2** Ta av understellet på TV-apparatet.
- 3 Skru ut monteringsskruen © fra dekselet.
- 4 Trekk ut dekselet.
- 5 Skru ut monteringsskruene (A) fra stangen.

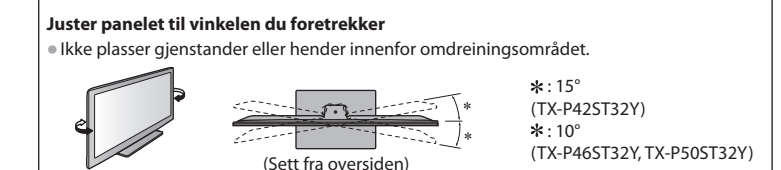

# Å identifisere betjeningsfunksjoner

### Fjernkontroll

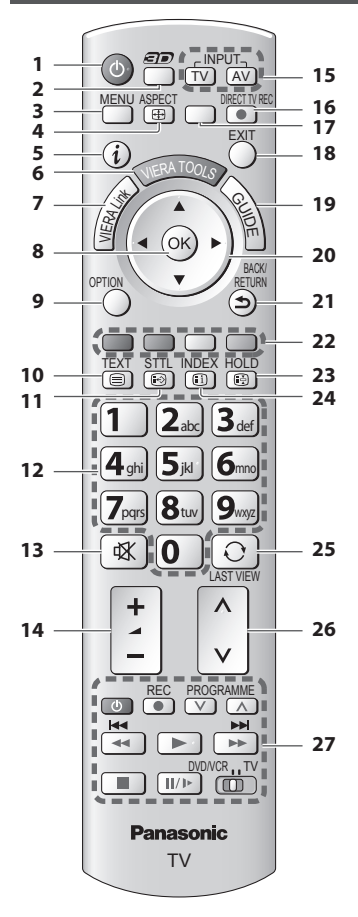

- Hvilemodus På / Av bryter
   Slår TV-en på eller hvilemodus av
- 2 3D-knapp → (s. 31)
   Bytter til visningsmodus mellom 2D og 3D
- 3 [Hoved meny] → (s. 35)
   Trykk for å få tilgang til menyer for Bilde, Lyd, Timer og Oppsett
- 4 Aspekt ⇒ (s. 21)
  Endrer bildeforhold
- 5 Informasjon → (s. 19)
   Viser kanal og programinformasjon
- 6 VIERA TOOLS → (s. 34)
   Viser noen symboler for spesialfunksjoner, og gir lett tilgang
- 7 [VIERA Link-meny] => (s. 87)

### 8 OK

- Bekrefter valg
- Trykk etter du har valgt kanalposisjoner, for å skifte kanal hurtig.
- Viser Kanalliste
- 9 [Tilleggsmeny] → (s. 20)
   Lett alternativ innstilling for visning, lyd osv.
- 10 Tekst-TV → (s. 25) • Skifter til teletekst-modus
- 11 Undertitler → (s. 19) • Viser undertitler

### 12 Talltaster

- Skifter kanal og teletekstsider
- Velger bokstaver
- Slår på TV-en når den er i hvilemodus (Hold inne i 1 sekund)
- 13 Lyd av
  - Slår "Lyd av" på eller av

### 14 Volum opp / ned

- 15 Valg av inngangsmodus • TV - bryter i DVB-S / DVB-C / DVB-T / Analog-modus
  - (s. 18)
     AV skifter over til AV-inngangsmodus fra inngangsvalglisten (s. 27)

### 16 Direkte TV-opptak → (s. 85, 87)

- Tar opp program umiddelbart i DVD-opptaker / VCR med Q-Link eller VIERA Link-tilkobling
- 17 [VIERA Connect] → (s. 17, 82)
   Viser VIERA Connect startskjerm

### 18 Avslutt

Går tilbake til den vanlige visningsskjermen

### 19 TV Guide 🔿 (s. 22)

### 20 Markørtaster

- Foretar valg og justeringer
- 21 Tilbake
  - Går tilbake til den foregående menyen / siden

### 22 Fargete taster

(rød-grønn-gul-blå)

 Brukes til valg, navigering og operering av diverse funksjoner

### 23 Hold

- Fryse / oppheve frysing 🔿 (s. 20)

### 24 Indeks 🔿 (s. 25)

- Går tilbake til indekssiden for teletekst (teletekstmodus)
- 25 Siste visning ⇒ (s. 21)
  Skifter til forrige viste kanal eller inndatamodus
- 26 Kanal opp / ned
- 27 Tilkoblet utstyr 🔿 (s. 28, 66, 90)

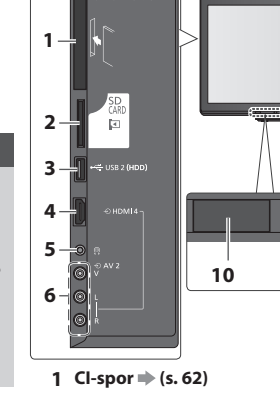

τv

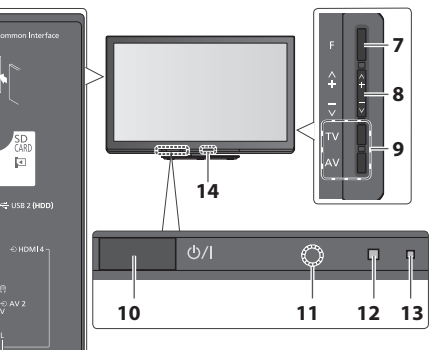

- 2 Spor til SD-kort 🔿 (s. 65)
- 3 USB 2 port → (s. 94)
- 4 HDMI 4-terminal → (s. 94)
- 5 Jakkplugg til hodetelefoner → (s. 94)
- 6 AV2-terminaler → (s. 94)

### 7 Valg av funksjon

[Lydstyrke] / [Kontrast] / [Lysstyrke] / [Farge] / [Skarphet] / [Fargebalanse] (NTSC-signal) / [Bass]\* / [Diskant]\* / [Balanse] / [Automatisk kanalsøk] (s. 46 - 49) \*[Musikk] eller [Tale] modus i lydmenyen

8 Kanal opp / ned, Verdiendring (ved bruk av F-knappen), skru fjernsynsapparatet på (trykk enten knappen i ca 1 sekund da i standby-modus)

### 9 Endrer inngangsmodus

### 10 Av / På- bryter for nettstrøm

 Brukes for strømbryteren. Hvis du slo av TV-apparatet med fjernkontrollen forrige gang mens den var i hvilemodus, vil TV-apparatet neste gang det slås på med nettstrømbryteren også være i hvilemodus.

### 11 Mottaker av signaler fra fiernkontroll

- Det må ikke plasseres hvilke som helst gjenstander mellom fjernkontrollen og sensoren for fjernstyring på fjernsynsapparatet.
- 12 C.A.T.S. (Contrast Automatic Tracking System) sensor Oppfatter lysstyrke for å justere billedkvaliteten når [Økonomimodus] i Bilde-menyen er satt til [På] 🔶 (s. 36)

### 13 Strøm- og Timer-lysdioden

• Rød : Hvilemodus Grønn: På Oransje : Timer for program På Oransje (blinker):

Opptak av Timer for program eller

### direkte TV -opptak pågår

Rød med oransje blinking :

Standby med Timerprogrammering På eller direkte TV-opptak pågår

• LED blinker for å indikere at TV-en har mottatt en kommando når fjernkontrollen brukes.

### 14 Infrarød sender for 3D-briller

 Ikke plasser gjenstander mellom senderen og 3D-brillene.

### Å bruke skjermvisninger - Funksjonsveiledning

Mange av funksjonene på denne TV-en kan en få tilgang til via menyen for skjermvisninger.

### Driftshåndbok

Funksjonsveiledningen vil hjelpe deg ved å bruke fjernkontrollen.

Lydmodus

Surround

### Eksempel: [Lyd] VIE / Hoved meny

Bild

Lyd Balanse

### Hvordan bruke fjernkontrollen

- Åpner hovedmenyen
- Flytt markøren / velg menyvalg / velg fra en rekke alternativer

EXIT

Flytter markøren / justerer nivåer / velger fra et spekter av valgmuligheter

Gir tilgang til menyen / larger innstillinger etter at det er foretatt justeringer eller etter at valg er bekreftet

Går tilbake til foregående meny Går ut av menysystemet, og går tilbake til den ordinære visningsskjermen

Driftshåndbok

### Auto-power standby funksjon

TV avstand til veggen

TV-apparatet går automatisk i standby-modus under følgende forhold:

- når ingen signaler er mottatt og ingen handlinger er utført i analog TV-modus de siste 30 minutter
- [Av timer] er aktivert i timermenyen (s. 20)
- ingen handlinger er utført i løpet av den faste tidsperioden som er valgt under [Automatisk standby] (s. 40)
- Denne funksjonen påvirker ikke opptaket av timerprogrammeringen eller det direkte TV-opptaket.

# Basistilkobling

Eksternt utstyr og kabler som er vist følger ikke med denne TV-en. Vennligst forsikre deg om at enheten er koblet fra nettkontakten før du fester eller kobler fra noen ledninger. Det er noen begrensninger for plassering når det gjelder visning av 3D-bilder. For detaljer **\*** (s. 29, 33)

### Eksempel 1

### Kobler til parabol eller antenne

### Kun TV

For å være sikker på at satellittparabolen er riktig installert kan du kontakte en forhandler.

- Du kan også kontakte kringkastingsselskapet for de mottatte signalene for å få flere opplysninger.
- Valgbare satellitter og paraboljustering for kanalsøk av DVB-S kanaler 
   (s. 47)

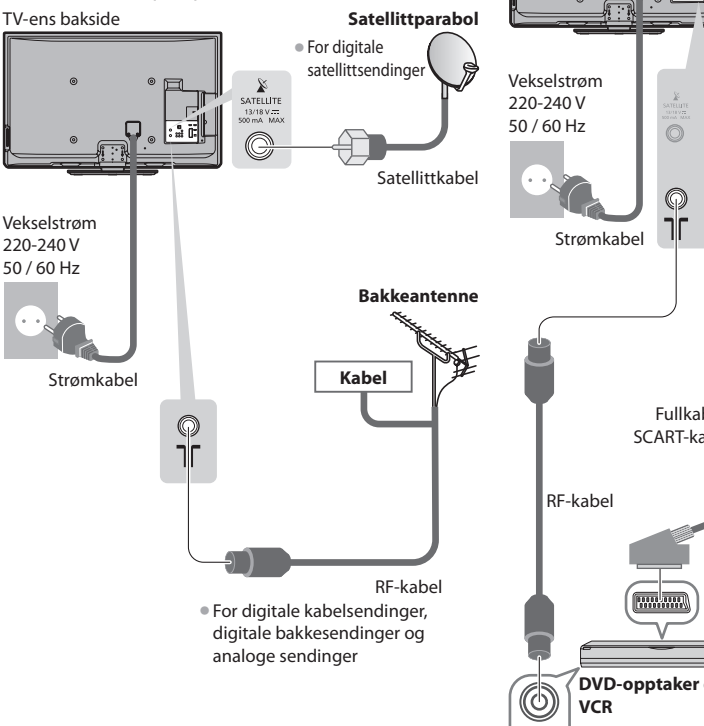

### Eksempel 2

### Å koble til DVD-opptaker / VCR og spiller

### TV, DVD-opptaker / VCR og spiller

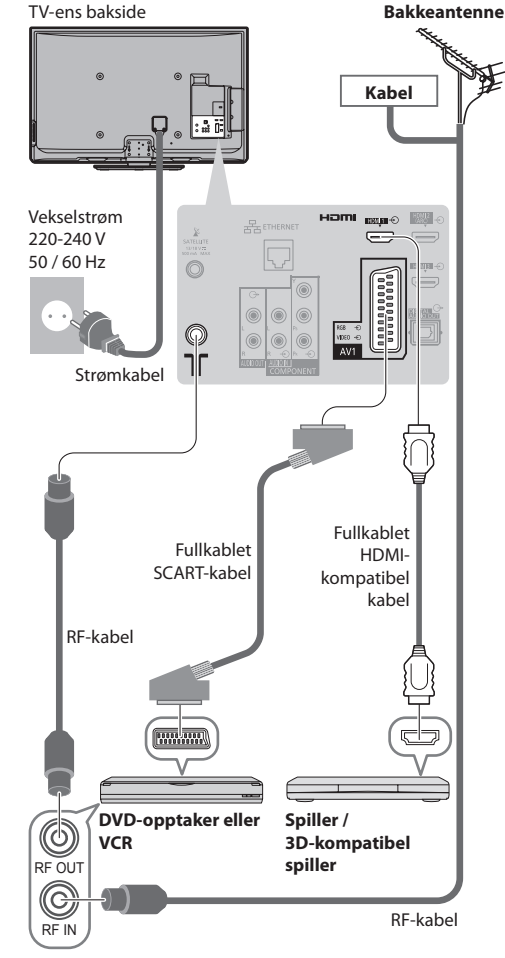

### Merk

- Se på 3D-innhold **→ (s. 29)**
- Koble en DVD-opptaker / VCR som støtter Q-Link til TV-ens AV1 (s. 85).
- HDMI-kompatibelt utstyr kan kobles til HDMI-terminalene (HDMI1 / HDMI2 / HDMI3 / HDMI4) ved hjelp av en HDMI-kabel (s. 92).
- Les også håndboken til utstyret som er koblet til.
- Hold TV vekk fra elektronisk utstyr (video-utstyr, etc.) eller utstyr med en infrarød sensor Ellers kan forvrengning av bilde / lyd
  oppstår eller drift av annet utstyr kan forstyrres.

### Eksempel 3 Å koble til DVD-opptaker / VCR og set-top boks

### TV, DVD-opptaker / VCR og set-top boks

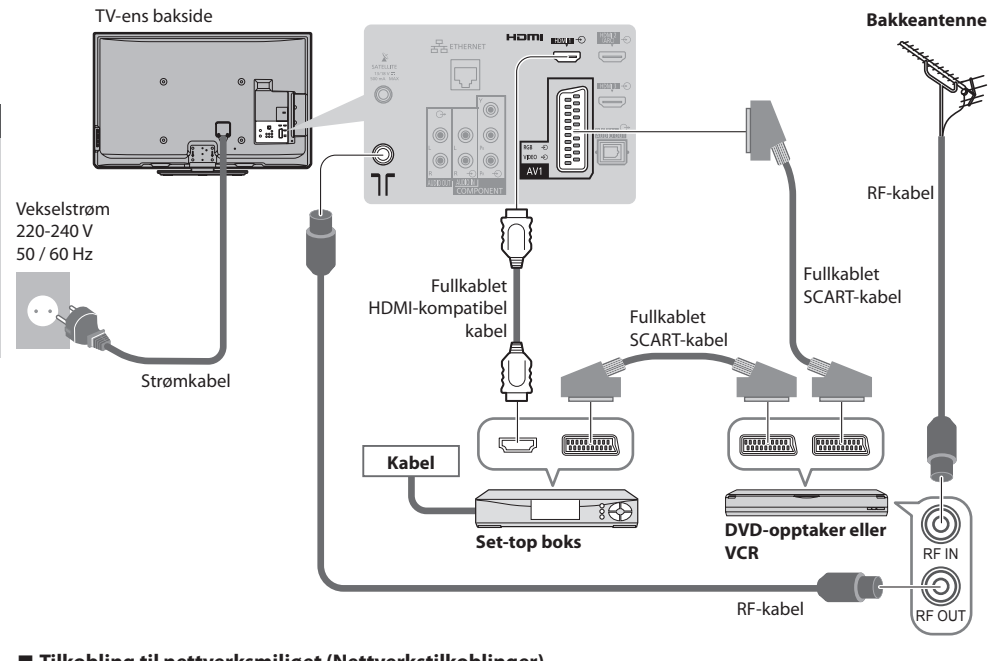

### Tilkobling til nettverksmiljøet (Nettverkstilkoblinger)

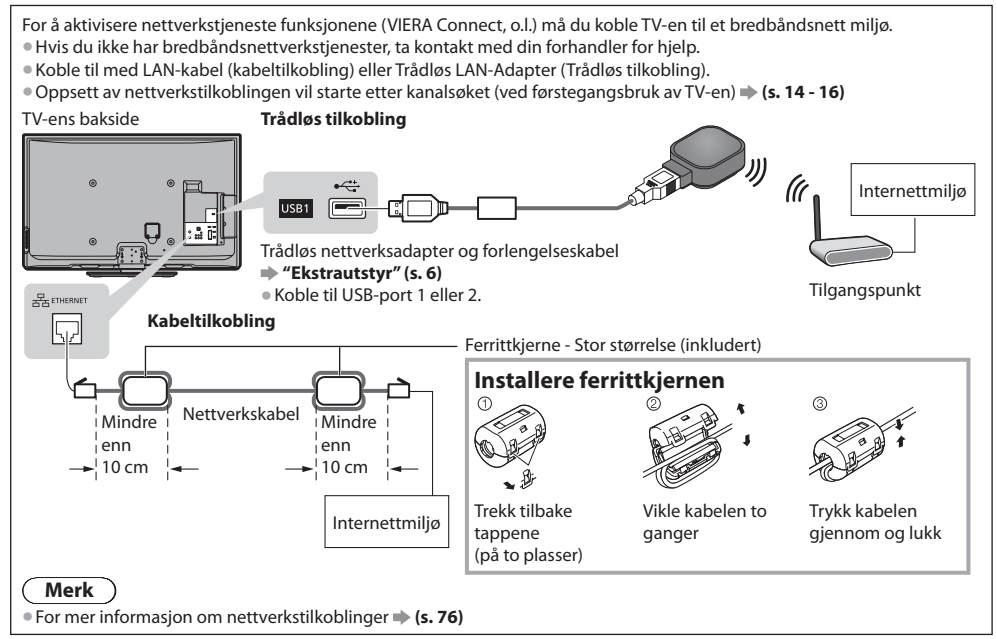

# Automatisk kanalsøk

Å søke og lagre TV-kanaler automatisk.

- Disse trinnene er ikke nødvendige hvis oppsettet har blitt ferdiggjort av din lokale forhandler.
- Vennligst fullfør tilkoblinger (s. 11, 12) og innstillinger (hvis nødvendig) på det tilkoblete utstyret før du starter Automatisk kanalsøk. Med hensyn til detaljer angående innstillinger på det tilkoblete utstyret, må du lese bruksanvisningen til dette utstyret.

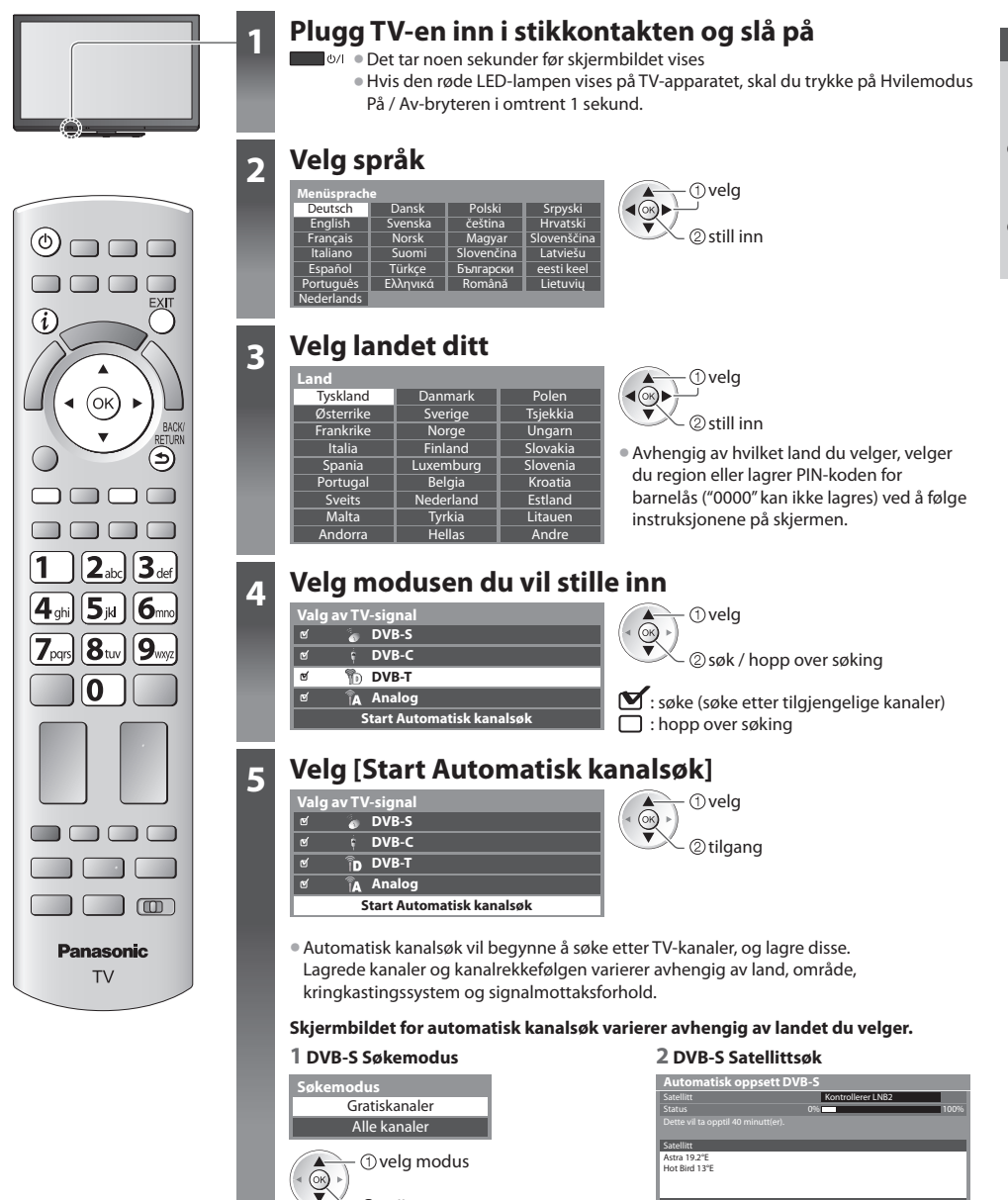

2 still inn

### 3 [Automatisk oppsett DVB-S]

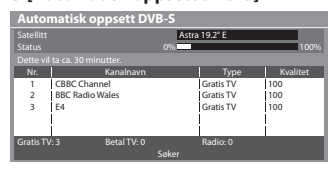

#### 5 [Automatisk oppsett DVB-C]

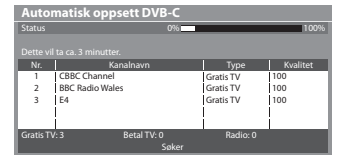

#### 7 [Automatisk oppsett analog]

| Automatisk oppsett analog |                 |  |  |  |
|---------------------------|-----------------|--|--|--|
|                           |                 |  |  |  |
| Søk                       | CH 2 78 CC 1 41 |  |  |  |
|                           |                 |  |  |  |
| Kanal                     | Kanalnavn       |  |  |  |
| CH 29                     |                 |  |  |  |
| CH 33                     | BBC1            |  |  |  |
|                           |                 |  |  |  |
|                           |                 |  |  |  |
|                           |                 |  |  |  |
| Analog: 2                 |                 |  |  |  |
|                           | Søker           |  |  |  |

#### 4 [Nettverksinnstillinger DVB-C]

 Avhengig av hvilket land du velger, velger du kabelleverandør på forhånd ved å følge instruksjonene på skjermen.

| Nettverksinnstillinger D | VB-C              |                              |
|--------------------------|-------------------|------------------------------|
| Frekvens                 | Auto              |                              |
| Nettverks-ID             | Auto              |                              |
| Start Automat            | isk kanalsøk      |                              |
| () velg<br>() Start Aut  | omatisk kanalsøk] | 1 2 3<br>4 5 6<br>7 8 9<br>0 |

Normalt oppsett [Frekvens] og [Nettverks-ID] til [Auto]. Hvis [Auto] ikke er vist eller hvis nødvendig, skriv inn [Frekvens] og [Nettverks-ID] spesifisert av din kabel-leverandør.

#### 6 [Automatisk oppsett DVB-T]

| Automatisk oppsett DVB-T |                 |      |           |          |
|--------------------------|-----------------|------|-----------|----------|
| Status                   |                 | CH 5 |           | 69       |
|                          |                 |      |           |          |
| Kanal                    | Kanalnavn       |      | Type      | Kvalitet |
| 62                       | CBBC Channel    |      | Gratis TV | 100      |
| 62                       | BBC Radio Wales |      | Gratis TV | 100      |
| 62                       | E4              |      | Gratis TV | 100      |
| 62                       | Cartoon Nwk     |      | Gratis TV | 100      |
|                          | i               |      | İ         | i l      |
| Gratis T\                | :4 Betal TV:    | 0    | Radio: 0  |          |
| Søker                    |                 |      |           |          |

 Avhengig av hvilket land du velger, vises skjermbildet for kanalvalg etter at Automatisk oppsett DVB-T hvis flere kanaler har samme logiske kanalnummer. Velg ønsket kanal eller lukk vinduet for automatiske valg.

#### 8 Forhåndsinstille nedlasting

Hvis Q-Link, VIERA Link eller kompatibel opptaker med lignende teknologi (s. 85, 86) kompatibel opptaker er koblet til, kanal, språk, land / region innstillingene automatisk lastet ned til opptakeren.

| Sender forvalgsdata<br>Vennligst vent! |      |
|----------------------------------------|------|
| 0%                                     | 100% |
| Fjernkontroll ikke tilgjengelig        |      |

### Oppsett av nettverkstilkobling

- Sett opp nettverkstilkoblingen for å aktivisere nettverkstjenestefunksjonene, slik som VIERA Connect, osv. (s. 17, 76).
- Ved oppsett av trådløs tilkobling er bruk av trådløs LAN-Adapter (ekstrautstyr) påkrevd.
- Vennligst merk at dette TV-apparatet ikke støtter trådløse offentlige tilgangspunkter.
- Forsikre deg om at alle nettverkstilkoblinger (s. 12) og nettverksmiljøer er fullført før du starter oppsettet.

### Velg nettverkstype

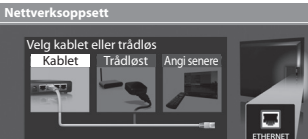

#### [Kablet] → "Kabeltilkobling" (s. 12) [Trådløst] → "Trådløs tilkobling" (s. 12)

(i) velg 2 tilgang

• For a sette opp senere eller hoppe over dette trinnet

➡ Velg [Angi senere] eller

### [Kablet]

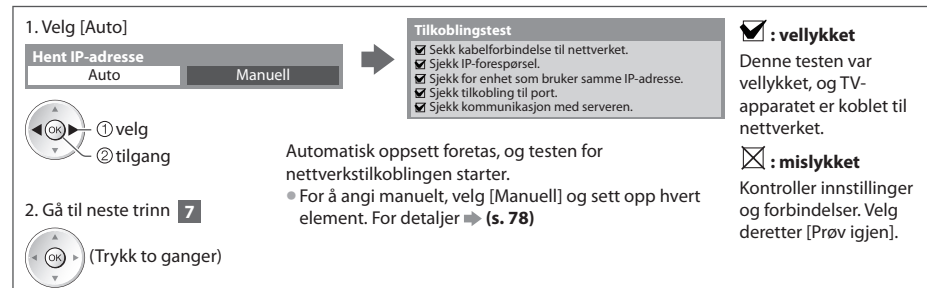

6

5

### [Trådløst]

6

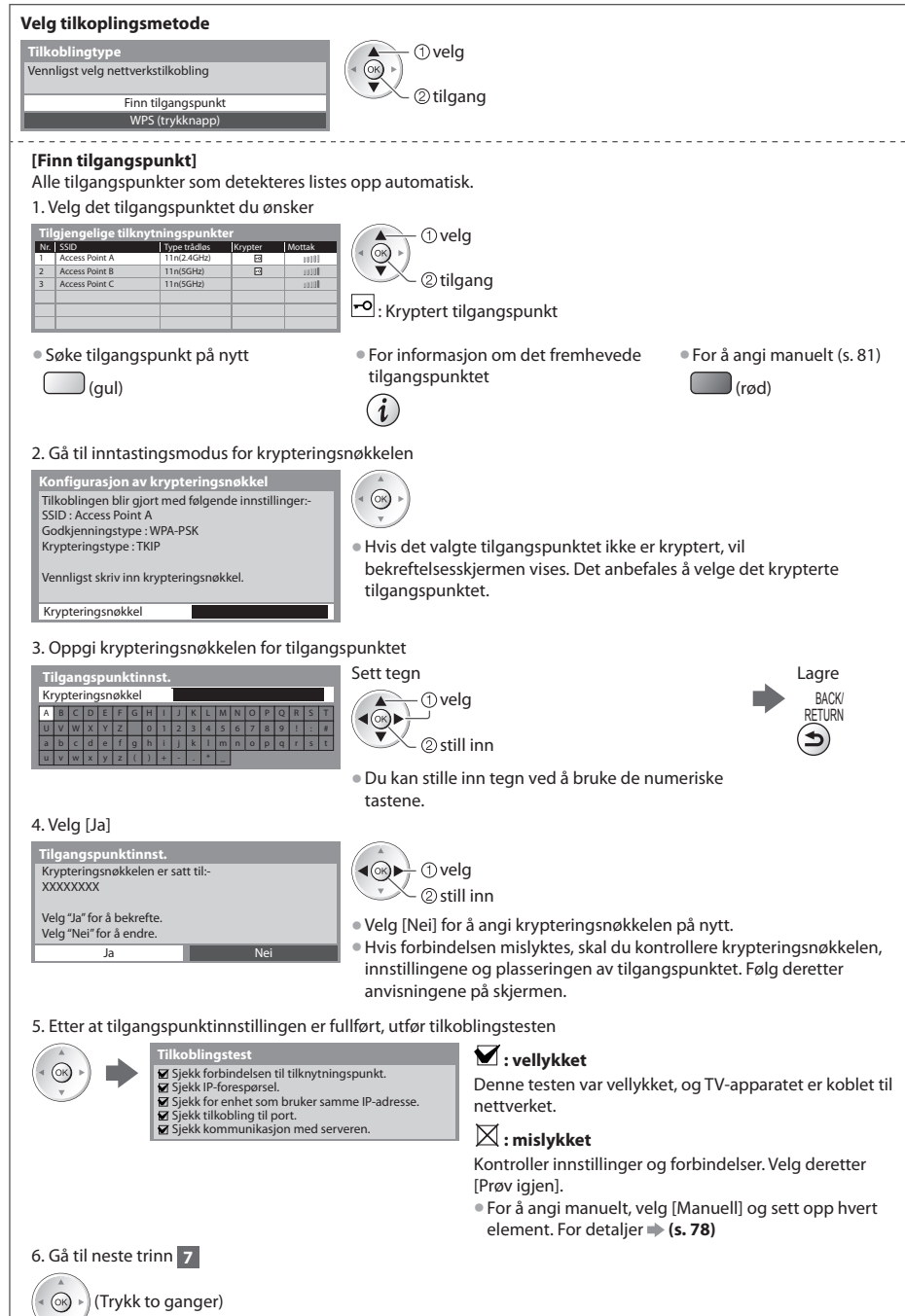

Veiledning for hurtigstart Automatisk kanalsøk

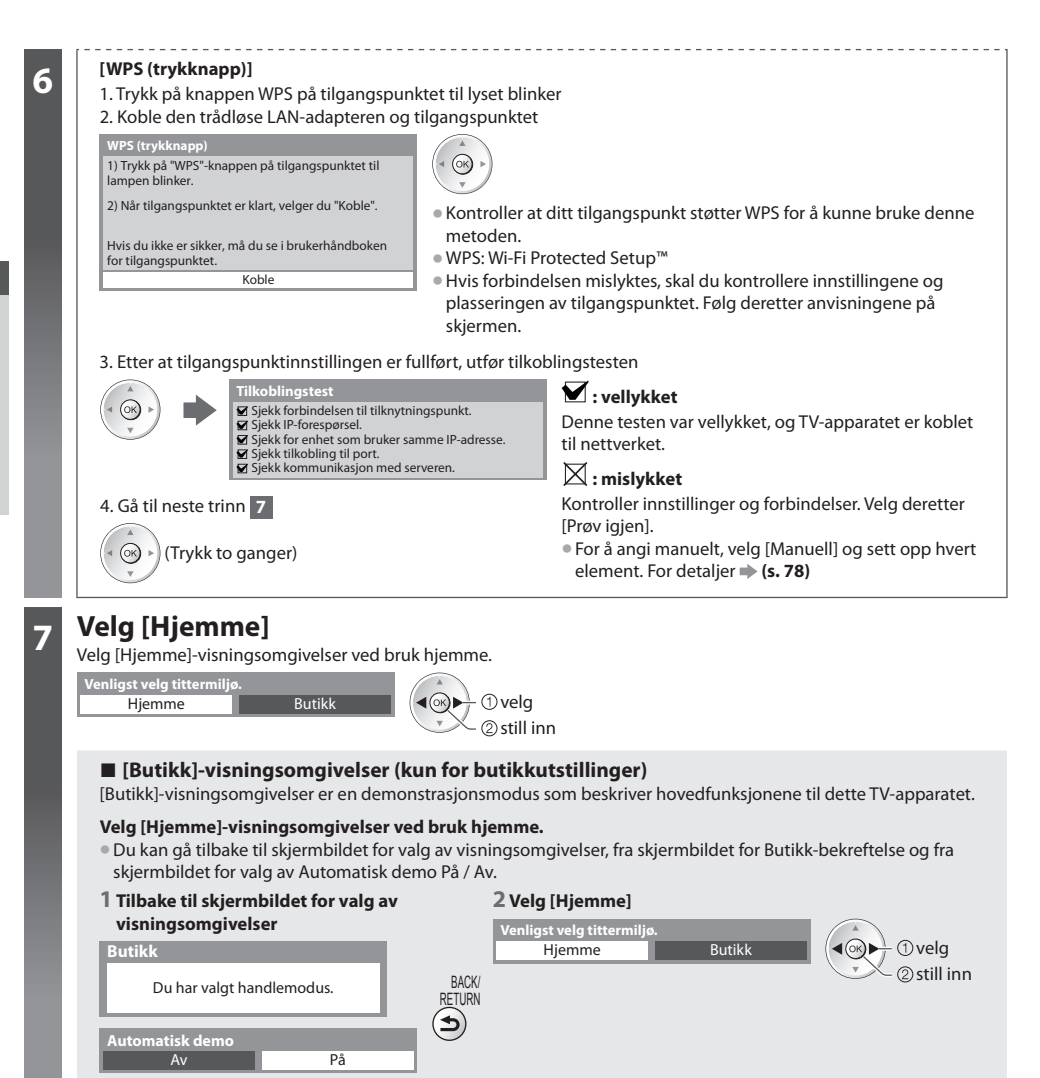

For å endre visningsomgivelser senere må du initialisere alle instillinger ved å velge Fabrikkinnstilling. Fabrikkinnstilling] (s. 63)

### Automatisk kanalsøk er nå avsluttet, og TV-en er klar til visning.

Hvis kanalsøket mislyktes, sjekk tilkoblingen til satellittkabelen og RF-kabelen, følg deretter instruksjonene på skjermen.

### Merk

• For å redigere eller skjule kanaler 🗭 "Innstilling og redigering av kanaler" (s. 50 - 55)

- For å stemme inn alle kanaler **[Automatisk kanalsøk] (s. 46, 49)**
- For å legge inn tilgjengelig TV-modus senere 
   [Legg til TV-signal] (s. 41, 42, 43)
- For å initialisere alle innstillinger **>** [Fabrikkinnstilling] (s. 63)

### Hvis du tilkobler den Trådløse LAN-Adapteren senere, vil bekreftelsesskjermen vises for oppsettet.

Trådløst LAN adapter tilkobling Trådløst LAN-adapter er tilkoblet, vil du sette det opp? Nei - avslutt. Nåværende nettverkstype : Trådløst Ja Nei

# Bruke "VIERA Connect"

VIERA Connect er en inngangsport til Internett-tjenester som er unike for Panasonic og har utvidet VIERA CAST funksjonene i høy grad. VIERA Connect gjør at du kan få tilgang til noen spesifikke nettsider som støttes av Panasonic og nyte Internett-innhold, slik som bilder, videoer, spill osv. fra VIERA Connect hjemmeskjerm.

• Denne TV-en har ikke full nettleserfunksjon, og alle detaljer på nettsidene er kanskje ikke tilgjengelig.

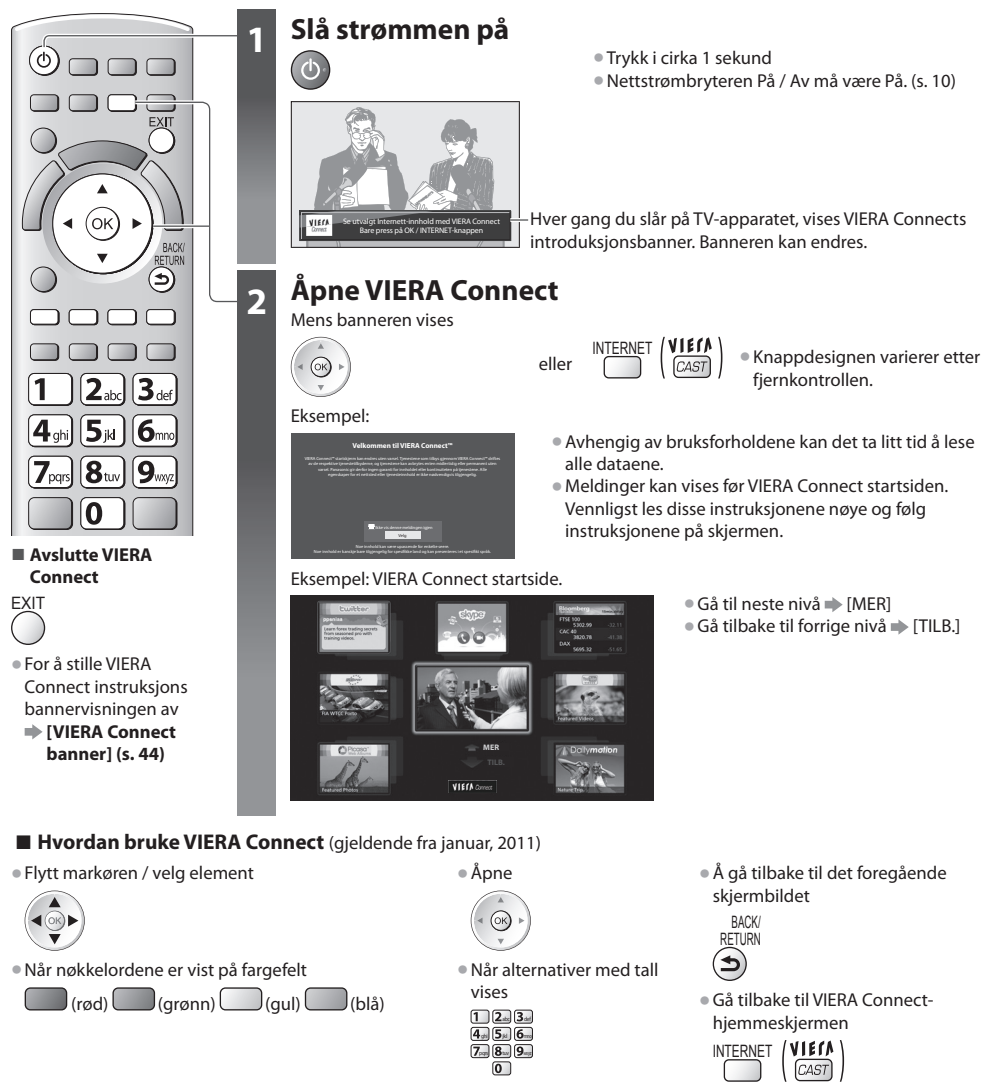

- Videokommunikasjon (f.eks. Skype™) krever et spesielt kommunikasjonskamera TY-CC10W. ⇒ "Ekstrautstyr" (s. 6) For flere opplysninger, les håndboken for kommunikasjonskameraet.

### Merk

- Hvis du ikke kan få tilgang til VIERA Connect, kontroller nettverkstilkoblingene (s. 12) og innstillingene (s. 14 16).
- For mer informasjon om VIERA Connect 🔿 (s. 82)

# Å se på TV

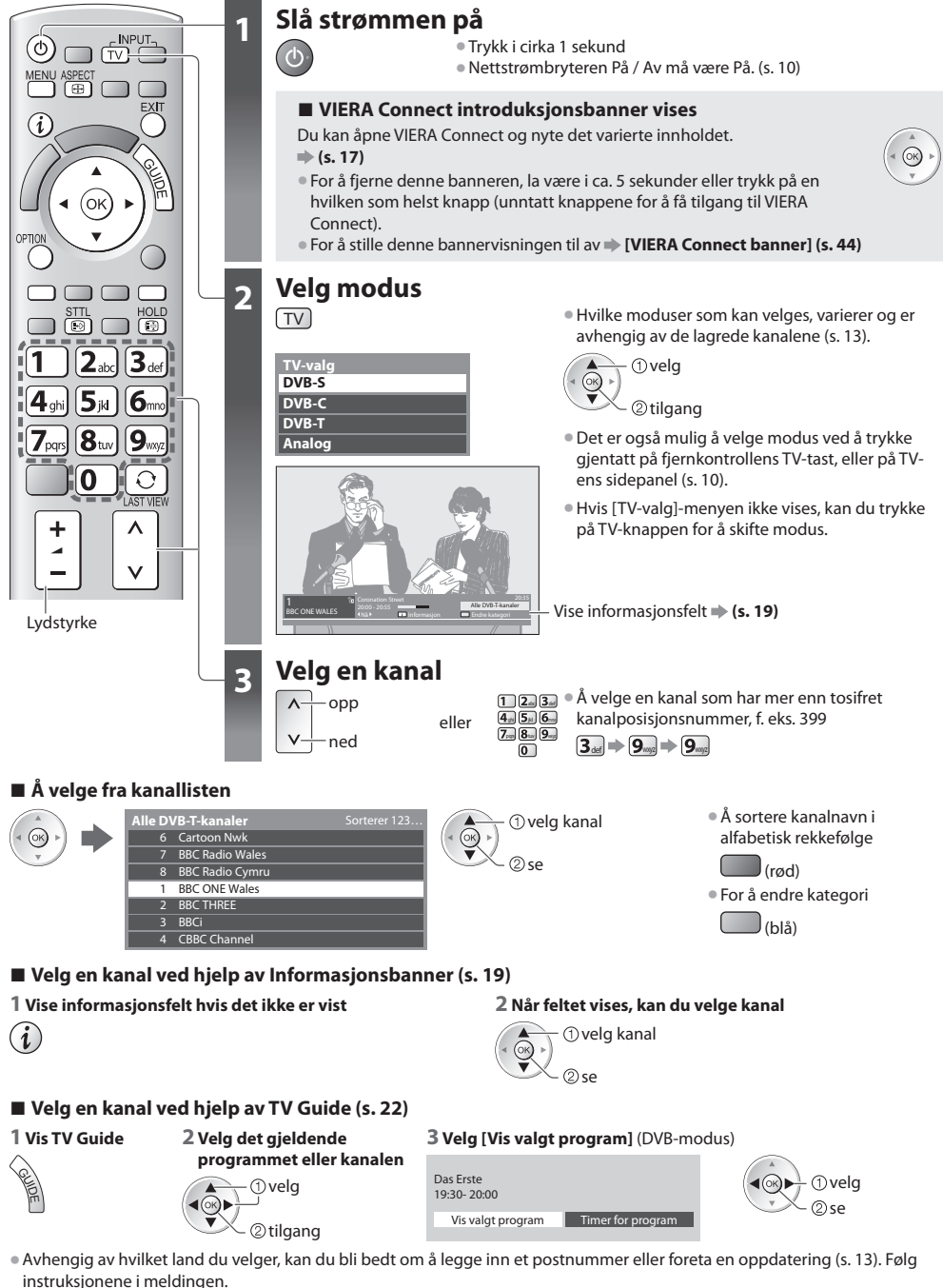

Merk

For se pay-TV + "Å bruke felles grensesnitt" (s. 62)

### Andre nyttige funksjoner

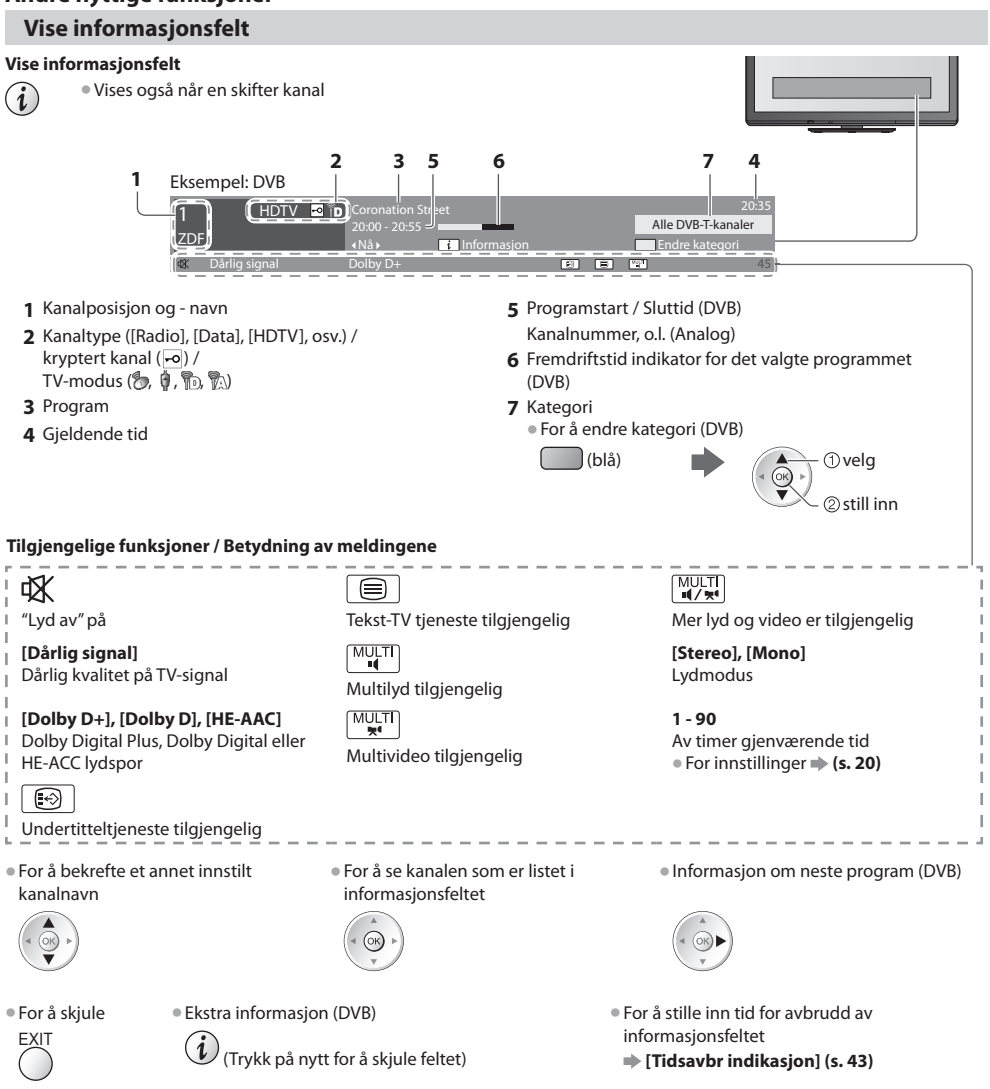

### Vise undertitler

Vis / skjul undertekst (hvis tilgjengelig)

Å forandre språket for DVB (hvis tilgjengelig)

🔿 [Ønskede undertekster] (s. 43)

### Merk

- Hvis du trykker STTL-tasten i analog modus, skifter den til tekst-TV tjeneste og kaller opp en favorittside (s. 25). Trykk på EXITtasten for å gå tilbake til TV-modus.
- Det er ikke sikkert at undertitler vises riktig på 3D-bilder.

À se på TV

Fryse / oppheve frysing

HOLD

### Vis de valgbare innstillingene for den aktuelle statusen

### Kontroller eller endre aktuell status umiddelbart

OPTION • Å endre

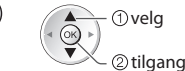

[Multivideo] (DVB-modus) Lar deg velge fra en gruppe med flere videoer (hvis tilgjengelig)

 Denne innstillingen er ikke lagt inn i minnet og vil gå tilbake til standardinnstilling så snart du går ut av det aktuelle programmet.

[Multilyd] (DVB-modus)

Gir deg muligheten til å velge mellom alternative språk til lydspor (hvis tilgjengelig)

 Denne innstillingen er ikke lagt inn i minnet og vil gå tilbake til standardinnstilling så snart du går ut av det aktuelle programmet.

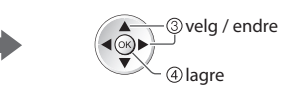

[**Dobbel lyd**] (DVB-modus) Brukes til å velge stereo eller mono (hvis tilgjengelig)

[**Underkanal**] (DVB-modus) Gir deg mulighet til å velge multifeed program – subkanal (hvis tilgjengelig)

[Språk undertekster] (DVB-modus) Gir deg mulighet tl å velge språket du ønsker at undertitlene skal vises med (hvis tilgjengelig)

[Tekst tv bokstaver] Stiller inn fonten på tekst-TV skriften ➡ [Oppsett] (s. 43) [**Tekst-TV-språk**] (DVB-modus) Gir deg mulighet til å velge mellom alternative språk for teletekst (hvis tilgjengelig)

[MPX] (Analog modus) Velger multipleks lydmodus (hvis tilgjengelig) ➡ [Lyd] (s. 39)

#### [Volum korreksjon]

Justerer volumet til en enkelt kanal eller inngangsmodus

③vela tiden

④lagre

### Av timer

#### Sett TV-apparatet automatisk i standby-modus etter en fast angitt tid

### 1 Vis menyen

MENU

### 2 Valg av funksjon [Timer]

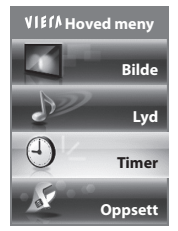

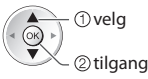

### 3 Velg [Av timer] og still inn tid

| Timor for program  |             |
|--------------------|-------------|
| niner for program  | Av          |
| Av timer           | 15          |
| Automatick standby | 15 minutter |
|                    | 30 minutter |
|                    | 45 minutter |
|                    | 60 minutter |
|                    | 75 minutter |
|                    | 90 minutter |
|                    |             |

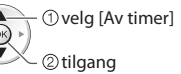

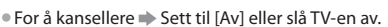

- For å bekrefte gjenstående tid 🗭 "Vise informasjonsfelt" (s. 19)
- Når det er mindre enn 3 minutter igjen, vil den gjenværende tiden blinke på skjermen.

### Aspekt

### Endre bildeformat (bildestørrelse)

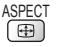

Hygg deg med å se bildet i sin optimale størrelse og format.

Programmer inneholder som regel et "Aspekt styresignal" (Widescreen signal, o.l.), og TV-en vil automatisk velge det bildeformatet i henhold til "Aspekt styresignal" (s. 95).

### Hvis du ønsker å endre bildeforholdet manuelt

### 1 Vis liste over Valg av bildeformat

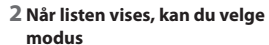

① velg

2) lagre

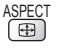

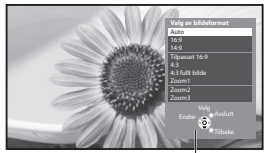

Valg av bildeformat

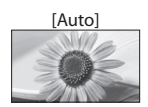

Det beste bildeforholdet velges, og bildet forstørres slik at det fyller skjermen. For detaljer **→** (s. 95)

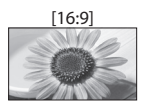

Viser bildet i "16:9" direkte uten forvrengning (anamorfisk).

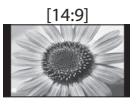

Viser bildet i standard "14:9" uten forvrengning.

### [Tilpasset 16:9]

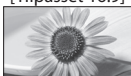

Viser et "4:3" bilde på full skjerm. Strekking er kun merkbart på høyre og venstre kant.

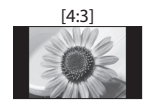

Viser bildet i standard "4:3" uten forvrengning.

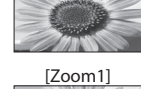

[4:3 fullt bilde]

Viser et "4:3" bilde forstørret horisontalt, slik at det fyller skjermen. • Kun HD-signal

Du kan også endre modus kun ved å

(Trykk gjentatt inntil du kommer

frem til den ønskete modusen)

bruke ASPECT-tasten.

ASPECT

( de

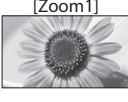

Viser et "16:9" letterbox eller et "4:3" bilde uten forvrengning.

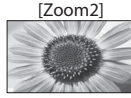

Viser et "16:9" letterbok (anamorfisk) bilde på full skjerm uten forvrengning.

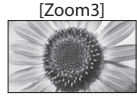

Viser et "2,35:1" letterbok (anamorfisk) bilde på full skjerm uten forvrengning. Ved "16:9" vises bildet på sitt største (med let forstørring).

### Merk

- Aspekt er satt til [16:9] når [Bildemodus] er satt til [Spill] i Bilde.
- Sideforhold kan ikke endres i tekst-TV-tjenesten og 3D-modus (unntatt [2D->3D]-modus i [3D-modusvalg] (s. 31)).
- Format kan lagres separate for SD -(standarddefinisjon) og HD-signaler (høy definisjon).

### Siste visning

#### Skifter enkelt til forrige viste kanal eller inndatamodus

Trykk på nytt for å gå tilbake til nåværende visning.

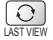

SIVIEW

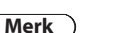

- Skifte av kanal er ikke mulig mens Timer for program-opptak eller direkte TV-opptak pågår.
- Å se i mindre enn 10 sekunder anses ikke som forrige viste kanal eller inndatamodus.

# Å bruke TV Guide

TV Guide - Elektronisk programguide (EPG) gir en liste på skjermen over programmene som kringkastes i øyeblikket, og over sendingene de neste sju dagene (avhengig av kringkastingsselskap).

- Automatisk kanalsøk varierer avhengig av landet du velger (s. 13).
- Postnummer eller en oppdatering kreves for å bruke systemet GUIDE Plus+. Dette avhenger av hvilket land du valgte.
   "Vis avertissement" (s. 23)
- DVB-T og analoge kanaler vises på den samme TV Guide-skjermen. [D] betyr DVB-T kanal, og [A] betyr analog kanal. Det vil ikke være noen programopplistinger for analoge kanaler.
- Når TV-en slås på for første gang, eller når den har vært avslått i over en uke, kan det ta noe tid før TV Guiden vises fullstendig.

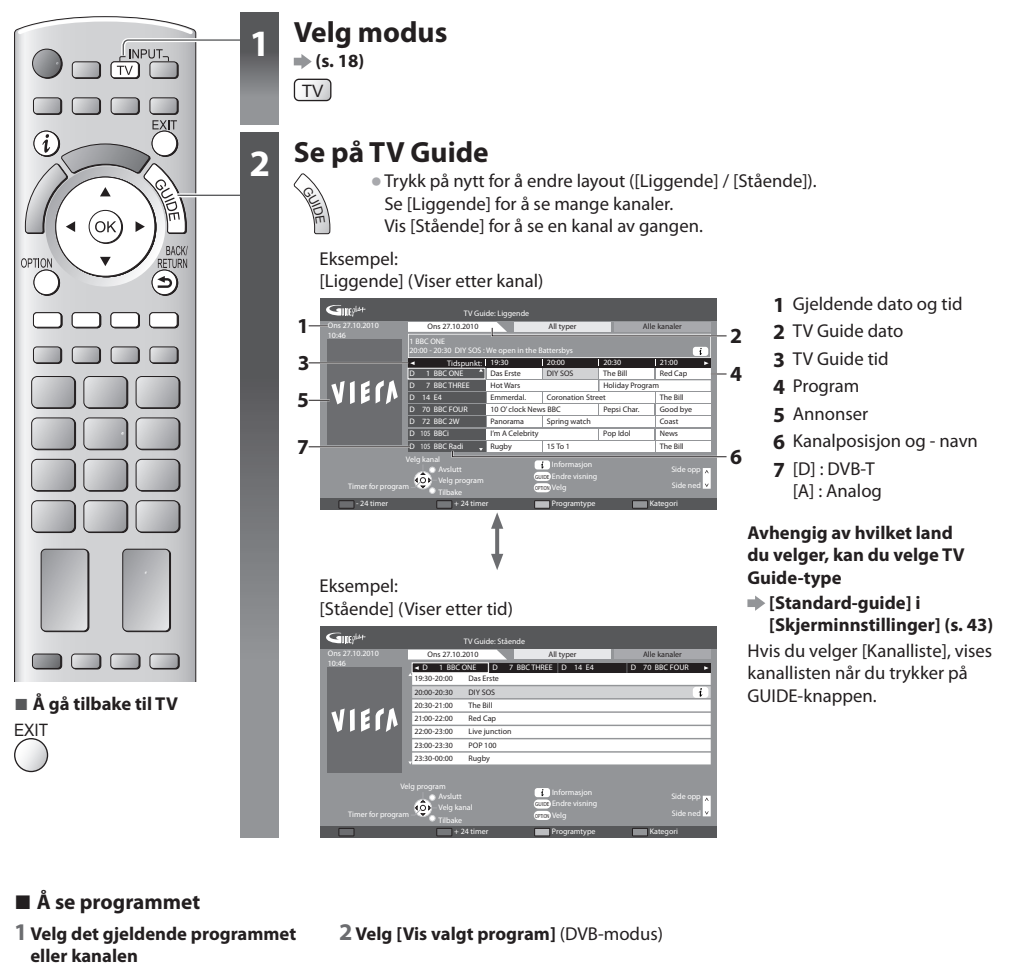

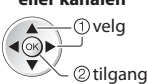

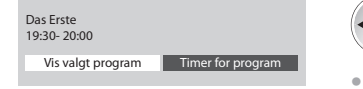

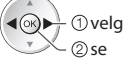

For å bruke Timer programmering
 (s. 24)

A bruke TV Guide

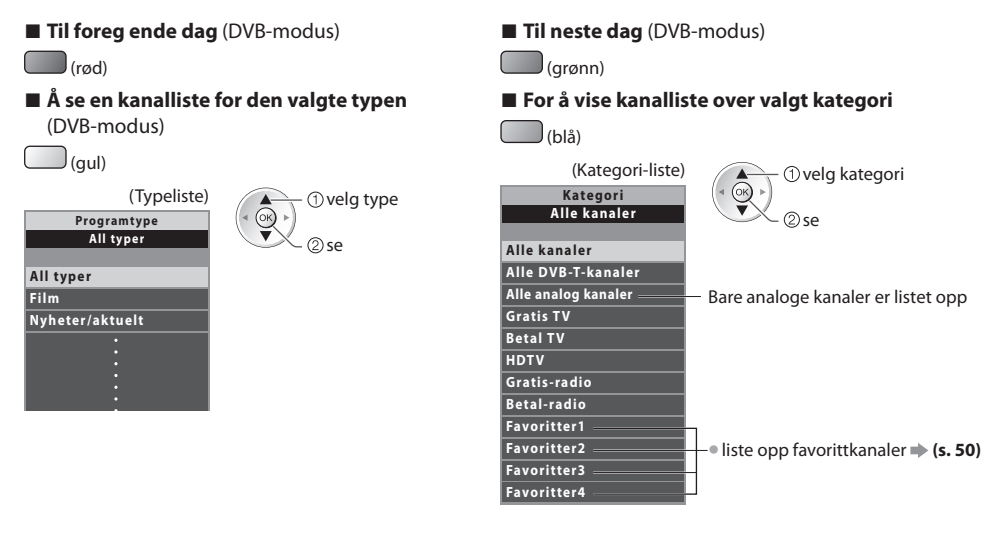

### Andre nyttige funksjoner

### Vis detaljer for programmet (DVB-modus)

### 1 Velg program

### 2 Detaljer

velg

(i) ...

• Trykk på nytt for å gå tilbake til TV Guide.

### **Vis avertissement**

#### Denne TV-en støtter GUIDE Plus+ systemet i DVB-T eller analog modus, avhengig av landet du velger.

Det er nødvendig å legge inn postkode eller oppdatering. Følg instruksjonene i meldingen.

• Det er også mulig å sette opp manuelt fra Oppsett

[Oppdater] / [Postnummer] i [GUIDE Plus+ innstillinger] (s. 44)

Legg inn postnummeret ditt når du bruker denne funksjonen for første gang. Hvis du skriver inn feil postnummer for
området ditt, eller ikke skriver inn noe postnummer, vil reklame muligens ikke kunne vises korrekt.

#### Vise annonseinformasjon

OPTION • Å vise den seneste annonsen

[Oppdater] i [GUIDE Plus+ innstillinger] (s. 44)

### 🔳 Å endre annonser

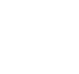

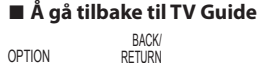

eller

### Merk

• For å kunne oppdatere informasjonen fortløpende, må TV-en være i hvilemodus.

### Timer for program (DVB-modus)

Timer for program er en timer som minner deg på å se eller som tar opp programmet på en ekstern opptaker.

### 1 Velg kommende program

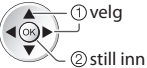

Lysdioden blir oransje hvis Timer for

program er stilt inn. (Et oransje lys blinker hvis Timer for program pågår.)

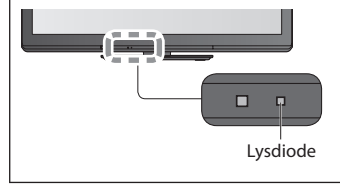

Kontrollere / endre / avbryte en

timer-programmert hendelse

"Timer for program" (s. 56 - 58)

### 2 Velg funksjonen ([Ekst.opptaker] eller [Påminnelse])

(Skjermbildet Timer for program)

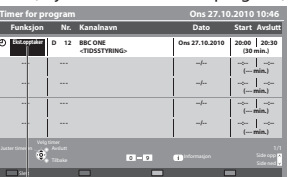

#### [Ekst.opptaker]:

For å ta opp programmet til den eksterne opptakeren

På starttidspunktet skiftes det automatisk til kanalen, og video- og lydsignaler sendes ut. To minutter før starttidspunktet, vises en påminnelse hvis du ser på TV.

① velg

②lagre

#### [Påminnelse]:

for å minne deg på å se programmet Når du ser på TV, vises en påminnelse 2 minutter før starttiden. Trykk på OK for å skifte til den programmerte kanalen.

### Å gå tilbake til TV Guide

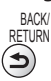

### Hvis du velger det gjeldende programmet

Et skjermbilde der du kan bekrefte om du vil se eller ta opp programmet, vises. Velg [Timer for program] og still inn [Ekst.opptaker] for å ta opp fra det tidspunkt du fullfører innstillingen for Timer for program.

velg

| Das Erste<br>19:30- 20:00 |                   |  |
|---------------------------|-------------------|--|
| Vis valgt program         | Timer for program |  |

### Merk

- Denne funksjonen er ikke tilgjengelig i analog modus.
- Timerprogrammeringen virker ikke som den skal hvis ikke TV-apparatet mottar riktige tidsdata via signalet fra kringkasteren eller tjenesteleverandøren.
- Ingen andre kanaler kan velges mens opptaket av Timer for program pågår.
- Når du skal ta opp programmer på den eksterne opptakeren, må du sørge for å foreta de riktige innstillingene på opptakeren som er koblet til TV-apparatet.

Hvis en kompatibel opptaker med Q-Link, er VIERA Link eller lignende teknologier koblet til TV (s. 85, 86) og [Link innstillinger] (s. 40) er fullført, det er ikke krevd noen innstiller for opptakeren. Les også håndboken til opptakeren.

# Å se på teletekst

Tekst-TV tjenester er tekstinformasjon levert av kringkastingsselskapene. Tjenestene kan variere avhengig av kringkastingsselskapene.

### Hva er FLOF (FASTEXT)-modus?

l FLOF-modus er fire emner i forskjellige farger plassert nederst på skjermen. For å få tilgang til mer informasjon om ett av disse emnene, må du trykke på tasten med den aktuelle fargen. Denne innretningen gjør det mulig med hurtig tilgang på informasjon om emnene som er vist.

### Hva er TOP-modus? (I tilfelle TOP-tekst sending)

TOP er en forbedring av standard teleteksttjenester, noe som resulterer i enklere søking og mer effektiv veiledning.

- Hurtig oversikt over den tilgjengelige teletekstinformasjonen
- Trinn-for-trinn utvelgelse av det angjeldende temaet, som er lett å bruke
- Informasjon om sidestatus nederst på skjermen

Å velge blant emneblokker

Tilgjengelig side opp / ned

(blå)

Å velge neste emne innenfor emneblokken (Etter det siste emnet beveger en seg til neste emneblokk.)

(gul)

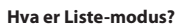

I Liste-modus er fire sidetall med forskjellige farger plassert nederst på skjermen. Hvert av disse numrene kan endres og lagres i TV-ens minne. ➡ "Lagre sider som sees på ofte" (s. 26)

### ■ For å endre modus 🔿 [Tekst-TV] (s. 43)

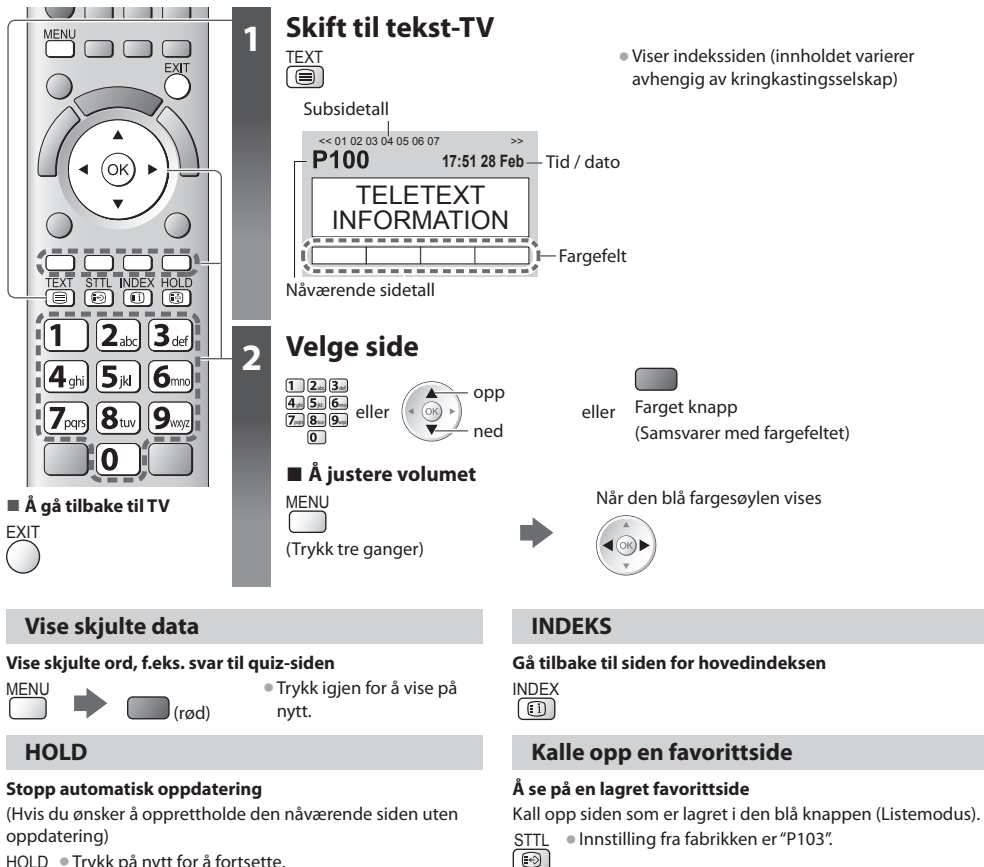

Þ

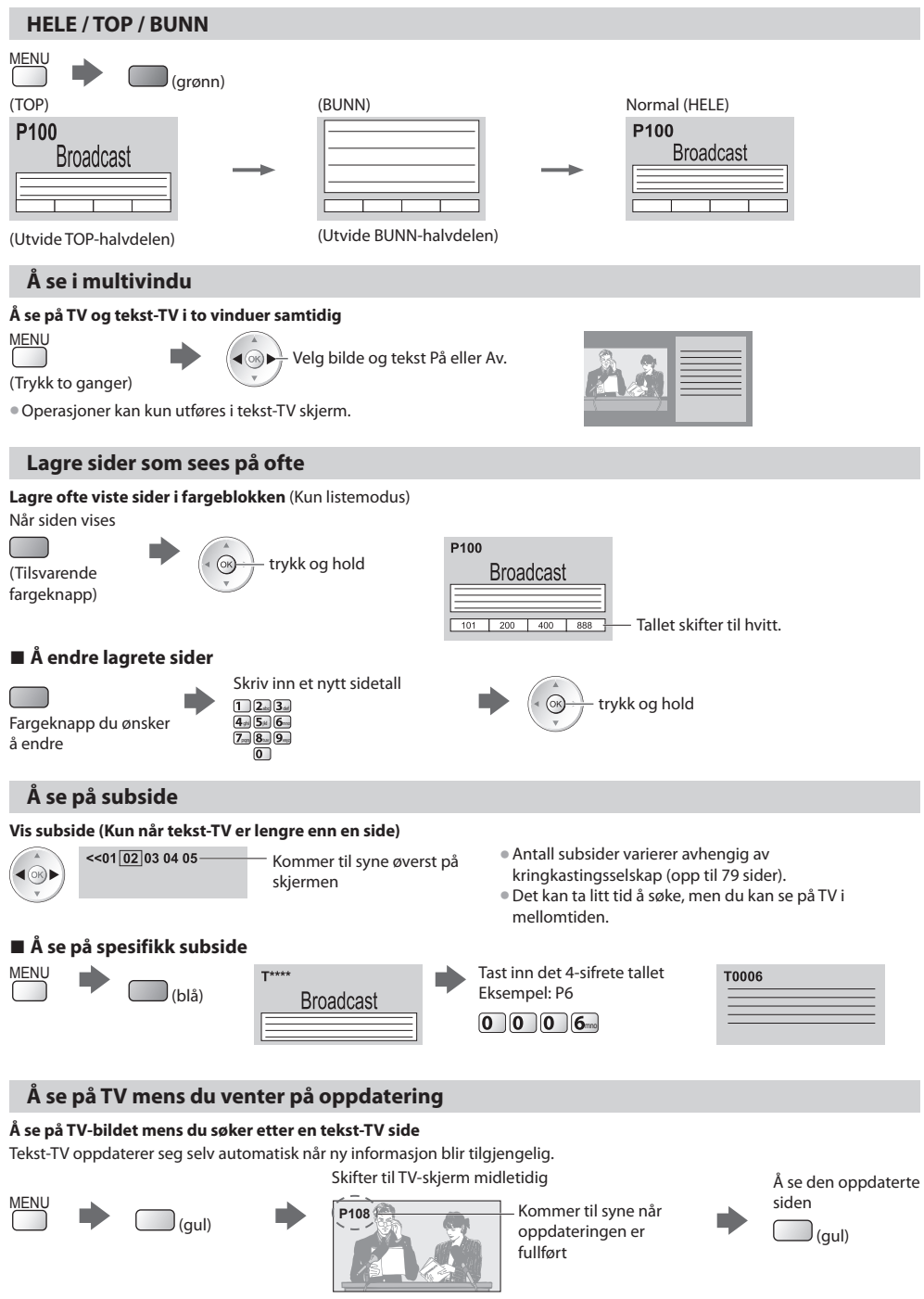

(Du kan ikke skifte kanalen.)

• Nyhetssiden inneholder en funksjon som indikerer at de siste nyhetene er kommet ("Nyhetsblink").

Å se på teletekst

# Å se på eksterne inndata

Koble til det eksterne utstyret (VCR-, DVD-utstyr e.l.), og du kan se gjennom inndataene. For å koble til utstyret 
 (s. 11, 12, 92 - 94) Fjernkontrollen kan operere enkelte funksjoner på utvalgt eksternt utstyr.

"Å operere utstyret med fjernkontrollen til TV-en" (s. 28)

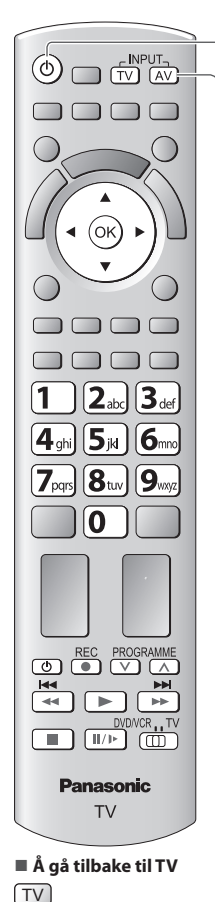

### Slå på TV-en

### Når du forbinder med SCART som i eksempel 2 eller 3 (s. 11, 12)

Mottar inngangssignaler automatisk når avspilling starter

- Kildesignaler blir automatisk identifisert av SCART-terminalen (tapp 8).
- Denne funksjonen er også tilgjengelig for HDMI-tilkoblinger (s. 92).

### Hvis kildemodus ikke skiftes automatisk

Utfør 2 og 3

Sjekk oppsettet av utstyret.

### Vis menyen for valg av kilde

AV

2

3

### Velg inngangsmodusen som er tilkoblet utstyret

| Inng | angsvalg |  |
|------|----------|--|
| AV1  |          |  |
| AV2  |          |  |
| COM  | PONENT   |  |
| HDM  | 11       |  |
| HDM  | 12       |  |
| HDM  | 13       |  |
| HDM  | 14       |  |
| TV   |          |  |
| SD C | ard/USB  |  |

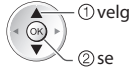

Þ

- Du kan også velge inngang ved hjelp av AV-tasten på fjernkontrollen, eller fra sidepanelet til TV-en (unntatt [SD Card/USB]).
- Trykk på tasten helt til den ønskete inngangen er valgt.
- [SD Card/USB] : Bytter til Media Player 🔶 "Bruke Media Player" (s. 65)
- Du kan merke eller utelate hver inngangsmodus (unntatt [SD Card/USB]). "Inngangsetiketter" (s. 61)

Utelatte inndata vil ikke vises når AV-tasten er trykket.

### Visning

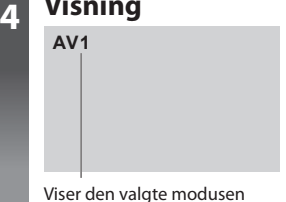

### Merk

- Hvis det eksterne utstyret har en funksjon for å justere formatet, kan du sette denne til "16:9".
- For detaljer må du se i bruksanvisningen til ustyret, eller spørre din lokale forhandler.

### Å operere utstyret med fjernkontrollen til TV-en

Utstyret som er tilkoblet TV-en kan opereres direkte med de følgende knappene på fjernkontrollen til denne TV-en.

| DVD/VCR , TV | Valgbryter for å operere det tilkoblete utstyret<br>Velg "DVD/VCR" for å operere Panasonic DVD-opptaker, DVD-spiller, spillkonsoll, Blu-ray<br>diskkonsoll eller VCR<br># "Hvordan endre koden i forhold til utstyrstype" (se nedenfor) |
|--------------|----------------------------------------------------------------------------------------------------|
|              | Velg "TV" for å bruke i Media Player eller VIERA Link<br>→ "Media Player" (s. 66)<br>→ "VIERA Link Control" (s. 90)                                                                                                    |
| ٥            | <b>Hvilemodus</b><br>Still til hvilemodus / slå på                                                                                                    |
|              | <b>Spill</b><br>Spille av videokassett / DVD / videoinnhold                                                                                                    |
|              | Stopp<br>Stopp operasjonene                                                                                                    |
| <b>K4</b>    | Spol tilbake / Hopp over / Søk<br>VCR :<br>Spol tilbake, se bildet hurtig baklengs<br>DVD / videoinnhold:<br>Hopp til forrige spor, tittel eller kapittel<br>Trykk og hold for å søke bakover                                           |
| *            | Spole-frem / Hopp over / Søk<br>VCR :<br>Spole-frem, se bildet hurtig fremover<br>DVD / videoinnhold:<br>Hopp til neste spor, tittel eller kapittel<br>Trykk og hold for å søke bakover                                                 |
| <b>I</b> /1> | <b>Pause</b><br>Pause / Gjenoppta<br>DVD: Trykk og hold for å spille i sakte tempo                                                                                                    |
| PROGRAMME    | Kanal opp / ned<br>Velg kanal                                                                                                    |
| REC          | Ta opp<br>Start opptak                                                                                                    |

### Hvordan endre koden i forhold til utstyrstype

Hver type Panasonic-utstyr har sin egen fjernkontrollkode. Vennligst endre koden i henhold til utstyret du ønsker å operere.

### 1 Sett innstillingen til "DVD/VCR"

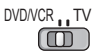

Å se på eksterne inndata

### 2 Trykk og hold 🕐 under følgende operasjoner

Legg inn den passende koden; se tabellen nedenfor

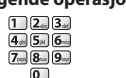

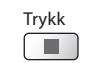

| Utstyrstype                                | Kode          |
|--------------------------------------------|---------------|
| DVD-opptaker, DVD-spiller, Blu-ray-spiller | 70 (standard) |
| Spillkonsoll, Blu-ray diskkonsoll          | 71            |
| VCR                                        | 72            |

### Merk

• Bekreft at fjernkontrollen fungerer ordentlig etter at koden er endret.

- Kodene kan bli tilbakestilt til standardverdiene hvis batteriene skiftes ut.
- Noen operasjoner vil muligens ikke være mulig på enkelte utstyrsmodeller.

# Se på 3D-bilder

# Se på 3D-bilder

Du kan glede deg over å kunne se 3D-bilder med innhold eller programmer som svarer til 3D-effekten, ved å bruke 3D-brillene. # "Ekstrautstyr" (s. 6)

Denne TV-en støtter [Frame Sequential]\*1, [Side om side]\*2 og [Topp og bunn]\*3 3D-formater.

- \*1: Bildene for venstre og høyre øye er tatt opp i høykvalitets 3D-format og spilles av vekselvis
- \*2, \*3 : Andre tilgjengelige 3D-formater
- Slik ser du på 3D-bilder → (s. 30)

### Forsiktig

### Les disse instruksjonene for å få full glede og trygg bruk av 3D-brillene.

### Se 3D-innhold

- Ikke bruk 3D-briller hvis du tidligere har vært overfølsom for lys eller hatt hjerteproblemer, eller hvis du har andre medisinske problemer.
- Avbryt straks bruken av 3D-brillene hvis du føler deg trett eller uvel, eller får andre plager.
- Når du stiller inn effekten ved bruk av [3D-justering], ta med i vurderingen av visningen av 3D-bilder varierer blant ulike personer.
- Ta en passende pause etter å ha sett en 3D-film.
- Ta en pause på 30–60 minutter etter å ha sett på 3D-innhold på interaktive enheter, som for eksempel på 3D-spill og datamaskiner.
- Ikke ta på TV-skjermen eller andre mennesker uforsettlig.
   Ved bruk av 3D-briller er det lett å feilberegne avstanden mellom deg selv og skjermen.
- 3D-brillene må bare brukes til å se på 3D-innhold.
- Hvis du ikke ser mot TV-skjermen på en stund når du ser på 3D-bilder, kan 3D-brillene slå seg av automatisk.
- Hvis du lider av øyeplager (langsynt, kortsynt, synsforstyrrelser, synsforskjell mellom høyre og venstre øye), skal du korrigere synet før du bruker 3D-brillene.
- Avbryt bruken av 3D-brillene hvis du tydelig ser dobbeltbilder når du ser på 3D-innhold.
- Ikke bruk 3D-brillene på kortere avstand enn den anbefalte.
- Anbefalt synsavstand er minst tre ganger bildehøyden.
- TX-P42ST32Y: 1,6 m eller mer
- TX-P46ST32Y:1,7 m eller mer
- TX-P50ST32Y: 1,9 m eller mer

Hvis øvre og nedre del av skjermbildet er svart, som ved filmvisning, skal du se på skjermen fra en avstand på minst tre ganger høyden på det faktiske bildet. (Da blir avstanden kortere enn det som er anbefalt ovenfor.)

### Bruk av 3D-briller

- Vær ekstra oppmerksom når barn bruker 3D-brillene.
   Som en veiledning bør ikke 3D-briller brukes av barn yngre enn ca. 5–6 år. Barn må overvåkes godt av foreldre eller foresatte som må sørger for sikkerheten under bruken av 3D-brillene.
- Før du bruker 3D-brillene, må du forsikre deg om at det ikke er noen knuselige gjenstander i nærheten, slik at du unngår utilsiktet skade på gjenstander eller deg selv.
- Ta av deg 3D-brillene før du beveger deg rundt, slik at du unngår å falle og skade deg.
- Oppbevar alltid 3D-brillene i etuiet som fulgte med 3D-brillene, når de ikke er i bruk.
- Bruk 3D-brillene bare til det de er beregnet for, ikke til noe annet.
- Ikke bruk 3D-brillene under forhold med høy temperatur.
- Ikke bruk 3D-brillene hvis de har fysisk skade.
- Ikke bruk enheter som sender ut infrarøde signaler, i nærheten av 3D-brillene fordi disse kan føre til funksjonsfeil i 3D-brillene.
- Ikke bruk enheter (f.eks. mobiltelefoner og personlige radiosendere) som sender ut elektromagnetiske bølger, nær 3D-brillene fordi disse kan føre til funksjonsfeil i 3D-brillene.
- Ikke utsett den infrarøde mottakerdelen for skarpt lys, slik som direkte sollys og fluorescerende lys. 3D-bildet vises kanskje ikke riktig.
- Avbryt straks bruken av 3D-brillene hvis det oppstår funksjonsfeil eller andre feil.
- Avbryt straks bruken av 3D-brillene hvis du får rødme, smerte eller hudirritasjon rundt nesen eller tinningen.
- I sjeldne tilfeller kan materialene i 3D-brillene forårsake allergiske reaksjoner.

### Slik ser du på 3D-bilder

Du kan ha glede over 3D-bilder på mange forskjellige måter.

(Frame Sequential, Side om side og Topp og bunn er de støttede 3D-formatene.)

### Avspilling av 3D-kompatibel Blu-ray-disker (Frame Sequential-format)

- Koble den 3D-kompatible spilleren via en fullstendig kablet HDMI-kompatibel kabel.
- Hvis inngangsmodus ikke skiftes automatisk, velger du den inngangsmodusen som er koblet til spilleren. (s. 27)
- Hvis du bruker en spiller som ikke er 3D-kompatibel, vises bildene i 2D-modus.

### 3D-støttet sending

Kontakt leverandøren av innholdet eller sendingen når det gjelder tilgjengelighet for denne tjenesten.

### 3D-bilder og 3D-videoer som er tatt av 3D-kompatible Panasonic-produkter

Tilgjengelig i Media Player (s. 67 - 69, 72)

### 2D-bilder konvertert til 3D

Velg [2D→3D]-modus i [3D-modusvalg] (s. 31)

Slå på 3D-brillene

### Ta på 3D-brillene

### Se på 3D-bilder

 Sikkerhetsforholdsregler vises første gang du ser på et 3D-bilde. Velg [Ja] eller [Nei] for å fortsette visningen av 3D-bilder.

Hvis du velger [Ja], vises meldingen på nytt under samme forhold neste gang strømbryteren slås på. Velg [Nei] hvis du ikke vil at denne meldingen skal vises på nytt.

#### Eksempel:

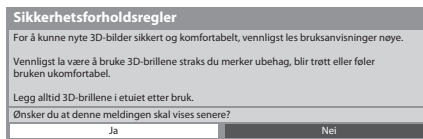

### 4

### Slå av 3D-brillene etter bruk

### Merk

- 3D-briller er ikke inkludert. Vennligst kjøp etter behov. (s. 6)
- For mer informasjon om bruk av 3D-briller vennligst se håndboken til 3D-brillene.
- Det er ikke sikkert at 3D-bildet eller 3D-effekten er tilgjengelig mens VIERA Connects hjemmeskjermbilde (s. 82) vises eller Ekst. opptaker i Timer for program (s. 56) / Direkte TV-opptak (s. 85, 87) pågår. Som for innhold i Frame Sequential-format og Side om side (Full), vises ingen bilder under disse forholdene.
- Hvis rommet er opplyst av fluorescerende lys / dimmere (50 Hz) og lyset ser ut til å flimre når du bruker 3D-brillene, skal du slå av det fluorescerende lyset eller stille [3D-oppfriskingsfrekvens] på [100Hz] (s. 37)
- 3D-innhold vises ikke riktig hvis 3D-brillene brukes opp ned eller bak fram.
- Ikke bruk 3D-brillene når du ser på noe annet enn 3D-bilder. Det kan være vanskelig å se på LCD-skjermer, som for eksempel dataskjermer, digitalklokker, kalkulatorer og lignende, når du bruker 3D-brillene.
- Ikke bruk 3D-brillene som solbriller.
- 3D-effekter kan oppfattes forskjellig fra person til person.

3

### Endre 2D - 3D-modus

Du kan enkelt endre visningsmodusen mellom 2D og 3D ved bruk av 3D-knappen.

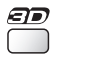

Velg modus 3D-modusvalg

 $2D \rightarrow 3D$ 

3D

2D

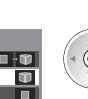

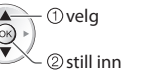

 Gjenstander for [3D-modusvalg] varierer avhengig av forholdet.

Viser det passende bildet du ønsker uten å velge 3D-format.

 Det er ikke sikkert at denne modusen virker som den skal. Dette avhenger av kildebildeformatet. I så fall velger du et passende 3D-format manuelt.

### Endre 3D-format manuelt

Når bildet ikke endres riktig ved bruk av [3D]-, [2D]- eller [2D→3D]-modus, bruk denne manuelle innstillingen.

I løpet av operasjonen ovenfor

(rød)

Velg modus

| . | 3D-modusvalg (Manuell) |        |
|---|------------------------|--------|
|   | Original               |        |
|   | Frame Sequential - 3D  | Ŵ      |
|   | Frame Sequential - 2D  |        |
|   | Side om side - 3D      | ••••   |
|   | Side om side - 2D      | 88 ÷ 🛛 |
|   | Topp og bunn - 3D      | 1 · 🖤  |
|   | Topp og bunn - 2D      | 8 I 🗉  |
|   | 2D→3D                  |        |

() velg () velg () still inn

#### [Original]:

Viser kildebildet slik det er

Bruk dette for å finne formattypen til kildebildet.

"Tabell som viser hvilke bilder som kan ses for hvert [3D-modusvalg (Manuell)] og kildebildeformat" (s. 32) [Frame Sequential - 3D] / [Frame Sequential - 2D] / [Side om side - 3D] / [Side om side - 2D] / [Topp og bunn - 3D] / [Topp og bunn - 2D] :

Viser den modusen du velger

Gjelder ikke analog modus og AV-modus

#### [2D→3D]:

Konverterer 2D-bilder til 3D-bilder

- For DVB, analog, AV, Component, HDMI, Media Player og VIERA Connect.
- Skjermbildevisninger vises også i 3D i denne modus.
- Legg merke til at 3D-bilder vises litt annerledes enn originalene.
- Bruk av denne funksjonen til økonomisk vinning eller til offentlig visning av bilder som er konvertert fra 2D til 3D, på steder som butikker, hoteller eller lignende, kan være en krenkelse av rettighetshavere som er beskyttet av lov om opphavsrett.

### Tabell som viser hvilke bilder som kan ses for hvert [3D-modusvalg (Manuell)] og kildebildeformat Hvis bildet ser unormalt ut, se tabellen nedenfor for å velge riktig 3D-modus.

| [3D-modusvalg]<br>Kildebildeformat | [Original] | [Frame<br>Sequential<br>- 3D] | [Side om side<br>- 3D]  | [Topp og bunn<br>- 3D] | [2D→3D]               |
|------------------------------------|------------|-------------------------------|-------------------------|------------------------|-----------------------|
| Frame Sequential                   | Α          | A<br>Normal 3D*1              | Α                       | Α                      | Α                     |
| Side om side (Full)                | Α          | Α                             | <b>A</b><br>Normal 3D*1 | Α                      | Α                     |
| Side om side                       | A A        | A A                           | A<br>Normal 3D*1        | ΑΛ                     | ā ā                   |
| Topp og bunn                       |            |                               |                         | A<br>Normal 3D*1       |                       |
| Normalt format (2D)                | Α          | Α                             |                         |                        | <b>A</b><br>Normal 3D |

Se på 3D-bildei

### \*1 : Når [Frame Sequential - 2D], [Side om side - 2D] eller [Topp og bunn - 2D] velges, vil bildene vises uten 3D-virkning.

• Avhengig av spilleren eller sendingene, kan bildet være forskjellig fra illustrasjonene ovenfor.

### **3D-innstillinger**

Hvis 3D-bildene ikke vises riktig eller ser uvanlige ut, kan du endre 3D-innstillingene.

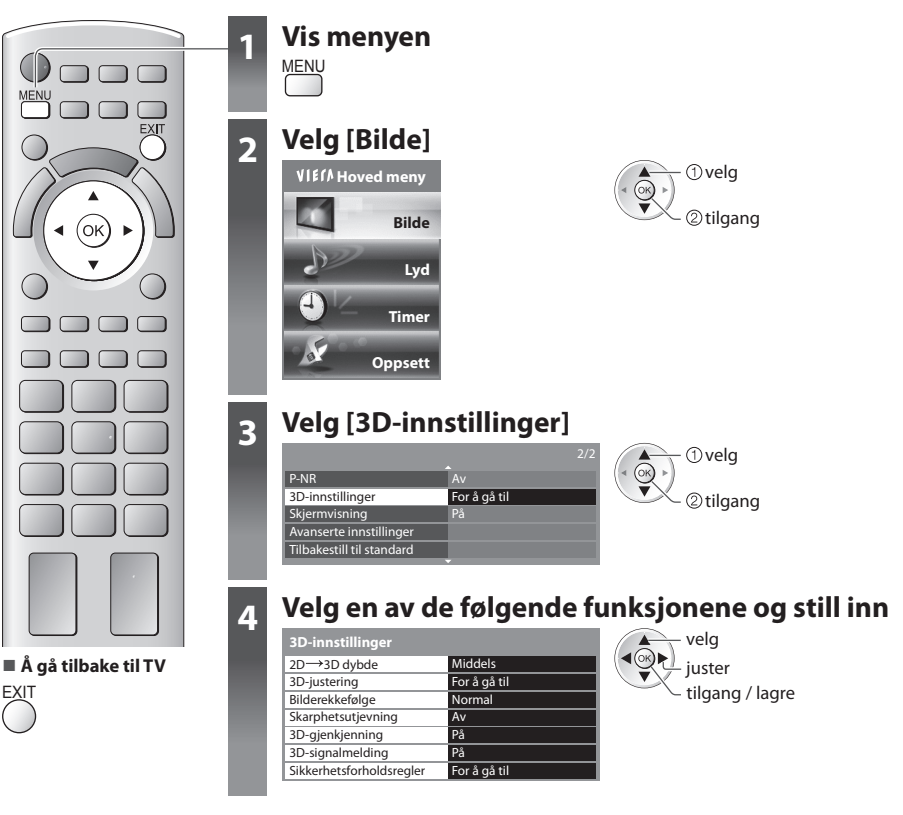

| Element                  | Justeringer / Konfigurasjoner (alternative)                                                                                                    |
|--------------------------|----------------------------------------------------------------------------------------------------|
| 2D→3D dybde              | Velger grad av 3D-dybde ved visning av konverterte 2D-bilder [Minimum] / [Middels] / [Maksimum]                                                                                                    |
| 3D-justering             | Justering av 3D-virkningen (unntatt i [2D→3D]-modus) <b>[Av] / [På]</b><br>• Still til [På] for å aktivere [Effekt]-innstillingen.<br>• Ved innstilling på [På] vises en sikkerhetsadvarselsmelding. Les den nøye og trykk deretter på<br>BACK/RETURN-knappen for å gå til [Effekt]-innstillingen.<br><b>[Effekt] :</b> Juster 3D-dybden ifølge innholdet eller ditt ønske.               |
| Bilderekkefølge          | Velg [Bytt] hvis du synes at dybdefølelsen er uvanlig (unntatt i [2D→3D]-modus)<br>[ <b>Normal] / [Bytt]</b>                                                                                                    |
| Skarphetsutjevning       | Still på [På] hvis du synes at de konturerte delene av et bilde ikke er jevne nok<br>(unntatt i [2D→3D]-modus) <b>[Av] / [På]</b>                                                                                                    |
| 3D-gjenkjenning          | <ul> <li>Oppdager automatisk 3D-formatsignalene [Av] / [På] / [På (Avansert)]</li> <li>[På (Avansert)] : Oppdager 3D-formatsignalene og viser 3D-bildet automatisk.</li> <li>[På] : Oppdager de bestemte 3D-formatsignalene (Frame Sequential osv.) og viser 3D-bildet automatisk.</li> <li>For å vise 3D-bilder uten noen varslinger og operasjoner still på [På (Avansert)].</li> </ul> |
| 3D-signal melding        | Velger om en skal gi en varslingsmelding når et signal med 3D-format finnes <b>[Av] / [På]</b><br>• For DVB, Component og HDMI<br>• Denne funksjonen er ikke tilgjengelig når [3D-gjenkjenning] er satt til [På (Avansert)]                                                                                                    |
| Sikkerhetsforholdsregler | Viser forholdsregler for visning av 3D-bilder                                                                                                    |

### Merk

• [3D-justering] og [Bilderekkefølge] huskes ikke ved skifte av inngangsmodus eller kanal.

### Tilgjengelig signalområde for 3D-briller

Hvis 3D-brillene er utenfor dekningsområdet i omtrent 5 minutter, slås de av automatisk.

Dekningsområde for bruk av 3D-briller

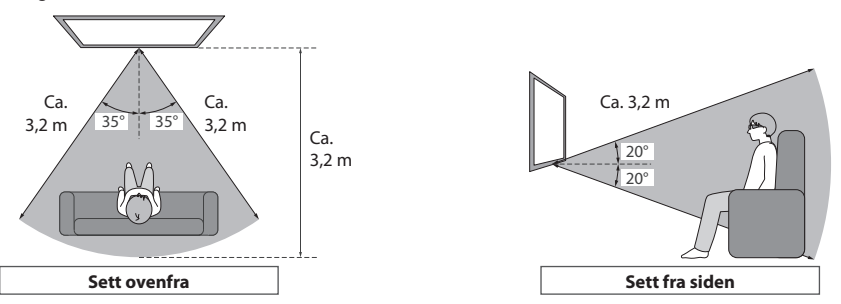

### Merk

- Du kan ikke vise 3D-bildene med 3D-brillene for langt fra TV-en, da det er vanskelig å motta infrarøde signaler fra TV-en.
- Signalområdet kan bli kortere hvis det er gjenstander mellom de infrarøde sensorene på TV-apparatet og 3D-brillene, og hvis det er skitt på de infrarøde sensorene eller området rundt.
- Hvis du ikke ser mot TV-skjermen på en stund når du ser på 3D-bilder, kan 3D-brillene slå seg av automatisk, selv om de er innenfor dekningsområdet.

# Hvordan bruke VIERA TOOLS

Du kan få tilgang til enkelte spesialfunksjoner ved å bruke VIERA TOOLS-funksjonen.

2

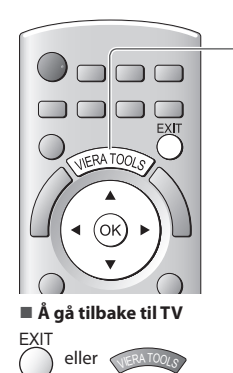

## Vise symbolene for funksjonen

### Velge en funksjon

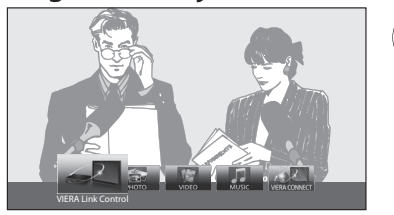

[Musikk]\*

[VIERA Connect]

"Musikkmodus" (s. 74)

"VIERA Connect" (s. 17, 82)

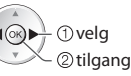

### Følg operasjonene for hver funksjon

[VIERA Link Control]

### "VIERA Link Control" (s. 89)

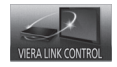

Hvis to eller flere kompatible enheter er koblet til, vises et valgskjermbilde. Vennligst velg den riktige beskrivelsen og tilgangen.

[Foto]\*

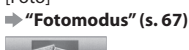

РНОТО

[Video]\* → "Videomodus" (s. 72)

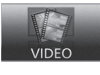

\* Hvis to eller flere tilgjengelige enheter er koblet til, vil det vises et valgskjermbilde. Vennligst velg den riktige beskrivelsen og tilgangen.

### Merk

 Hvis den valgte funksjonen ikke er tilgjengelig, kan en demonstrasjon av hvordan den skal brukes bli vist. Trykk på OK for å se demonstrasjonen etter at du har valgt den funksjonen som ikke er tilgjengelig.

# Hvordan bruke menyfunksjonene

Forskjellige menyer setter deg i stand til å utføre innstillinger for bildet, lyden og andre funksjoner.

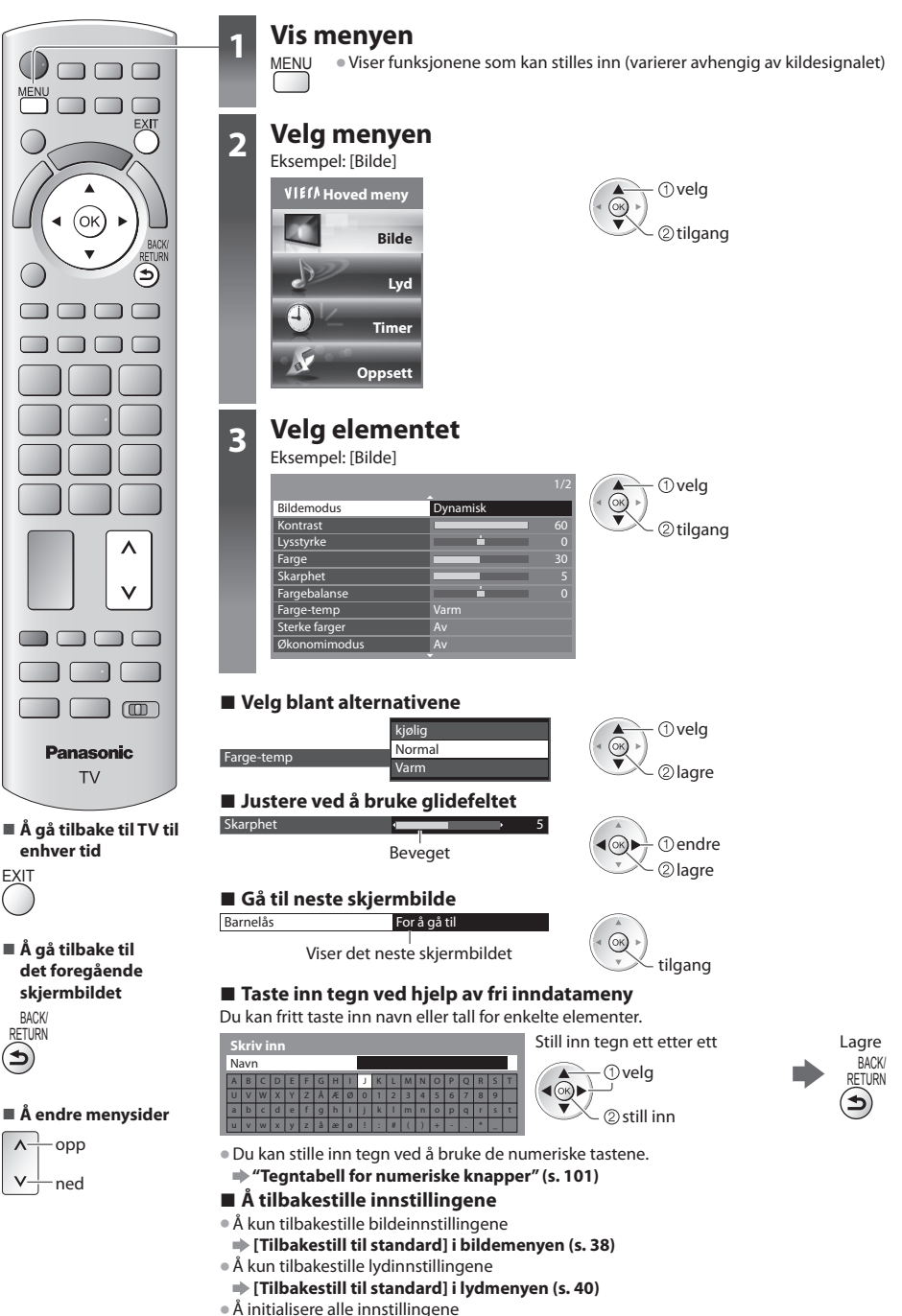

[Fabrikkinnstilling] i setupmenyen (s. 44)

### Menyliste

| leny  | liste                                   |                                                                                                    |
|-------|-----------------------------------------|----------------------------------------------------------------------------------------------------|
| Meny  | Element                                 | Justeringer / Konfigurasjoner (alternative)                                                                                                    |
|       | Bildemodus                              | Opprinnelig bildemodus         [Dynamisk] / [Normal] / [Cinema] / [Ekte kino-modus] / [Spill] / [Foto]         I hvert bildemodus og input kan [Kontrast], [Lysstyrke], [Farge], [Skarphet],         [Fargebalanse], [Farge-temp], [Sterke farger], [Økonomimodus], [P-NR] og [3D-COMB]         bli justert og lagres for å tilpasse dine krav.         • Still inn for hvert inngangssignal.         [Dynamisk] :         Gir forsterket bildekontrast og skarphet når en ser i et lyst rom.         [Normal] :         Anbefales når en ser under normale rombelysningsforhold.         [Cinema] :         Forbedrer kontrast og svart- og fargegjengivelse ved visning av film i et mørkt rom         [Ekte kino-modus] :         Gjengir nøyaktig originalkvaliteten til bildet, uten noen endringer.         [Spill] :         Hurtig responssignal, spesielt for å sørge for egnete bilder når en spiller spill         • Gjelder ikke for TV-modus         • En fortløpende registrering av tiden som er brukt i Spillmodus kan vises øverst i høyre kant av skjermen.         • [Foto] :         Still [Komplementærfarge-effekt] til [På] for å gi egnet bildekvalitet for bilder         • For HDMI-inngang, Media Player og VIERA Connect |
| Bilde | Kontrast, Lysstyrke,<br>Farge, Skarphet | Øker eller reduserer nivåene til disse valgmulighetene, i samsvar med din personlige preferanse                                                                                                    |
|       | Fargebalanse                            | Med en NTSC-signalkilde tilkoblet TV-en, kan fargetonen justeres for å passe din smak<br>• Kun for mottak av NTSC-signal                                                                                                    |
|       | Farge-temp                              | Setter deg i stand til å stille inn den totale fargetonen i bildet <b>[kjølig] / [Normal] / [Varm]</b><br>Ikke gyldig når [Bildemodus] er satt til [Ekte kino-modus].                                                                                                    |
|       | Sterke farger                           | Justerer automatisk til levende farger <b>[Av] / [På]</b>                                                                                                    |
|       | Farge-remaster                          | Viser de livlige bildene med det utvidede fargebildet <b>[Av] / [På] / [Auto]</b><br>• For HDMI-inngangsmodus eller videoinnhold i Media Player (s. 72)<br>• Ikke gyldig når [Bildemodus] er satt på [Ekte kino-modus] eller [Foto].<br>• Still på [Auto] for å bruke denne funksjonen effektivt.                                                                                                    |
|       | Komplementærfarge-<br>effekt            | Gir bildeeffekt slik lik baklengsfilm <b>[Av] / [På]</b><br>● Denne funksjonen er tilgjengelig når [Bildemodus] er satt til [Foto].                                                                                                    |
|       | Økonomimodus                            | Funksjon for automatisk lysstyrkekontroll<br>Justerer bildeinnstillinger automatisk avhengig av rombelysningsforhold <b>[Av] / [På]</b>                                                                                                    |
| Meny  | y Element               |                               | Justeringer / Konfigurasjoner (alternative)                                                                                                    |  |  |
|-------|-------------------------|-------------------------------|----------------------------------------------------------------------------------------------------|--|--|
|       | P-NR                    |                               | Reduksjon av bildestøy<br>Reduserer automatisk bildestøy og flimmer i ytterkantene av et bilde<br>[ <b>Av] / [Minimum] / [Middels] / [Maksimum]</b>                                                                                                    |  |  |
|       | 3D-COMB                 |                               | Gjør rolige og saktegående filmer mer livlige <b>[Av] / [På]</b><br>Mens en ser på stillbilder eller bilder som beveger seg sakte, kan en noen ganger se<br>fargemønstre. Sett i [På] for å vise skarpere eller mer nøyaktige farger.<br>Kun ved mottak av PAL- eller NTSC-signal<br>Ikke gyldig på 3D, RGB, Komponent, HDMI og Media Player                                                                                                    |  |  |
|       | 3D-innstillinger        |                               | Justeres og settes til visning av 3D-bilder (s. 32)                                                                                                    |  |  |
|       | Skjermvisning           |                               | Slår av skjermen når du velger [Av]<br>[ <b>Av] / [På]</b><br>Ugden er på selv om skjermen slås av.<br>Trykk på en hvilken som helst knapp (unntatt på Standby) for å slå på skjermen igjen.<br>Denne funksjonen reduserer effektivt strømforbruket når du lytter på lyd uten å se på<br>TV-skjermen.                                                                                                    |  |  |
| Bilde | Avanserte innstillinger | Intelligent Frame<br>Creation | <ul> <li>Kompenserer automatisk for bildefrekvensen, og fjerner flimmerbevegelser for å gjøre bildene jevne [Av] / [Middels] / [Maksimum]</li> <li>Avhengig av innholdet kan bildene være støyende. For å forhindre støy endre innstillingene.</li> <li>Denne funksjonen er ikke tilgjengelig for valg (standard på [Av]) når [Bildemodus] er satt til [Spill] eller i modus for VIERA Connect.</li> </ul>                                                 |  |  |
|       |                         | 24p Smooth Film               | Kompenserer automatisk bildefrekvensen for å gjøre 24p-kildefil bilder glatte<br><b>[Av] / [Middels] / [Maksimum]</b><br>• Dette er kun tilgjengelig for 24p signal og vises i stedet for [Intelligent Frame<br>Creation].<br>• Denne funksjonen er ikke tilgjengelig for valg (standard på [Av]) når [Bildemodus] er<br>satt til [Spill] eller i modus for VIERA Connect.                                                                                 |  |  |
|       |                         | Oppdag. av film-<br>cadence   | Gjør automatisk kildefilmbilder klare <b>[Av] / [På]</b><br>Denne funksjonen er tilgjengelig for interlaced-signal (unntatt når [Bildemodus] er<br>stilt på [Spill]).                                                                                                    |  |  |
|       |                         | 3D-oppfriskingsfrekvens       | Reduserer rykkbevegelser og flimring i 3D-bilder <b>[Auto] / [100Hz]</b><br>Hvis rommet er opplyst av fluorescerende lys/dimmere (50 Hz) og lyset ser ut til å<br>flimre når du bruker 3D-brillene, still på [100Hz].                                                                                                    |  |  |
|       |                         | Oppløsningsforsterker         | <ul> <li>Forbedrer bildeoppløsningen for å gjøre bildet skarpere</li> <li>[Av] / [Middels] / [Maksimum]</li> <li>Denne funksjonen er tilgjengelig for SD-signal (standarddefinisjon).</li> <li>Når det gjelder HD-signal (høy definisjon), er denne funksjonen tilgjengelig når bildeforholdsmodus er stilt på [16:9] ([16:9 overscan] er stilt på [På]), [4:3 fullt bilde] eller [Zoom].</li> <li>Ikke gyldig på Media Player og VIERA Connect</li> </ul> |  |  |
|       |                         | Sidepanel                     | Øker lysstyrken i sidepanelet <b>[Av] / [Lav] / [Middels] / [Høy]</b>                                                                                                    |  |  |

| Meny  | Element                   |                            | Justeringer / Konfigurasjoner (alternative)                                                                                                    |  |  |
|-------|---------------------------|----------------------------|----------------------------------------------------------------------------------------------------|--|--|
|       | Ai                        | 16:9 overscan              | <ul> <li>Velger skjermområdet hvor bildet vises [Av] / [På]</li> <li>[På]:<br/>Forstørrer bildet for å skjule kantene.</li> <li>[Av]:<br/>Viser bildet i originalstørrelsen.</li> <li>Sett til [På] hvis det dannes støy på kantene av skjermen.</li> <li>Denne funksjonen er tilgjengelig når bildeformatet er satt til [Auto] (kun 16:9 signal) eller [16:9].</li> <li>Denne funksjonen kan lagres separat for SD- (standarddefinisjon) og HD (høy definisjon) signaler.</li> <li>Ikke gyldig på VIERA Connect</li> </ul>                                                                                          |  |  |
|       | /anserte                  | AV-fargesystem             | Velger valgfritt fargesystem basert på videosignaler i AV-modus<br>[ <b>Auto</b> ] / [ <b>PAL</b> ] / [ <b>SECAM</b> ] / [ <b>M.NTSC</b> ] / [ <b>NTSC</b> ]                                                                                                    |  |  |
| Bilde | innstillinger             | Innst. for DVI-<br>inngang | Endrer manuelt svartnivaet i bildet for HDMI-inngangsmodus med DVI-<br>inngangssignaler [Normal] / [Full]<br>Når DVI-inngangssignal fra eksternt utstyr, særlig fra PC-er, vises, er det ikke sikkert at<br>svartnivået passer. I dette tilfellet velger du [Full].<br>Svartnivået for HDMI-inngangssignal justeres automatisk.<br>Kun for HDMI-inngangsmodus med DVI-inngangssignal                                                                                                    |  |  |
|       |                           | Piksel Orbiter             | Velger modus for skjelving av bildet for å unngå lagring av bildet på panelet<br>[Auto] / [På]<br>[Auto] :<br>Virker automatisk for bare de riktige bildene, og du merker nesten ikke skjelvingen.                                                                                                    |  |  |
|       |                           | Rullefelt                  | Blar i den loddrette linjen for å forhindre bildelagring på panelet<br>• Trykk på OK-knappen for å starte blaingen. Trykk på en hvilken som helst knapp<br>(unntatt på Standby) for å avslutte denne modusen.                                                                                                    |  |  |
|       | Tilbakestill til standard |                            | Trykk på OK for å tilbakestille nåværende bildevisningsmodus for den valgte inngangen<br>til standardinnstillingene                                                                                                    |  |  |
| Lyd   | Lyo                       | dmodus                     | Velger grunnleggende lydmodus [Musikk] / [Tale] / [Bruker]<br>• Den valgte modusen påvirker alle inngangssignaler.<br>[Musikk] :<br>Forbedrer lydkvaliteten på musikkvideoer og lignende.<br>[Tale] :<br>Forbedrer lydkvaliteten på nyheter, dramaer og lignende.<br>• I Musikk- og Tale-modus kan du justere [Bass] og [Diskant], og disse innstillingene<br>lagres for hver modus.<br>[Bruker] :<br>Justerer lyden manuelt ved å bruke equalizeren, slik at du får din favorittlydkvalitet.<br>• I brukermodus vises [Equalizer] på Lyd i stedet for [Bass] og [Diskant]. Velg [Equalizer]<br>og juster frekvensen |  |  |
|       | Ba                        | ss                         | Øker eller reduserer nivået for å forsterke eller minimalisere lavere, dypere lydutgang                                                                                                    |  |  |
|       | Diskant                   |                            | Øker eller reduserer nivået for å forsterke eller minimalisere skarpere, høyere lydutgang                                                                                                    |  |  |

| Meny | Element               | Justeringer / Konfigurasjoner (alternative)                                                                                                    |  |  |
|------|-----------------------|----------------------------------------------------------------------------------------------------|--|--|
|      | Equalizer             | <ul> <li>Justerer frekvensnivået slik at du får din favoritt lydkvalitet</li> <li>Denne funksjonen er tilgjengelig når [Lydmodus] er satt til [Bruker].</li> <li>Velg frekvens og endre frekvensnivå ved å bruke markørknappen.</li> <li>Hvis du vil forsterke bassen, øker du nivået for den laveste frekvensen. Hvis du vil forsterke diskanten, øker du nivået for den høyeste frekvensen.</li> <li>Når du skal tilbakestille nivåene for hver frekvens til standardinnstillingene, velger du [Tilbakestill til standard] ved bruk av markørknappen og trykker på OK.</li> </ul>                                                                                                    |  |  |
|      | Balanse               | Justerer volumnivået til høyre og venstre høyttaler                                                                                                    |  |  |
|      | Hodetelefon vol.      | Justerer volume til hodetelefonene                                                                                                    |  |  |
|      | Surround              | Surround-lydinnstillinger <b>[Av] / [V-Audio] / [V-Audio Surround]</b><br><b>[V-Audio] :</b><br>Gir en dynamisk forsterkning av bredde for å simulere forbedret romklang<br><b>[V-Audio Surround] :</b><br>Gir en dynamisk forsterkning av bredde og dybde for å simulere forbedret romklang                                                                                                    |  |  |
|      | Auto-volumregulering  | Justerer gjeldende lydnivå hvis det er veldig forskjellig fra forrige kanal eller<br>inngangsmodus <b>[Av] / [På]</b>                                                                                                    |  |  |
|      | Volum korreksjon      | Justerer volumet på individuell kanal eller inngangsmodus                                                                                                    |  |  |
| Lyd  | TV avstand til veggen | Justerer lav frekvenslyd <b>[Over 30 cm.] / [Inntil 30 cm.]</b><br>• Hvis avstanden mellom TV-en og veggen bak er innen 30 cm, anbefales [Over 30 cm.]<br>• Hvis det er mer enn 30 cm mellom TV-en og veggen bak, anbefales [Inntil 30 cm.].                                                                                                    |  |  |
|      | МРХ                   | Velger multipleks lydmodus (hvis tilgjengelig)<br>[ <b>Stereo</b> ] : Bruk vanligvis denne<br>[ <b>Mono] :</b> Når stereosignal ikke kan mottas<br>[ <b>M1</b> ] / [ <b>M2] :</b> Tilgjengelig mens monosignal overføres<br>• Kun analog modus                                                                                                    |  |  |
|      | Lydpreferanse         | <ul> <li>Velger de initielle settingene for lydspor [Auto] / [Flerkanal] / [Stereo] / [MPEG]</li> <li>Instillbare alternativer varierer avhengig av landet du velger.</li> <li>[Auto] : Velger automatisk lydspor hvis programmet har mer enn to spor. Prioriteten er gitt i følgende rekkefølge - Dolby Digital Plus, HE-AAC, Dolby Digital, MPEG.</li> <li>[Flerkanal] : Prioritet gis til flerkanals lydspor.</li> <li>[Stereo] : Prioritet gis til flerkanals lydspor.</li> <li>[MPEG] : Prioritet gis til tokanals stereolydspor.</li> <li>[MPEG] : Prioritet gis til MPEG.</li> <li>Dolby Digital Plus og Dolby Digital er metoder utviklet av Dolby Laboratories for å kode digitale signaler. Bortsett fra stereo (2kanal) lyd, kan disse signalene være multikanal audio.</li> <li>HE-AAC er en perseptuell kodingsmetode som brukes for å komprimere digital lyd slik at den kan overføres og lagres effektivt.</li> <li>MPEG er en lydkomprimeringsmetode som komprimerer lyd til en mindre størrelse uten at lydkvaliteten forringes vesentlig.</li> <li>Dolby Digital Plus og HE-AAC er teknologier for HD (Høyoppløsning) programmer.</li> <li>Kun DVB-modus</li> </ul> |  |  |

| Meny       | y Element                 |                   | Justeringer / Konfigurasjoner (alternative)                                                                                                    |
|------------|---------------------------|-------------------|----------------------------------------------------------------------------------------------------|
|            | SPDIF-valg                |                   | <ul> <li>SPDIF: Et standard filformat for lydoverføring</li> <li>Velger grunninnstilling for digital lydsignal fra DIGITAL AUDIO OUT og HDMI2 (ARC-funksjon) terminaler [Auto] / [PCM]</li> <li>[Auto] : Dolby Digital Plus, Dolby Digital og HE-ACC (48 kHz) flerkanaler mates ut som Dolby Digital Bitstream.<br/>MPEG mates ut som PCM.</li> <li>[PCM] : Digitalt utgangssignal er fastsatt til PCM</li> <li>For DVB-modus, VIERA Connect (s. 17, 82) eller Videomodus av Media Player (s. 72)</li> <li>ARC (Audio Return Channel) : En funksjon av digital lydutgang med HDMI-kabel</li> </ul> |
| Lyd        | HDMI1 / 2 / 3 / 4 inngang |                   | Velge for å tilpasse til inngangssignalet [ <b>Digital</b> ] / [ <b>Analog</b> ] (s. 99)<br>[ <b>Digital] :</b> Tilkobling av HDMI-kabel<br>[ <b>Analog] :</b> Tilkobling av adapterkabel for HDMI-DVI<br>• Kun HDMI inngangsmodus                                                                                                    |
|            | SPDIF-forsinkelse         |                   | Justerer forsinkelsestiden for lydsignal fra utgangen DIGITAL AUDIO OUT og HDMI2<br>(ARC-funksjon) hvis lyden ikke er synkron med bildet<br>Kun DVB-modus                                                                                                    |
|            | Tilbakestill til standard |                   | Trykk på OK for å tilbakestille nåværende lydmodus, [Balanse], [Hodetelefon vol.] og<br>[Surround] til standardinnstillingene                                                                                                    |
|            | Tin                       | ner for program   | Stiller inn en timer for påminnelse om å se eller ta opp kommende programmer (s. 56)<br>• Kun DVB-modus                                                                                                    |
| <b>⊒</b> ! | Av timer                  |                   | Angir tiden til TV-en går automatisk til Standby-modus<br>[ <b>Av]</b> / <b>[15]</b> / <b>[30]</b> / <b>[45]</b> / <b>[60]</b> / <b>[75]</b> / <b>[90] (minutter)</b> (s. 20)                                                                                                    |
| mer        | Automatisk standby        |                   | <ul> <li>Angir tiden for når TV-apparatet skal gå i standby-modus når ingen handlinger er utført for et valgt tidsrom [Av] / [2] / [4] (timer)</li> <li>Å starte Timer for program automatisk, påvirker ikke denne funksjonen.</li> <li>Automatisk skifte av inngang med tilkoblet utstyr påvirker denne funksjonen og tidstelleren nullstilles.</li> <li>En melding vises 3 minutter før apparatet går i standby-modus.</li> </ul>                                                                                                    |
|            | Eco Navigation            |                   | Setter automatisk TV-apparatet til den mest passende energisparingsmodus <ul> <li>Hvis du trykke på OK-knappen, innstilles de følgende punktene slik det er angitt nedenfor:</li> <li>[Økonomimodus], [VIERA Link], [Link strøm av], [Strømsparing hvilemodus],</li> <li>[Strømsparer] → [På]</li> <li>[Smart auto hvilemodus] → [På (uten påminnelse)]</li> <li>[Automatisk standby] → [2 timer]</li> </ul>                                                                                                    |
|            |                           | VIERA Link        | Stilles inn for å bruke VIERA Link-funksjoner <b>[Av] / [På]</b> (s. 86)                                                                                                    |
| Oppsett    | Link innstillinger        | HDMI-innholdstype | Justerer bildeinnstillingene etter innholdstypen fra det tilkoblede utstyret via HDMI-<br>kabelen [Av] / [Auto]<br>• Denne funksjonen er tilgjengelig hvis det tilkoblede utstyret støtter HDMI-<br>innholdstypen.<br>• Innholdstypeopplysningene vises i flere sekunder når denne funksjonen virker.                                                                                                    |
|            |                           | AV1 utgang        | Velger signalet som skal overføres fra TV til Q-Link <b>[TV] / [AV2] / [Monitor]</b><br>[ <b>Monitor] :</b> Bilde vist på skjerm<br>• Component- og HDMI-signaler kan ikke mates ut.                                                                                                    |
|            |                           | Link strøm på     | Setter Link-funksjonen til å bruke Link strøm på <b>[Av] / [På]</b> (s. 85, 86)                                                                                                    |
|            |                           | Link strøm av     | Setter Link-funksjonen til å bruke Link strøm av <b>[Av] / [På]</b> (s. 85, 86)                                                                                                    |

| Meny  | Element            |                                                                               | Justeringer / Konfigurasjoner (alternative)                                                                                                    |  |
|-------|--------------------|-------------------------------------------------------------------------------|----------------------------------------------------------------------------------------------------|--|
|       | Link innstillinger | Strømsparing<br>hvilemodus                                                    | Styrer strømforbruket til det tilkoblete utstyret i Hvilemodus, for å redusere forbruket<br>[ <b>Av]</b> / [ <b>På</b> ] (s. 87)<br>• Denne funksjonen er tilgjengelig når [VIERA Link] er satt til [På] og [Link strøm av] er<br>satt til [På].                                                            |  |
|       |                    | Smart auto<br>hvilemodus                                                      | Gjør usett eller ubrukt tilkoblet utstyr gå i Standby-modus for å redusere<br>strømforbruket <b>[Av] / [På (med påminnelse)] / [På (uten påminnelse)]</b> (s. 87)<br>Denne funksjonen er tilgjengelig når [VIERA Link] er satt til [På].                                                                    |  |
|       |                    | Last ned                                                                      | Innstillingene for kanalen, språket, landet / regionen blir lastet ned til et Q-Link, eller til<br>VIERA Link-kompatibelt utstyr tilkoblet TV-en.<br>DVB-S- og DVB-C-kanalinnstillinger kan ikke lastes ned.                                                                                                |  |
|       | Barnelås           |                                                                               | Låser en kanal / AV-inngang for å hindre tilgang (s. 59)                                                                                                    |  |
|       |                    | Favorittredigering         Lager en liste over favoritt DVB-S kanaler (s. 50) |                                                                                                    |  |
|       |                    | Kanalliste                                                                    | Hopper over uønskede DVB-S kanaler eller redigerer DVB-S kanaler (s. 51)                                                                                                    |  |
| Oppse |                    | Automatisk<br>kanalsøk                                                        | Stiller automatisk inn DVB-S kanalene som mottas i området (s. 47)                                                                                                    |  |
| itt   |                    | Manuell søking                                                                | Stiller DVB-S kanaler manuelt (s. 52)                                                                                                    |  |
|       | Se                 | Oppdater kanalliste                                                           | Oppdaterer DVB-S Kanallisten mens innstillingene dine beholdes (s. 53)                                                                                                    |  |
|       | skemen             | Ny kanalmelding                                                               | Velger om det skal gis beskjed når en ny DVB-S kanal er funnet <b>[Av] / [På]</b> (s. 53)                                                                                                    |  |
|       | y DVB-             | Signaltilstand                                                                | Kontrollerer tilstanden til DVB-S signalet (s. 53)                                                                                                    |  |
|       | S                  | Antennesystem                                                                 | Setter antennesystemet til å bruke flere LNbS for mottak av flere satellitter<br>[ <b>En LNB] / [MiniDiSEqC] / [DiSEqC 1.0] / [Enkel kabel]</b> (s. 46)<br>Denne TV-en støtter DiSEqC Version 1,0.                                                                                                    |  |
|       |                    | LNB-konfigurasjon                                                             | Velger satellitt for hver LNB (s. 47)                                                                                                    |  |
|       |                    | Legg til TV-signal                                                            | Legger til TV-modus<br>• Denne funksjonen er tilgjengelig hvis du hopper over innstilling av alle moduser i<br>[Automatisk kanalsøk], første gang du bruker TV-apparatet.<br>• Du finner opplysninger om hvordan den brukes, under "Automatisk kanalsøk" første<br>gang du bruker TV-apparatet (s. 13, 14). |  |

| Meny    | y Element |                        | Justeringer / Konfigurasjoner (alternative)                                                                                                    |  |  |  |
|---------|-----------|------------------------|----------------------------------------------------------------------------------------------------|--|--|--|
|         |           | Favorittredigering     | Lager en liste over favoritt DVB-C kanaler (s. 50)                                                                                                    |  |  |  |
|         |           | Kanalliste             | Utelater uønskete DVB-C kanaler, eller redigerer DVB-C kanaler (s. 51)                                                                                                    |  |  |  |
|         |           | Automatisk<br>kanalsøk | Stiller automatisk inn DVB-C kanalene som følger med (s. 48)                                                                                                    |  |  |  |
|         |           | Manuell søking         | Stiller inn DVB-C kanalene manuelt (s. 52)                                                                                                    |  |  |  |
|         |           | Oppdater kanalliste    | Oppdaterer DVB-C-kanallisten mens innstillingene beholdes (s. 53)                                                                                                    |  |  |  |
|         | Søken     | Favorit nettverk       | Velger ditt favorittnettverk for hver av kringkastingsselskapene (kun tilgjengelig i enkelte land)                                                                                                    |  |  |  |
|         | neny DV   | Ny kanalmelding        | Velger om en skal gi en varslingsmelding når en ny DVB-C-kanal er oppdaget<br>[Av] / [På] (s. 53)                                                                                                    |  |  |  |
|         | B-C       | Erstatningskanal       | Sett til [På] for å aktivere en melding om å skifte til tilgjengelig tjeneste (tilgjengelig<br>bare i enkelte land) <b>[Av] / [På]</b>                                                                                                    |  |  |  |
|         |           | Signaltilstand         | Kontrollerer tilstanden til DVB-C signalet (s. 53)                                                                                                    |  |  |  |
|         |           | Kanaldemper            | Reduserer automatisk DVB-C-signalet for å unngå forstyrrelser [Av] / [På] (s. 53)                                                                                                    |  |  |  |
| Oppsett |           | Legg til TV-signal     | Legger til TV-modus<br>• Denne funksjonen er tilgjengelig hvis du hopper over innstilling av alle moduser i<br>[Automatisk kanalsøk], første gang du bruker TV-apparatet.<br>• Du finner opplysninger om hvordan den brukes, under "Automatisk kanalsøk" første<br>gang du bruker TV-apparatet (s. 13, 14).                               |  |  |  |
|         |           | Favorittredigering     | Lager en liste over favoritt DVB-T kanaler (s. 50)                                                                                                    |  |  |  |
|         |           | Kanalliste             | Utelater uønskete DVB-T kanaler, eller redigerer DVB-T kanaler (s. 51)                                                                                                    |  |  |  |
|         |           | Automatisk<br>kanalsøk | Stiller automatisk inn DVB-T kanalene som tas inn i området (s. 49)                                                                                                    |  |  |  |
|         |           | Manuell søking         | Stiller inn DVB-T kanalene manuelt (s. 52)                                                                                                    |  |  |  |
|         | Søken     | Oppdater kanalliste    | Oppdaterer DVB-T Kanalliste mens innstillingene dine opprettholdes (s. 53)                                                                                                    |  |  |  |
|         | neny D\   | Favorit nettverk       | Velger ditt favorittnettverk for hver av kringkastingsselskapene (kun tilgjengelig i<br>enkelte land)                                                                                                    |  |  |  |
|         | B-1       | Ny kanalmelding        | Velger om melding skal gis når en ny DVB-T kanal er funnet <b>[Av] / [På]</b> (s. 53)                                                                                                    |  |  |  |
|         |           | Signaltilstand         | Kontrollerer tilstanden til DVB-T signalet (s. 53)                                                                                                    |  |  |  |
|         |           | Legg til TV-signal     | <ul> <li>Legger til TV-modus</li> <li>Denne funksjonen er tilgjengelig hvis du hopper over innstilling av alle moduser i<br/>[Automatisk kanalsøk], første gang du bruker TV-apparatet.</li> <li>Du finner opplysninger om hvordan den brukes, under "Automatisk kanalsøk" første<br/>gang du bruker TV-apparatet (s. 13, 14).</li> </ul> |  |  |  |

| Meny | y Element           |                               | Justeringer / Konfigurasjoner (alternative)                                                                                                    |  |  |
|------|---------------------|-------------------------------|----------------------------------------------------------------------------------------------------|--|--|
|      |                     | Kanalliste                    | Utelater uønskete analoge kanaler, eller redigerer slike (s. 54)                                                                                                    |  |  |
|      | Søkemeny analog     | Automatisk<br>kanalsøk        | Stiller automatisk inn de analoge kanalene som mottas i området (s. 49)                                                                                                    |  |  |
|      |                     | Manuell søking                | Stiller inn de analoge kanalene manuelt (s. 55)                                                                                                    |  |  |
|      |                     | Legg til TV-signal            | Legger til TV-modus<br>• Denne funksjonen er tilgjengelig hvis du hopper over innstilling av alle moduser i<br>[Automatisk kanalsøk], første gang du bruker TV-apparatet.<br>• Du finner opplysninger om hvordan den brukes, under "Automatisk kanalsøk" første<br>gang du bruker TV-apparatet (s. 13, 14).                                  |  |  |
|      |                     | OSD-språk                     | Endrer språk for visninger på skjerm                                                                                                    |  |  |
|      | Språk               | Ønsket lydspråk 1 / 2         | Velger det første og andre av foretrukne språk for DVB-multilyd (avhengig av<br>kringkaster)                                                                                                    |  |  |
|      |                     | Ønskede<br>undertekster 1 / 2 | Velger det første og andre av foretrukne språk for DVB-tekstspråk (avhengig av<br>kringkaster)<br>• Å vise undertitler 🍑 (s. 19)                                                                                                    |  |  |
| Opp  |                     | Ønsket tekst-tv               | Velger det ønskete språket for DVB-teleteksttjenester (avhengig av<br>kringkastingsselskap)                                                                                                    |  |  |
| sett | Skjerminnstillinger | Ønsket type<br>undertekster   | Ønsket type undertekster <b>[Standard] / [For hørselshemmede]</b><br>• [For hørselshemmede] gir hjelp til å forstå og til å ha glede av DVB-undertitler<br>(avhengig av kringkastingsselskap).<br>• [Ønskede undertekster 1 / 2] i [Språk] er gitt prioritet.                                                                                |  |  |
|      |                     | Tekst-TV                      | Tekst-TV modus [TOP (FLOF)] / [Liste] (s. 25)                                                                                                    |  |  |
|      |                     | Tekst tv bokstaver            | Velger tekst-TV skriftfont [Vest] / [Øst1] / [Øst2]<br>[Vest] : Engelsk, fransk, tysk, gresk, italiensk, spansk, svensk, tyrkisk etc.<br>[Øst1] : Tsjekkisk, engelsk, estisk, latvisk, rumensk, russisk, ukrainsk etc.<br>[Øst2] : Tsjekkisk, ungarnsk, latvisk, polsk, rumensk etc.                                                         |  |  |
|      |                     | Standard-guide                | Velger standard TV Guide-type når du trykker på GUIDE-knappen (tilgjengelig kun i<br>enkelte land) [ <b>TV Guide</b> ] / [ <b>Kanalliste</b> ]<br>[ <b>TV Guide</b> ] :<br>Electronic Programme Guide (EPG) er tilgjengelig.<br>● Bruke EPG ➡ (s. 22)<br>[ <b>Kanalliste</b> ] :<br>EPG er ikke tilgjengelig, og kanallisten vises i stedet. |  |  |
|      |                     | Inngangsetiketter             | Merker eller hopper over hver enkelt inngangsterminal (s. 61)                                                                                                    |  |  |
|      |                     | Tidsavbr indikasjon           | Stiller inn hvor lenge informasjonsfeltet (s. 19) skal bli stående på skjermen<br>[intet display] / [1] / [2] / [3] / [4] / [5] / [6] / [7] / [8] / [9] / [10] (sekunder)                                                                                                    |  |  |

| Meny | / Element             |                         | lement                | Justeringer / Konfigurasjoner (alternative)                                                                                                    |  |  |
|------|-----------------------|-------------------------|-----------------------|----------------------------------------------------------------------------------------------------|--|--|
|      |                       | VIERA Connect<br>banner |                       | Stiller VIERA Connect introduksjonsbannervisningen <b>[Av] / [På]</b> (s. 17, 18)                                                                                                    |  |  |
|      | Skjermi               | Vis spilletid           |                       | Sett til [På] for å vise en sammenhengende registrering av tid bruk på spillmodus, hvert<br>30 minutt <b>[Av] / [På]</b><br>● Denne funksjonen er mulig når [Spill] er valgt i [Bildemodus] <b>⇒</b> (s. 36)                                                                                                    |  |  |
|      | nstillinger           | Radiomodus              |                       | <ul> <li>Stiller inn timer for å slå av skjermen automatisk når en radiokanal velges</li> <li>[Av] / [5] / [10] / [15] / [20] (sekunder)</li> <li>Lyden er på selv om skjermen slås av.</li> <li>Trykk på en hvilken som helst knapp, bortsett fra Standby, Volum opp eller ned og lyddempingsknappen, for å slå på skjermen.</li> <li>Denne funksjonen reduserer effektivt strømforbruket når du lytter på radio.</li> <li>Kun DVB-modus</li> </ul> |  |  |
|      | Felles grensesnitt    |                         | ensesnitt             | Bruk inkluderer å se på krypterte kanaler (s. 62)                                                                                                    |  |  |
|      | Nettverksoppsett      |                         | soppsett              | Setter nettverksinnstillinger for bruk i ditt nettverksmiljø (s. 77)                                                                                                    |  |  |
| Opps | DivX <sup>®</sup> VOD |                         | DD                    | Viser registreringskoden for DivX VOD (s. 97)                                                                                                    |  |  |
| sett | USB-tastaturoppsett   |                         | -tastaturoppsett      | Velger språket som ditt USB-tastatur støtter<br>■ For informasjon om USB-tastatur ➡ (s. 100)                                                                                                    |  |  |
|      | Syst                  | Fabrikkinnstilling      |                       | Tilbakestiller alle innstillinger, for eksempel ved flytting (s. 63)                                                                                                    |  |  |
|      | emmer                 | Systemoppdatering       |                       | Laster ned ny programvare til denne TV-en (s. 64)                                                                                                    |  |  |
|      | IY                    | Programvarelisens       |                       | Viser lisensinformasjonen til programvaren                                                                                                    |  |  |
|      |                       | System informasjon      |                       | Viser systeminformasjonen til denne TV-en                                                                                                    |  |  |
|      | Andr                  | GUIDE PI                | Oppdater              | Foretar oppdatering av sendeplanen til GUIDE Plus+, og annonserer informasjon om<br>GUIDE Plus+ systemet (s. 23)                                                                                                    |  |  |
|      | innstil               | us+ inn                 | Postnummer            | Stiller inn postnummeret ditt, slik at annonser vises i GUIDE Plus+ systemet (s. 23)                                                                                                    |  |  |
|      | linger                | stillinger              | System<br>informasjon | Viser systeminformasjonen til GUIDE Plus+ systemet                                                                                                    |  |  |

| Meny | Element     |                      | Justeringer / Konfigurasjoner (alternative)                                                                                                    |
|------|-------------|----------------------|----------------------------------------------------------------------------------------------------|
|      |             | Startinnstillinger   | Velger automatisk inngang når TV er slått på [ <b>TV</b> ] / [ <b>AV</b> ]<br>Sett til [TV] for å se bilde fra TV tuner.<br>Satt til [AV] for å vise inndata fra eksternt utstyr koblet til en AV1- eller HDMI1-kontakt,<br>for eksempel en set-top-boks.<br><ul> <li>Den eksterne utstyret må være slått på og sende et kontrollsignal for at det skal skje<br/>et automatisk bytte på strøm .</li> </ul> |
| Opps | Andre innst | USB-lading i standby | Gjør det mulig på forsyne strøm fra USB-terminalen i standbymodus <b>[Av] / [På]</b><br>Tilgjengelig for lading av 3D-briller (ekstrautstyr)  Denne funksjonen er tilgjengelig i standbymodus.                                                                                                    |
| ett  | tillinger   | Strømsparer          | Reduserer bildelysheten for å økonomisere med strømforbruket [Av] / [På]                                                                                                    |
|      |             | Tidssone             | Justerer tidsdata<br>• Tidsdata vil bli korrigert basert på GMT.<br>• Still til [Auto] for å tilpasse tiden automatisk i forhold til tiden i området der du bor.                                                                                                    |
|      |             | Bytt kanalliste      | Eksporterer / importerer DVB-S-kanallisteinnstillinger ved bruk av SD-kortet for å dele<br>de samme innstillingene med VIERA som har den samme funksjonen.                                                                                                    |

• En annen meny vil vises i modus for Media Player (s. 66 - 75) eller VIERA Connect (s. 17, 82).

• Kun tilgjengelige elementer kan velges.

# **Re-innstilling fra Oppsett**

- Å automatisk re-innstille analoge kanaler som tas inn i området.
- Denne funksjonen er kun tilgjengelig hvis instilling av kanaler allerede er utført.
- Kun valgt modus er reinstillt.

**DVB-S** kanaler

- Alle tidligere innstillinger blir slettet.
- Hvis Child Lock PIN-kode (s. 59) har blitt slått inn, er PIN-kode påkrevd.
- Hvis innstilling ikke har blitt fullført 

   [Manuell søking] (s. 52, 55)

#### Velg DVB-S INPUT\_ → (s. 18) (TV) (TV) Vis menyen 2 MENU (ok Velg [Oppsett] 3 4 VI€ſ♪ Hoved meny ① velo 🔳 Å gå tilbake til TV ②tilgang Bilde FXI Lyd Timer Oppsett Velg [Søkemeny DVB-S] 4 Å bruke tastene på TV-ens sidepanel til Automatisk ① velg ОК kanalsøk (s. 10) ②tilgang Søkemeny DVB-S For å gå til 1 Gjenta trykk til [Automatisk kanalsøk] vises Still inn [Antennesystem] og [LNB-konfigurasjon] F 5 2 Tilgang [Automatisk Søkemeny DVB-S kanalsøk] TV DiSEqC 1.0 Antennesystem 3 Still inn satellitt, LNB-konfigurasjon For å gå til søkemodus og skannemodus 1 Velg [Antennesystem] og sett û velg elementet) Du kan motta signaler fra flere satellitter hvis du har DiSEqC kontrollantennesystem. Søkemeny DVB-S velg ™ (still inn) AV (lagre) tilgang / lagre Antennesystem DiSEqC 1.0 4 Start [Automatisk kanalsøk] Denne TV-en støtter DiSEqC Version 1,0. TV [En LNB]: kompatibel med enkel LNB [MiniDiSEqC]: opptil 2 LNB-er kan kontrolleres [DiSEqC 1.0]: opptil 4 LNB-er kan kontrolleres [Enkel kabel] : Ved bruk av Enkel kabel-routeren er opptil 8 brukerbånd tilgjengelige. Å gå tilbake til TV

#### 2 Valg av funksjon [LNB-konfigurasjon]

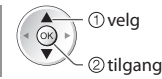

• ① velg

2 still inn

#### 3 Still inn [LNB] og [Satellitt]

5økemeny DVB-S

LNB-konfigurasjon

Still inn [LNB] først, still deretter inn [Satellitt] for den valgte LNB.

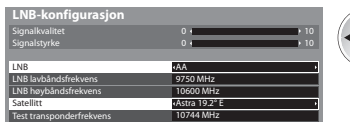

#### [LNB]:

- Hvis du angir "En LNB"
- ikke valgbar
- Hvis du stiller inn på "MiniDiSEgC" eller "Enkel kabel" velg mellom LNB AA og AB
- Hvis du angir "DiSEgC 1.0"
- ➡ vela mellom LNB AA, AB, BA og BB

#### [Satellitt]:

- Velg [Ingen satellitter] hvis du ikke kienner den tilkoblede satellitten (tilgiengelige satellitter søkes opp i Automatisk kanalsøk).
- Velg [Brukerdefinert] for å stille inn [Test transponderfrekvens] manuelt.
- Hvis du stiller til [Enkel kabel], kreves det ekstra innstillinger. Still inn [Brukervalgt bånd], [Bruker båndfrekvens] og [PIN] (avhengig av den Enkel kabel-routeren du bruker).

Du finner flere opplysninger i håndboken til Enkel kabel-routeren.

4 Lagre

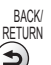

#### Valgbare satellitter og paraboljustering for kanalsøk av DVB-S-kanaler :

- Express på 53° øst
- Intelsat på 45° øst
- Turksat på 42° øst
- Express på 40° øst
- Hellas på 39° øst
- Eutelsat på 36° øst
- Eurobird på 33° øst
- Astra på 28,2° øst
- Arabsat på 26° øst
- Eurobird på 25,5° øst

- Astra på 23,5° øst

- Hot Bird på 13° øst
- Eutelsat på 10° øst
- Eurobird på 9° øst
- Astra på 4.8° øst

- Amos på 4° vest Atl. Bird på 5° vest
- Atl. Bird på 7° vest
- Atl. Bird på 8° vest
- Atl. Bird på 12,5° vest
- Telstar på 15° vest
- NSS på 22° vest
- Intelsat på 24,5° vest
- Hispasat på 30° vest
- For å være sikker på at satellittparabolen er riktig installert kan du kontakte en forhandler.
- Du kan også kontakte kringkastingsselskapet for de mottatte signalene for å få flere opplysninger.

# Velg [Automatisk kanalsøk]

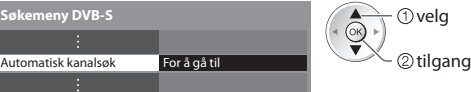

# 7

6

# Still inn satellitt, søkemodus og skannemodus

| Innstillinger for automat | isk oppsett av DVB-S |  |  |  |
|---------------------------|----------------------|--|--|--|
| Satellitt                 | Astra 19.2° E        |  |  |  |
| Søkemodus                 | Gratiskanaler        |  |  |  |
| Skannemodus Rask          |                      |  |  |  |
| Start søk                 |                      |  |  |  |

| (K) ) | veig            |
|-------|-----------------|
| ĪX    | tilgang / lagre |

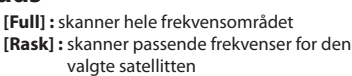

• Etter innstillingene velg [Start søk].

# Start Automatisk kanalsøk (Innstillinger blir gjort automatisk)

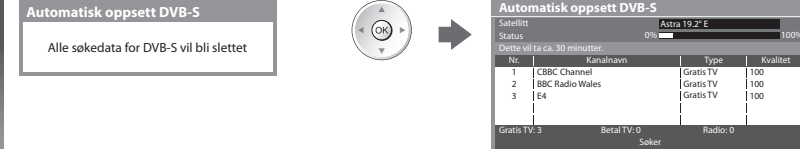

- Eutelsat på 7° øst
- Thor på 0,8° vest / Intelsat på 1° vest
- Eutelsat på 21,5° øst Astra på 19,2° øst • Eutelsat på 16° øst

## **DVB-C** kanaler

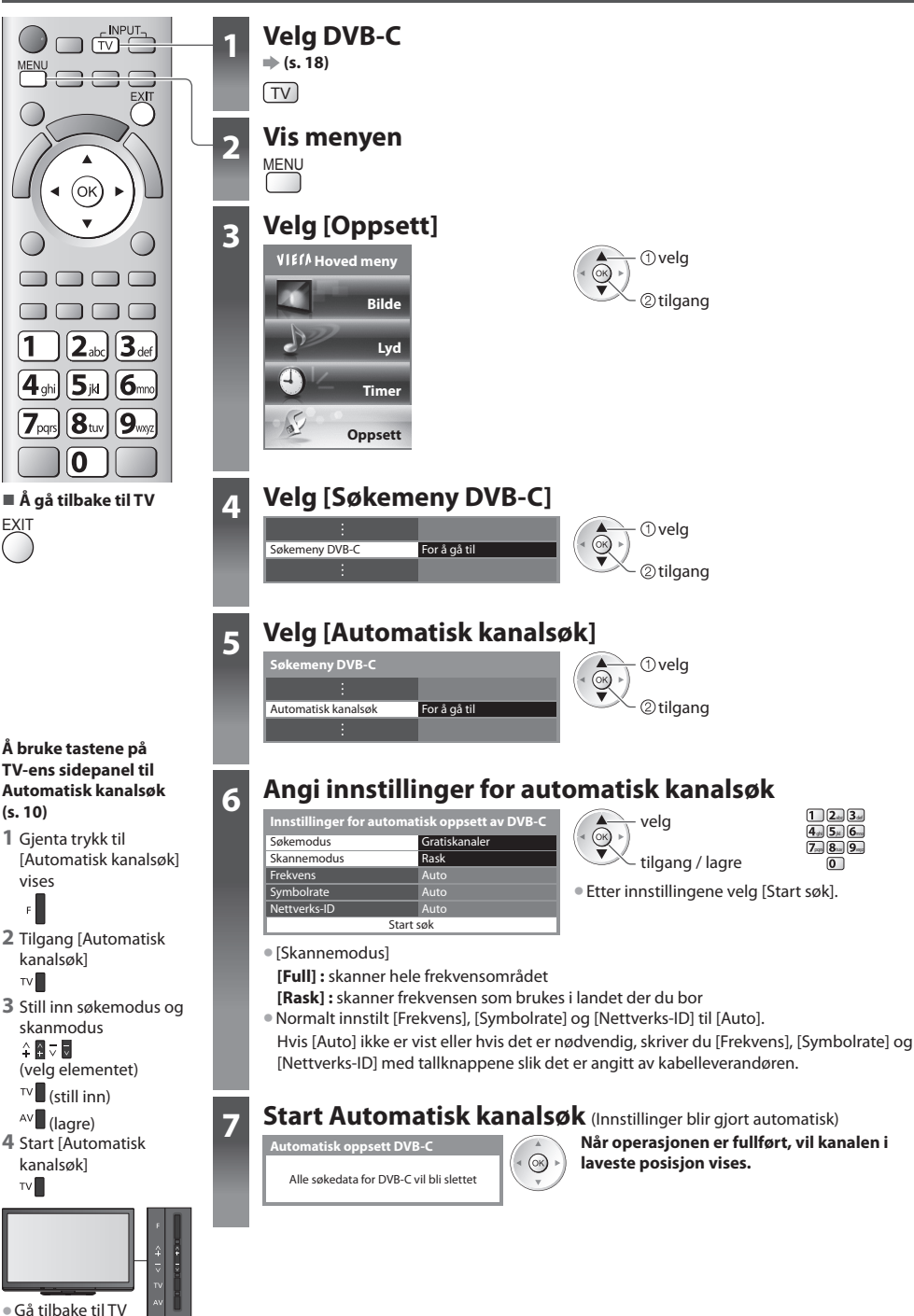

### DVB-T eller analoge kanaler

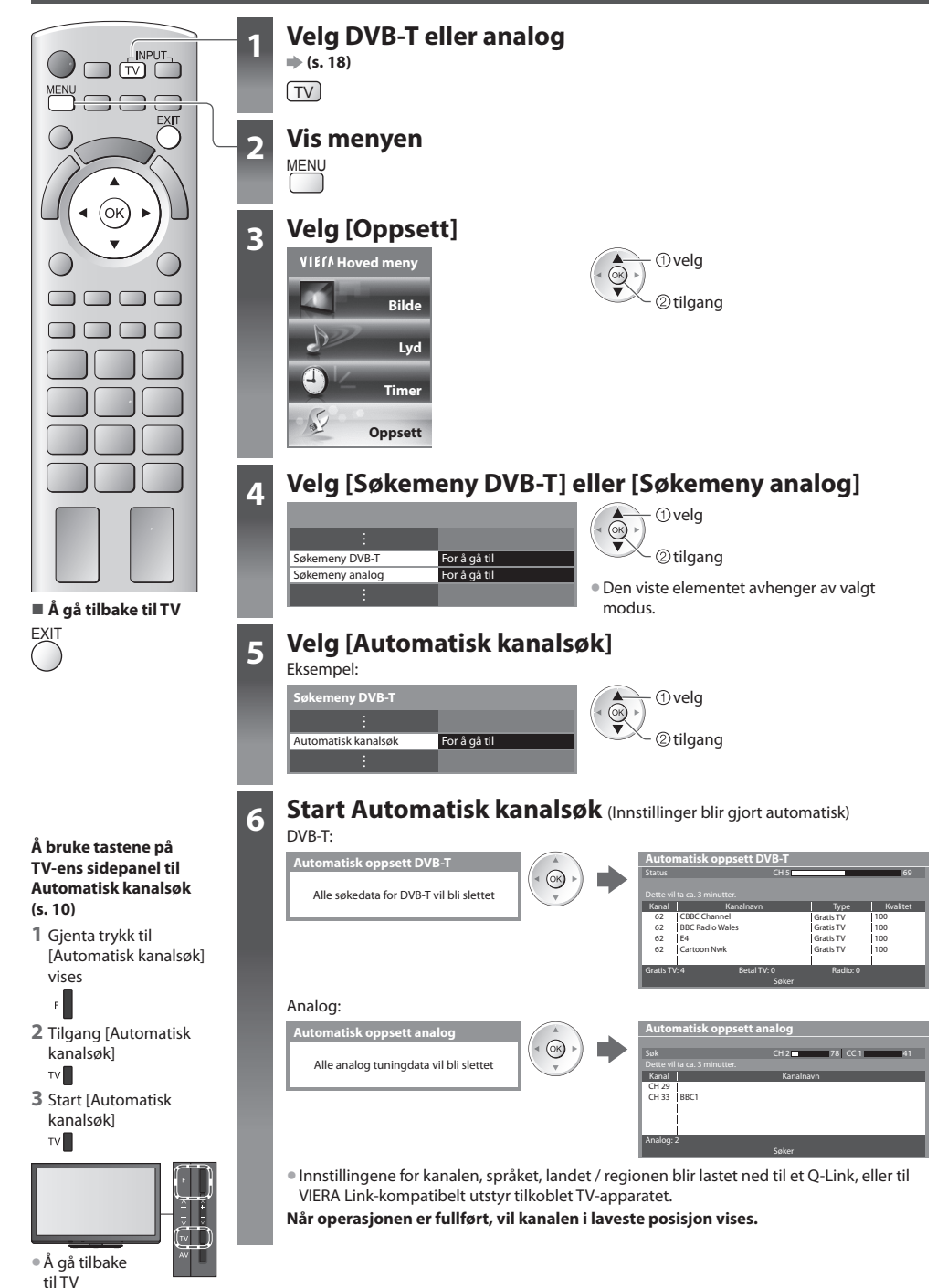

# Innstilling og redigering av kanaler (DVB)

Du kan re-innstille kanaler eller lage din egen favorittkanal-liste, utelate uønskete kanaler etc.

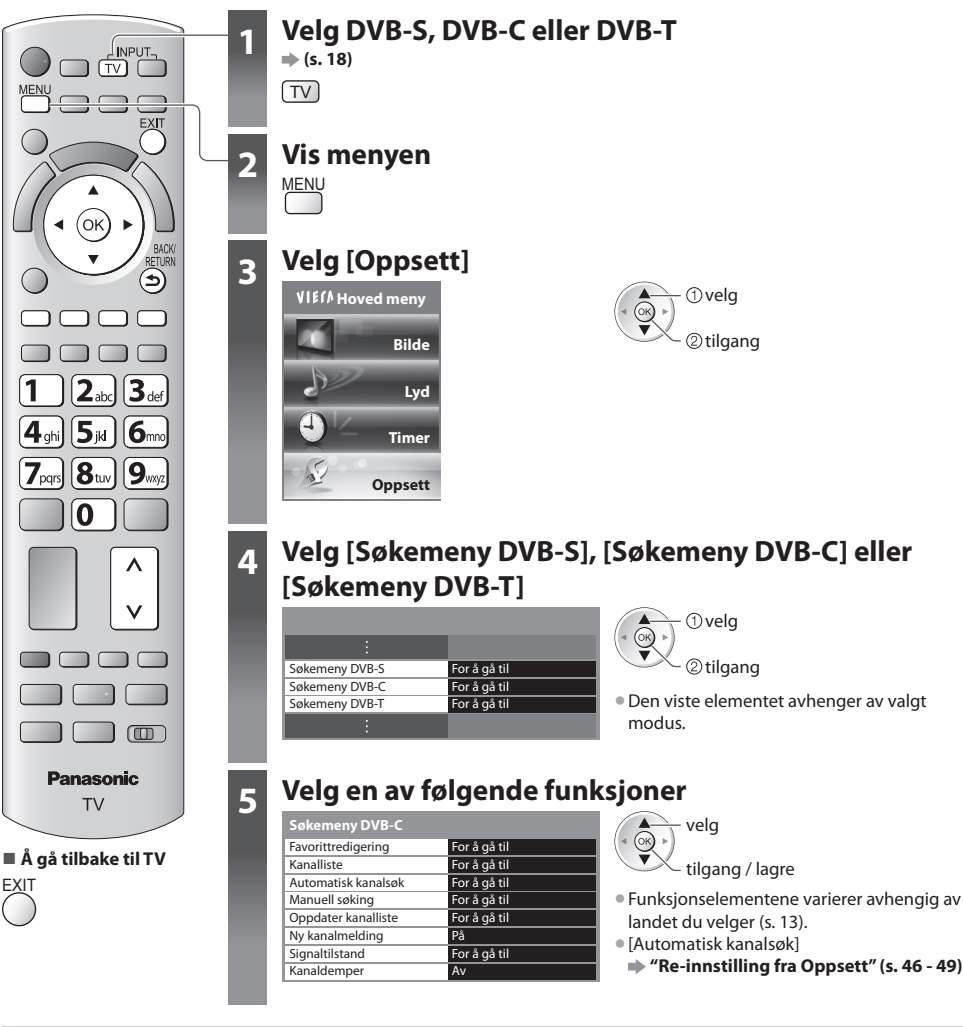

# Å lage en liste over favoritt-DVB kanaler [Favorittredigering]

Lag din egen favorittkanal-liste fra forskjellige kringkastingsselskaper (opptil 4: [Favoritter]1 til 4). DVB-Favorittlistene er tilgjengelig fra "Kategori" i informasjonsfeltet (s. 19) og i TV Guide-skjermbildet (s. 22).

| skal listeføres (🗝 | Kryptert kanal)                                      |                                                                                                    |
|--------------------|------------------------------------------------------|----------------------------------------------------------------------------------------------------|
| Sorterer 123       | velg                                                 | <ul> <li>Å sortere kanalnavn i alfabetisk rekkefølge<br/>(rød)</li> <li>Vise andre favoritter</li> <li>(grønn)</li> </ul> |
|                    |                                                      | • For å endre kategori                                                                                                    |
|                    | Skal listeføres ( Po :<br>Sorterer 123<br>Favoriteri | Sotterer 123<br>Fourtheri                                                                                                 |

# 50

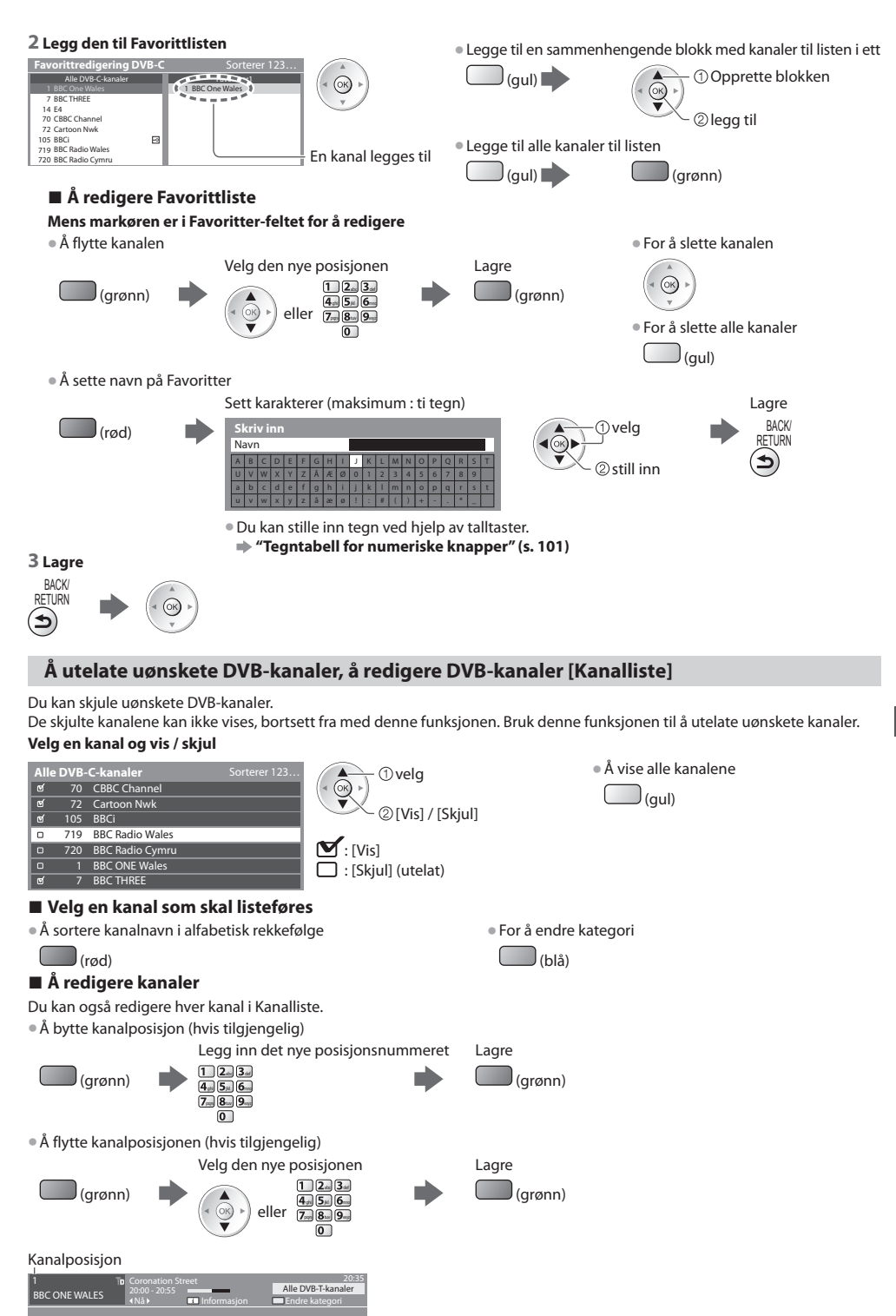

# Å stille inn DVB-kanal manuelt [Manuell søking]

Normalt bruker [Automatisk kanalsøk] eller [Oppdater kanalliste] for å stemme DVB-kanaler.

Hvis søkingen ikke er helt fullført, eller hvis du skal justere retningen på antennen eller parabolen, kan du bruke denne funksjonen.

• Alle kanalene som blir funnet vil bli lagt til Kanalliste.

#### DVB-S:

#### 1 Stille inn satellitten

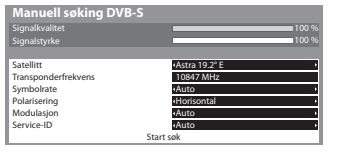

① velg OK) ②still inn

 Kontakt kringkastingsselskapet for de mottatte signalene for å få flere opplysninger om innstilling.

#### 2 Still inn [Transponderfrekvens], [Symbolrate], [Polarisering], [Modulasjon] og [Service-ID]

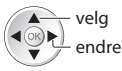

| 1          | 2.00 3.00     |
|------------|---------------|
| <b>4</b> m | <b>5</b> × 6- |
| <b>7</b>   | 8.a 9.ap      |
|            | 0             |

#### 3 Valg av funksjon [Start søk]

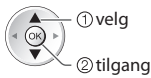

#### DVB-C:

#### 1 Legg inn frekvensen

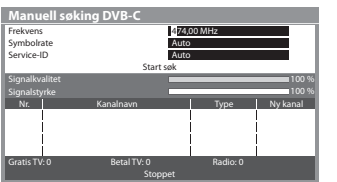

1 2 at 3 dat 4 chi 5 ki 6 ms 7.00 8.0 9.00 0

Normalt oppsett [Symbolrate] og [Service-ID] til [Auto].

#### 2 Valg av funksjon [Start søk]

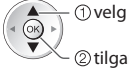

②tilgang

#### DVB-T:

#### 1 Juster frekvens for hver kanal

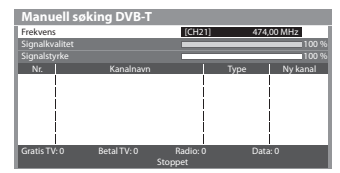

①velg kanal ② juster frekvens

Still inn hvor nivået på [Signalkvalitet] når sitt maksimum.

# 2 Søk

(OK

# Å oppdatere DVB-kanal automatisk [Oppdater kanalliste]

Du kan legge til nye kanaler, slette fjernete kanaler, oppdatere kanalnavn og posisjonere automatisk til Kanalliste

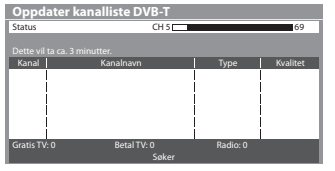

- Kanallisten er oppdatert og innstillinger ble beholdt i [Favorittredigering], [Kanalliste], [Barnelås], osv.
- Avhengig av signaltilstanden kan det hende at oppdateringen ikke virker riktig.
- Innstilling av satellitten, søkemodus og skannemodus må foretas før en oppdatering av DVB-S-kanaler kan foretas.

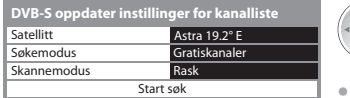

🔨 tilgang / lagre

vela

• Etter innstillingene velg [Start søk].

# Viser en varslingsmelding [Ny kanalmelding]

Velger om en skal gi en varslingsmelding når en ny DVB-kanal er oppdaget. [Av] / [På]

Nye kanaler funnet! Trykk OK for å oppdatere kanallisten. Trykk EXIT for å ignorere. Valg av OK vil utføre [Oppdater kanalliste].

# Sjekke DVB-signal [Signaltilstand]

Velger en kanal og kontrollerer DVB-signaltilstanden.

God Signalstyrke er ikke en indikasjon på at signalet er egnet for DVB-mottak. Vennligst bruk indikatoren for Signalkvalitet som følger:

#### [Signalkvalitet] :

- Grønt felt 
   Bra
- Gult felt → Svakt
- Rødt 

   Elendig (Kontroller bakkeantennen, satellittparabolen eller kabelen)

#### Eksempel:

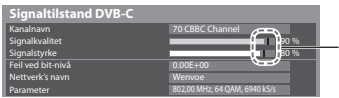

Disse søylene viser maksimal signalverdi for den valgte kanalen.

# Reduser DVB-C-signalet [Kanaldemper]

Hvis DVB-C-signalet er for kraftig, kan det oppstå forstyrrelser. I dette tilfelle kan du angi [På] for å redusere signalstyrken automatisk.

• Denne funksjonen er tilgjengelig bare for DVB-C-signal.

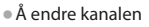

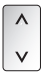

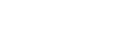

# Innstilling og redigering av kanaler (Analog)

Du kan re-innstille kanaler eller utelate uønskete kanaler, redigere kanaler osv.

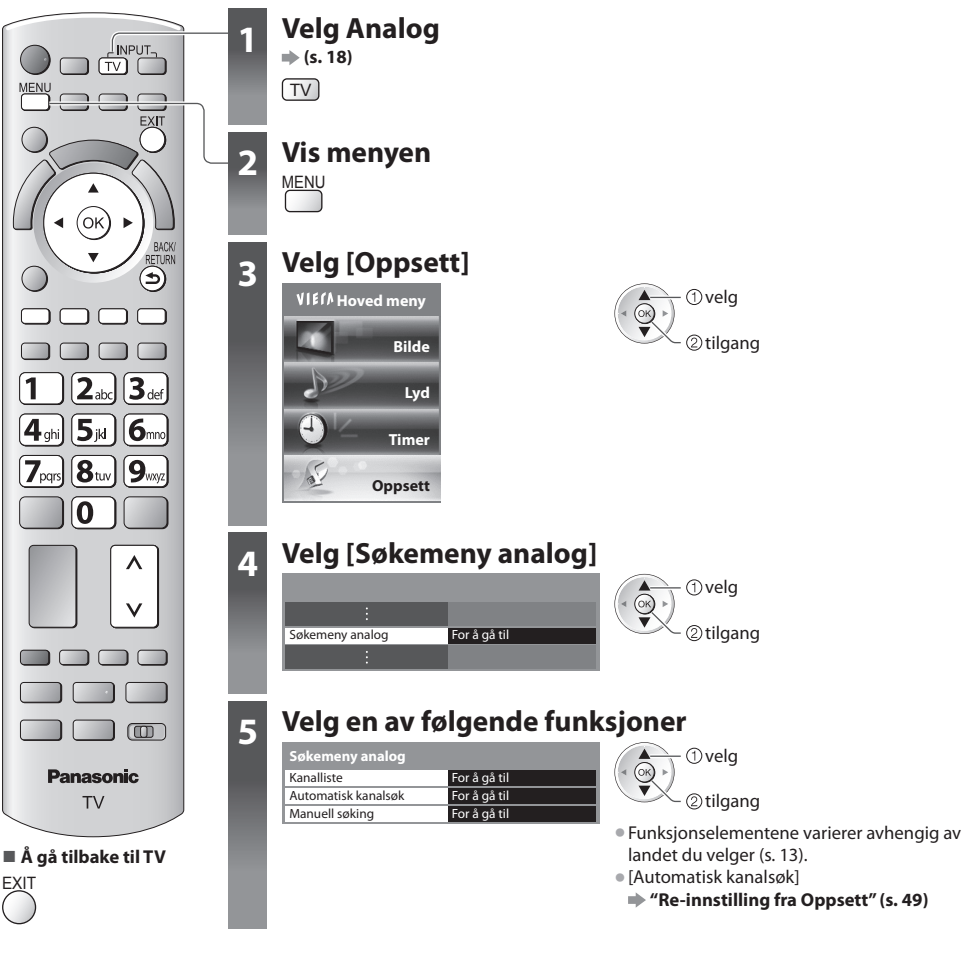

# Å utelate uønskete analoge kanaler, å redigere analoge kanaler [Kanalliste]

Du kan skjule uønskete analoge kanaler.

De skjulte kanalene kan ikke vises, bortsett fra med denne funksjonen. Bruk denne funksjonen til å utelate uønskete kanaler.

#### Velg en kanal og vis / skjul

| Kanall | iste | e analog | ▲ ① velg             |
|--------|------|----------|----------------------|
| ര്     |      | BBC1     | (< (OK) >)           |
| 0      | 2    | ****     |                      |
| O      |      | ****     |                      |
| ଟ      | 4    | ****     |                      |
| ଟ      |      | ****     | 🗹 : [Vis]            |
| ര്     |      | ****     | □ · [Skiul] (utelat) |
| മ      | 7    | ****     |                      |
| -      | _    |          |                      |

 Å vise alle kanalene (aul)

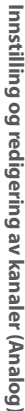

# A redigere kanaler

Du kan også redigere hver kanal i Kanalliste.

• Å re-innstille hver enkelt kanal ([Manuell søking])

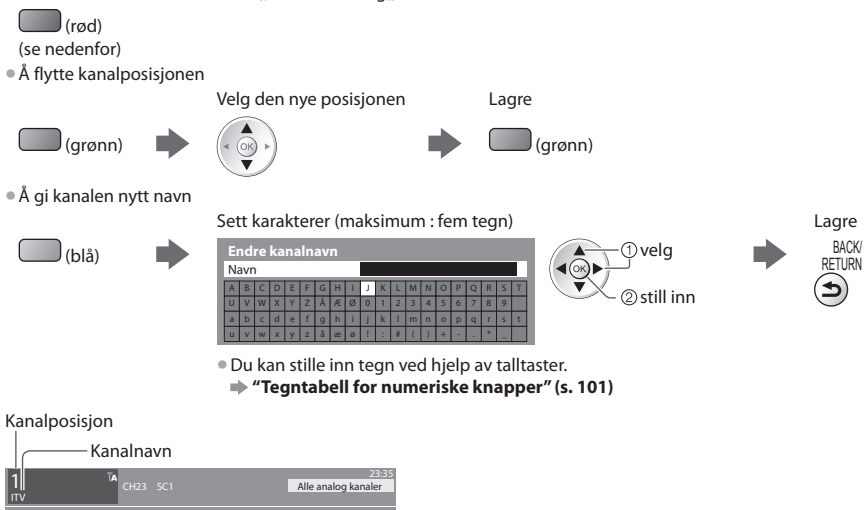

## Merk

• Hvis en VCR bare er tilkoblet med RF-kabelen, rediger [VCR].

# Å stille inn Analog kanal manuelt [Manuell søking]

## [Fininnstilling]

Brukes til å foreta små justeringer av innstillingen til et individuelt program (påvirket av værforhold etc.)

# [Manuell søking]

Still inn Analog kanal manuelt etter Auitomatisk kanalsøk.

Still inn [Lydsystem] og [Farge system], og utfør deretter denne funksjonen.

Vanlig innstilling [Farge system] [Auto].

Hvis en VCR bare er tilkoblet med RF-kabelen, må du velge kanalposisjon [0].

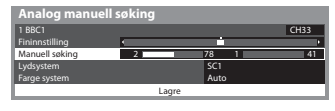

SC1: PAL B, G, H / SECAM B, G SC2: PAL I SC3: PAL D, K / SECAM D, K F: SECAM L, L'

#### 1 Velg kanalposisjonen

| 1 2. 3.                  |
|--------------------------|
| <b>4</b> ≠ <b>5</b> ⊭ 6∞ |
| 7 8 9                    |
| 0                        |

#### 3 Søk

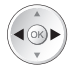

#### 4 Valg av funksjon [Lagre]

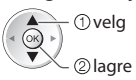

2 Velg kanalen

^ v

# Timer for program

## Timer for program fra meny

Med Timer for program kan du velge programmene du vil bli påmint om å se eller ta opp på den eksterne opptakeren. TVapparatet skifter til riktig kanal på riktig tidspunkt selv om det står i standby-modus.

- TV Guide kan også brukes til å stille inn timerprogrammering (s. 24).
- Denne funksjonen er ikke tilgjengelig i analog modus.
- Timerprogrammering kan lagre inntil 15 hendelser.
- Timerprogrammeringen virker ikke som den skal hvis ikke TV-apparatet mottar riktige tidsdata via signalet fra kringkasteren eller tjenesteleverandøren.
- For å kunne ta opp med timerprogrammering må TV-apparatet enten være slått på eller være i standby-modus. For at påminnelser skal kunne vises, må TV-en være på.
- Ingen andre kanaler kan velges mens opptaket av Timer for program pågår.
- Det er ikke sikkert at et kryptert program (som er kopibeskyttet) kan tas opp.
- Når du skal ta opp programmer på den eksterne opptakeren, må du sørge for å foreta de riktige innstillingene på opptakeren som er koblet til TV-apparatet.

Hvis en kompatibel opptaker med Q-Link, VIERA Link eller lignende teknologier er koblet til TV (s. 85, 86) og [Link innstillinger] (s. 40) er fullført, er ingen flere innstillinger for opptakeren nødvendig. Les også håndboken til opptakeren.

 Hvis opptakeren ikke er kompatibel med Q-Link, VIERA Link eller lignende teknologier, gjør timerprogrammering av opptakeren. Les i opptakerens håndbok om klargjøring av opptakeren.

- Opptak til de eksterne opptakerne er alltid i komposittvideo med standardoppløsning via SCART, selv om det opprinnelige programmet er i HD (høy oppløsning).
- To minutter før starttidspunktet, vises en påminnelse hvis du ser på TV.
- Fjerne meldingen og starte programmeringen

Avbryte programmeringen

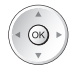

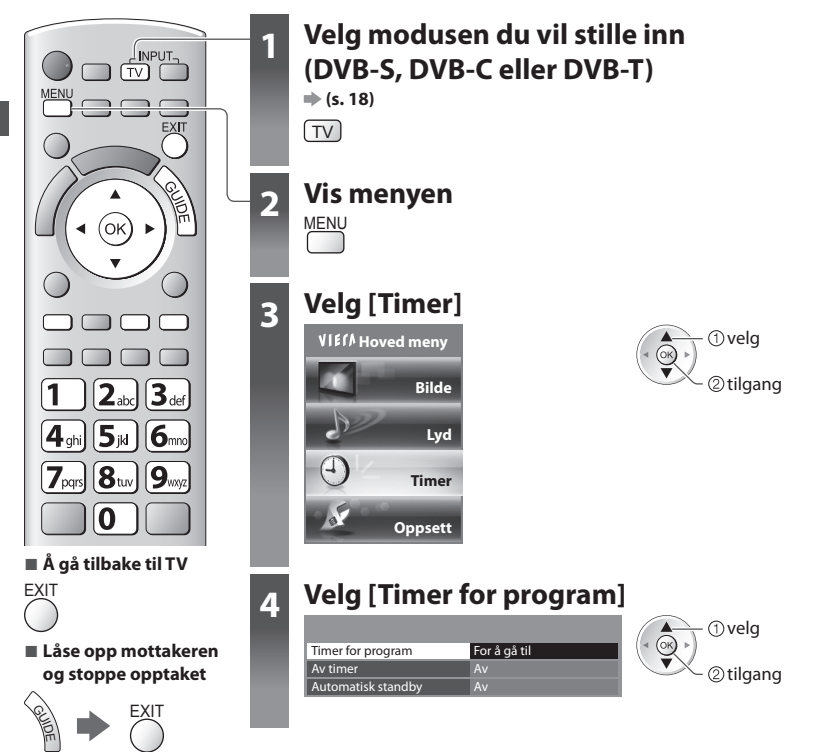

#### 1 Begynn å foreta innstillingene

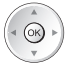

#### 2 Velg funksjonen ([Ekst.opptaker] eller [Påminnelse])

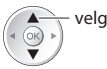

#### [Ekst.opptaker]:

For å ta opp programmet til den eksterne opptakeren

På starttidspunktet skiftes det automatisk til kanalen, og video- og lydsignaler sendes ut. To minutter før starttidspunktet, vises en påminnelse hvis du ser på TV.

#### [Påminnelse]:

for å minne deg på å se programmet

Når du ser på TV, vises en påminnelse 2 minutter før starttiden.

Trykk på OK for å skifte til den programmerte kanalen.

#### 3 Still inn kanal, dato og klokkeslett (gjenta dette nedenfor)

Still inn elementene i rekkefølge fra 1 til 4.

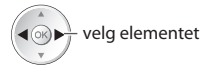

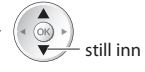

• 1, 3 og 4 kan også angis med talltastene.

| 1                      | <b>2</b> <sub>stc</sub> | 3.at |
|------------------------|-------------------------|------|
| <b>4</b> <sub>ah</sub> | <b>5</b> ⊭              | 6    |
| <b>7</b> pan           | 811                     | 9    |
|                        | 0                       |      |

!: Vises hvis timerprogrammerte hendelser overlapper

|                                                                                                |                                            | <ul> <li>Opptak med undertekst (hvis ledig)</li> </ul> |
|------------------------------------------------------------------------------------------------|--------------------------------------------|--------------------------------------------------------|
| Timer for program                                                                              | Ons 27.10.2010 10:46                       | <ul> <li>For vise dette</li> </ul>                     |
| Funksjon Nr. Kanalnavn                                                                         | Dato Start Avslutt                         |                                                        |
| Pâminnelse     D     7     BBC7 <tidsstyring></tidsstyring>                                    | Ons 27.10.2010 17:00 18:30 (90 min.)       | (gul)                                                  |
| Ekst.opptaker D 1 BBC1<br>C 1 BBC1<br>C 1DSSTYRING>                                            | STTL Ons 27.10.2010 18:00 20:00 (120 min.) | (Trykk på nytt for å fjerne undertitler)               |
| Ekst.opptaker     C 3 ITV1            C         3 ITV1           I <tidsstyring></tidsstyring> | Tors 28.10.2010 21:30 22:30 (60 min.)      |                                                        |
|                                                                                                |                                            | arighet (automatisk display)                           |
| 1                                                                                              | 2 3 4                                      |                                                        |
| [S] : DVB-S                                                                                    |                                            |                                                        |
| [C] : DVB-C                                                                                    |                                            |                                                        |
| [D] : DVB-T                                                                                    |                                            |                                                        |
| <ul> <li>Du kan ikke endre modus</li> </ul>                                                    | innen menyen.                              |                                                        |
| 1 Kanalnummer                                                                                  |                                            | 3 Starttidspunkt                                       |
| 2 Dato                                                                                         |                                            | 4 Sluttidspunkt                                        |
| en dag frem                                                                                    | ig (trykk gjentakende gan                  | ger)                                                   |

- [Daglig Sø-Lø] : Søndag til lørdag
- [Daglig Ma-Lø] : Mandag til lørdag
- [Daglig Ma-Fr] : Mandag til fredag
- [Hver lørdag/fredag/torsdag/onsdag/tirsdag/mandag/søndag] : Samme tid, samme dag, hver uke

#### 4 Lagre

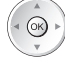

#### Endre en timerprogrammert hendelse

Velg programmet som skal endres

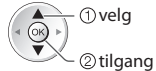

Korriger som nødvendig (s. 57)

## Avbryte en timer-programmert hendelse

Velg programmet som skal slettes

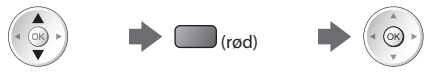

#### Opptak med undertitler (hvis tilgjengelig)

Velg programmet som skal tas opp med undertitler

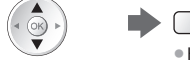

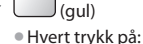

auto 🛶 🕨 av

Avbryte en timerprogrammert hendelse midlertidig

Velg programmet som skal avbrytes

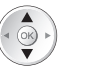

(blå) ● Hvert trykk på: Avbryt ← → stopp avbrytelse

#### (Merk)

- Se om lysdioden er oransje. Hvis den ikke gjør det, er ikke timerprogrammer aktive eller lagret.
- Timerprogrammeringens påminnermeldinger vil vises inntil et av følgende skjer:
- Du trykker på OK-knappen for å vise programmet eller på EXIT-knappen for å avbryte påminnelsen.
- Timerprogrammeringshendelsen som påminnelsen er stilt inn for, slutter.
- "!" viser at noen programhendelser overlapper. [Ekst.opptaker] er gitt høyere prioritet enn [Påminnelse]. Når det gjelder de to eller flere overlappende [Ekst.opptaker], starter den først programmerte hendelsen og fullfører slik det er programmert. Neste timer for program hendelse kan deretter starte.
- Opptak av Timerprogrammering skifter automatisk til den programmerte kanalen 10 sekunder før starttidspunktet.
- For å stoppe opptak av den programmerte hendelsen før starttidspunktet, kan det være nødvendig å stoppe opptakeren manuelt.
- Opptaket av Timerprogrammering utføres selv om TV-apparatet står på Pause Live TV-opptak (s. 88). I dette tilfellet vil disse Pause Live TV-opptakene avbrytes.

# Barnelås

Du kan låse spesifikke kanaler / AV-inngangsterminaler, og kontrollere hvem det er som ser på disse.

Når den låste kanalen / inngangen blir valgt, kommer en beskjed til syne; du kan se programmet ved å taste inn PIN-nummeret.

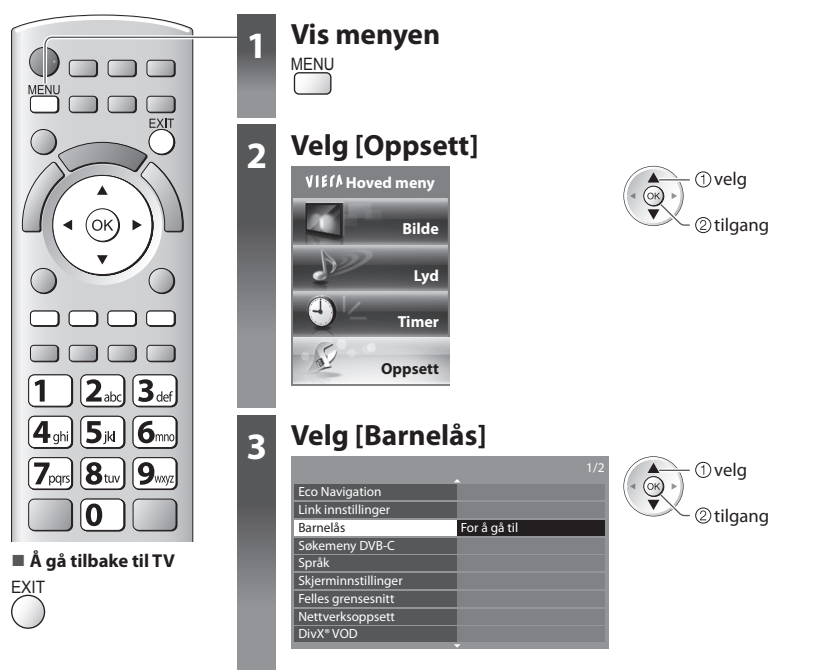

# Kontrollere kanaltilgang [Barnelås]

#### 1 Oppgi PIN-koden (4 siffer)

| Barnelås – angi PIN-ko | de      |       |
|------------------------|---------|-------|
| Tast inn ny PIN        |         | 7.8.9 |
| PIN                    | * * * * | 0     |

#### 2 Valg av funksjon [Barnelåsliste]

| Barnelås          |              | 6 |
|-------------------|--------------|---|
| Endre PIN         |              | U |
| Barnelåsliste     | For å gå til | ) |
| Foreldre kontroll | Ingen grense |   |

- Oppgi PIN-koden to ganger ved første innstilling.
- Noter deg PIN-nummeret i tilfelle du skulle glemme det.
- "0000" kan være lagret som det forhåndsgitte PIN-nummeret, som avhenger av landet du velger (s. 13).

() velg () velg () tilgang

#### 3 Velg kanalen / inngangen som skal låses

| Barnelåsliste - TV | og AV   | Soi       | rterer 123 |                         |
|--------------------|---------|-----------|------------|-------------------------|
| Navn               | Kilde   | Туре      | Lås        | ( a) Overg              |
| 101 BBC 1 Wales    | DVB-C   | Gratis TV | <b>a</b>   | ( OK P                  |
| 7 BBC THREE        | DVB-T   | Gratis TV | ▲          | $\overline{\mathbf{v}}$ |
| 14 E4C             | DVB-T   | Gratis TV | 1          | $\sim$ $\odot$ $ _{as}$ |
| VCR                | Analog  | Analog    | 1          | 0.05                    |
| 1 BBC1             | Analog  | Analog    | 1 255      |                         |
| 2 *****            | Analog  | Analog    | 1 4 1      |                         |
| AV1                | Ekstern | AV        | 1 5 2      |                         |
| AV2                | Ekstern | AV        | Ī          |                         |
|                    |         |           |            |                         |

🔒 : Kommer til syne når kanalen / inngangen er låst

Å oppheve

Velg kanalen / inngangen som skal låses

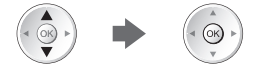

Å sortere kanalnavn i alfabetisk rekkefølge

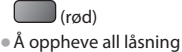

(gul)

Å låse alle

(grønn)

Å hoppe til toppen av neste inndata

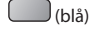

### For å endre PIN-koden

#### 1. Velg [Endre PIN]

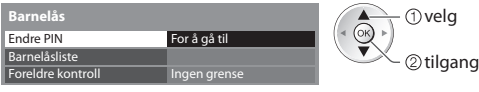

2. Skriv inn en ny PIN-kode to ganger

| 1            | 2**                   | 3 |
|--------------|-----------------------|---|
| <b>4</b> ∌i  | <b>5</b> <sub>M</sub> | 6 |
| <b>7</b> === | 81.0                  | 9 |
|              | 0                     |   |
|              |                       |   |

### A stille inn Foreldre kontroll

• Tilgjengeligheten av denne funksjonen avhenger av landet du velger (s. 13).

Hvis DVB-programmet inneholder informasjon som er beregnet på en alder over den valgte, må du taste inn PIN-nummeret for å kunne se (avhengig av kringkastingsselskap).

Velg [Foreldre kontroll] og bestem en alder som programbegrensningene skal gjelde for.

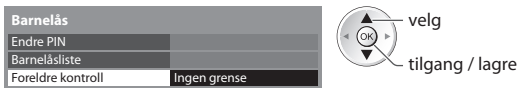

## Merk

• Innstilling [Fabrikkinnstilling] (s. 63) slettes PIN-nummer og alle innstillinger.

# Inngangsetiketter

For lettere å kunne identifisere og velge inngangsmodus, kan du merke hver inngangsmodus eller hoppe over terminaler som ikke er tilkoblet noe utstyr.

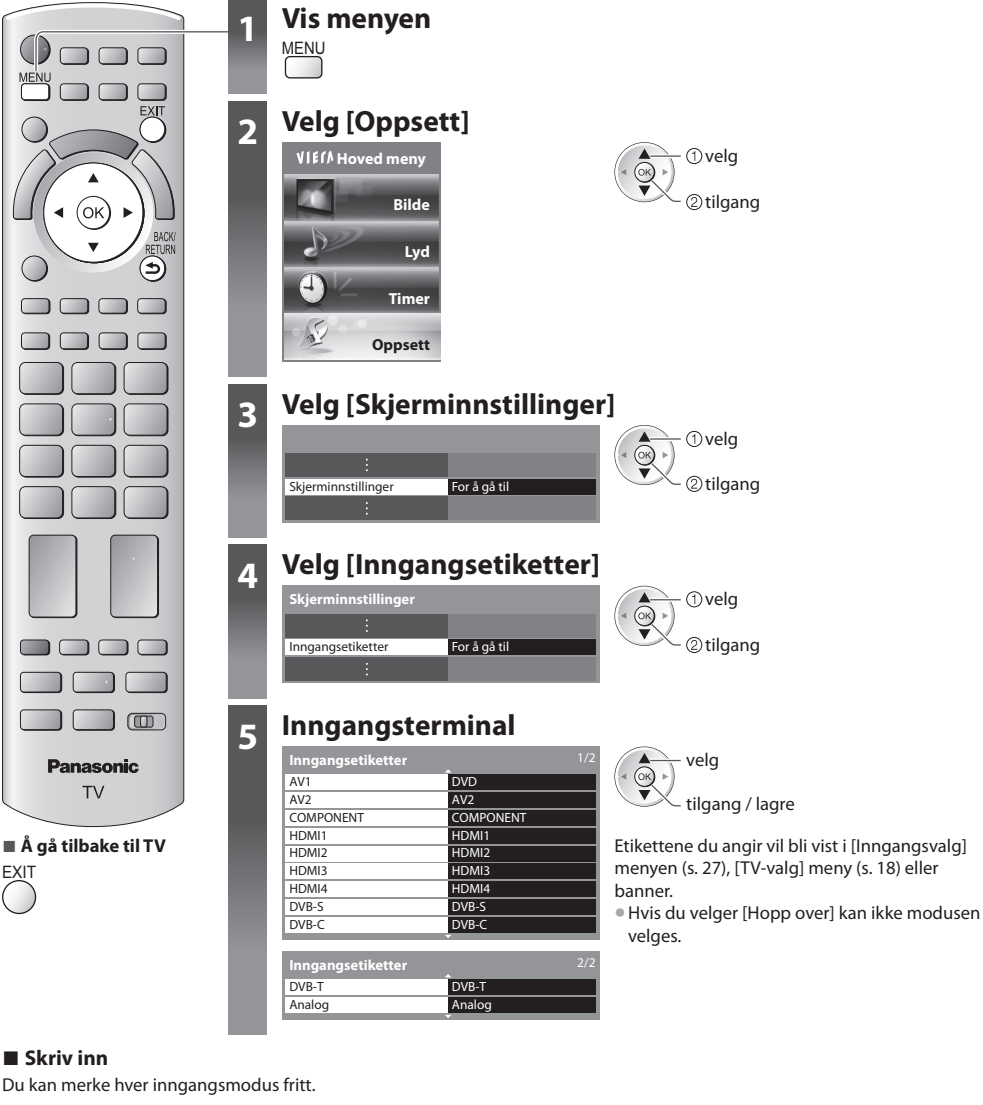

1 Valg av funksjon [Skriv inn]

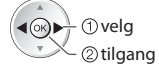

2 Sett karakterer (maksimum : ti tegn)

| Skriv inn |    |     |   |   |   |   |   |   |   |   |   |   |   |   |   |   |   |   |   |   |
|-----------|----|-----|---|---|---|---|---|---|---|---|---|---|---|---|---|---|---|---|---|---|
| ľ         | Ná | avr | 1 |   |   |   |   |   |   |   |   |   |   |   |   |   |   |   |   |   |
| ĺ         | А  | В   |   |   | Е | F | G | Н |   | J | К | L | М | Ν | 0 | Ρ | Q | R | S | Т |
| Ī         | U  | ۷   | W | Х | Y | Ζ | Å | Æ | ø | 0 |   | 2 | 3 | 4 | 5 | 6 |   | 8 | 9 |   |
| I         | а  | b   |   | d | e | f | g | h |   |   | k |   | m | n | 0 |   | q |   |   |   |
| I         | u  | v   | w | х | у | z | å | æ | ø |   |   | 8 |   |   | ÷ |   |   |   |   |   |

 velg ②still inn 3 Lagre BACK/ RETURN ◆

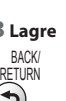

# Å bruke felles grensesnitt

Menyen for Felles grensesnitt-modul gir tilgang til programvare som er lagret på Felles grensesnitt-moduler (CI).

Denne funksjonen er muligens ikke tilgjengelig i enkelte land eller regioner.

• Det er ikke sikkert at video- og lydsignaler sendes ut. Dette avhenger av sending eller tjenester.

Selv om Cl-modulen kan sette deg i stand til å vise enkelte tjenester, garanterer ikke denne TV-en alle tjenester (f.eks.kryptert betal-TV kanaler).

Bruk kun CI-modul som er godkjent av kringkastingsselskapet.

Rådfør deg med din lokale Panasonic forhandler eller kringkastingsselskapene for mer informasjon og betingelsene for tjenestene.

CI-spor

i rett linje

CI-modul

TV-ens side

Sett inn eller ta ut fullstendig

## Forsiktig

- Slår av bryteren for nettstrømmen På / Av når en CI-modul settes inn eller tas ut.
- Hvis et lesekort og en kortleser kommer som en pakke, må du først sette inn kortleseren og deretter sette lesekortet inn i denne.
- Sett inn modulen i riktig retning.

#### Sette inn CI-modulen (tillegg)

- Punktene som kommer til syne på skjermen avhenger av innholdet i den valgte CI-modulen.
- Vanligvis vil krypterte kanaler komme til syne. Følg funksjonsveiledningen på skjermen.
   Hvis krypterte kanaler ikke kommer til syne, gjør som nedenfor.
- For ytterlige detaljer kan du se i bruksanvisningen til CI-modulen, eller sjekke med kringkastingsselskapet.

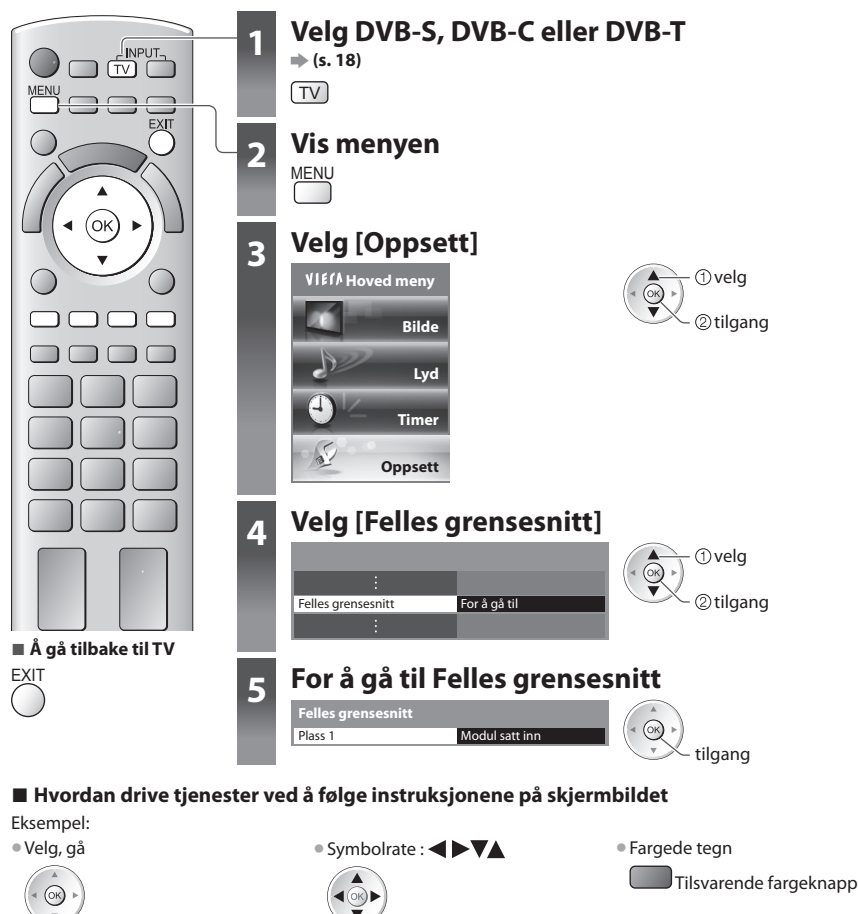

Å bruke felles grensesnitt

Funksjonsveiledningen på skjermen passer muligens ikke overens med tastene på fjernkontrollen.

# Fabrikkinnstilling

Tilbakestiller TV-en til sin originale tilstand, dvs. at ingen kanaler er innstilt. Alle innstillinger tilbakestilles (kanal, bilde, lydinnstillinger, etc.). ● For å innstille TV-kanaler på nytt, f.eks. etter husflytting **→ "Re-innstilling fra Oppsett" (s. 46 - 49)** 

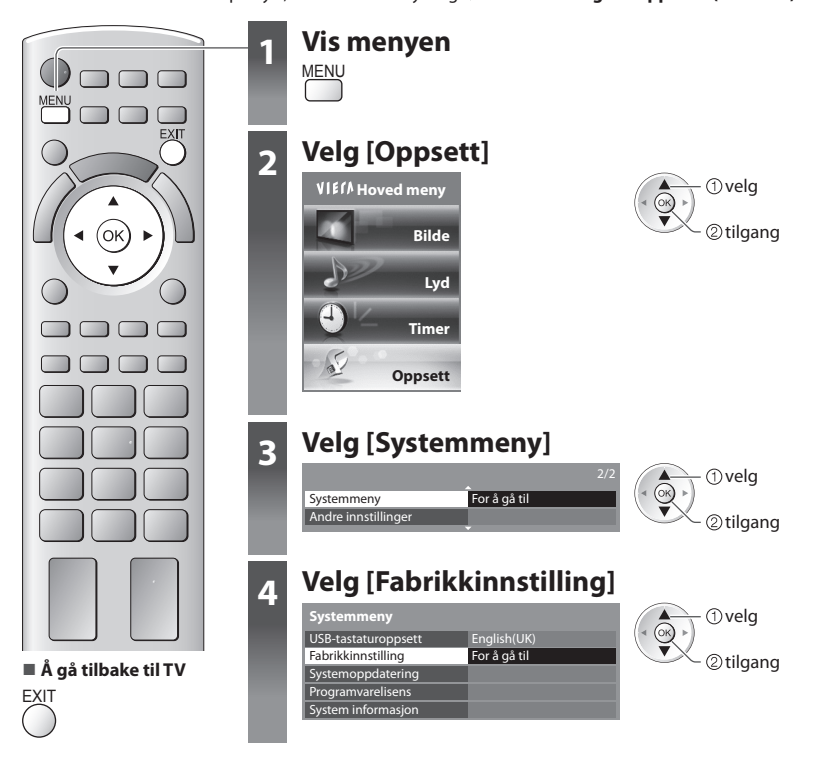

# Å gjenopprette innstillinger [Fabrikkinnstilling]

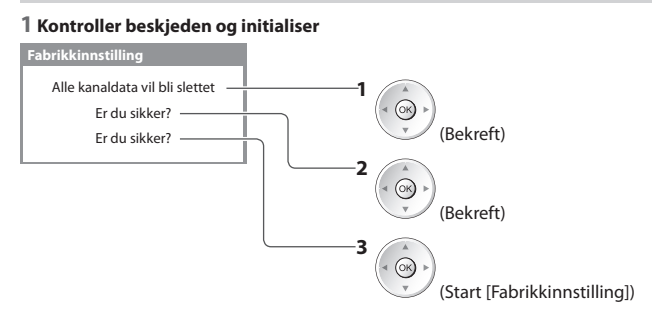

#### 2 Følg instruksjonene i meldingen.

Tilbakestilling til fabrikkinnstilling fullført. Vennligst slå av TV-en.

 [Automatisk kanalsøk] vil starte automatisk neste gang nettstrømbryterens på/av knapp skrus på. (s. 13)

# Å oppdatere TV-programvaren

Frat tid til annen kan en ny versjon programvare bli tilgjengelig for nedlasting, for å forsterke TV-ens ytelse eller funksjoner. Hvis en oppdatering er tilgjengelig, vil et meldingsfelt komme til syne når kanalen har informasjon om oppdateringen.

Å laste ned

Hvis du velger å ikke laste ned

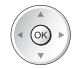

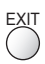

Du kan oppdatere enhver ny programvare automatisk, eller du kan oppdatere manuelt.

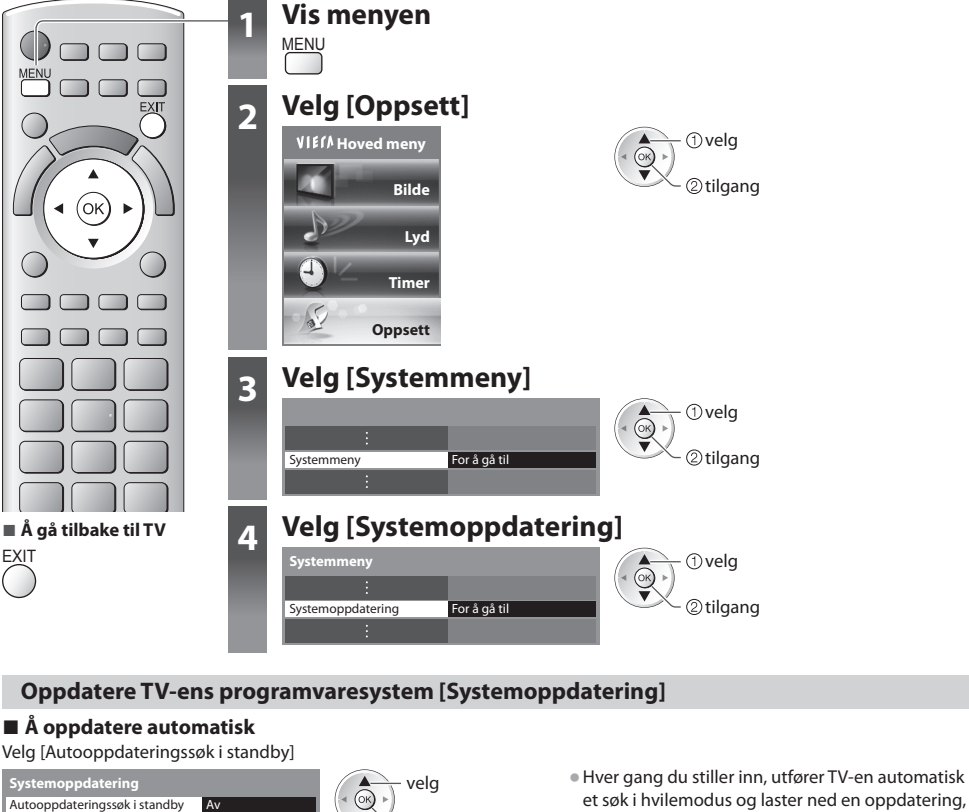

tilgang / lagre

Hvis Systemoppdatering utføres, vil programvaren oppdateres (dette kan endre TV-funksjoner). Hvis du ikke ønsker å gjøre dette, kan du sette

[Autooppdateringssøk i standby] til [Av].

## Å oppdatere umiddelbart

1 Valg av funksjon [Systemoppdateringssøk nå]

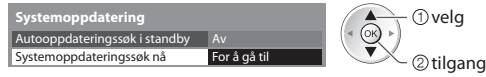

- Merk
- Nedlasting kan ta omtrent 60 minutter.
- Under nedlasting av programvare og oppdatering, må du IKKE slå av TV-en.
- Meldingen kan være en forhåndsvarsling. I så tilfelle, vil informasjon om tidsplan (datoen den nye versjonen kan brukes fra) komme vises. Du kan da bestille oppdatering. Oppdateringen starter ikke når TV-en er slått Av.

dersom noen programvareoppdateringer er

Den automatiske oppdateringen utføres etter

Hvilemodus (TV-en slått av med fjernkontrollen)

**3** Last ned

· Opptak av Timer for program eller direkte TV-

tilgjengelige.

oppdatering finnes

følgende betingelser:

opptak pågår ikke.

2 Leter etter en oppdatering (i flere minutter), og viser en melding hvis

# **Bruke Media Player**

Media Player gjør det mulig å nyte bilder, video eller musikk som er tatt opp på et SD-kort og et USB-flashminne. VIERA IMAGE VIEWER er funksjonen for lett visning for bilder eller videoer som er tatt opp på et SD-kort på TV-skjermen ved å ganske enkelt sette inn SD-kortet i kortåpningen.

- Fotomodus : Stillbilder som er tatt opp med digitalkamera, vises.
- Videomodus : Bevegelige bilder som er tatt opp med digitale videokameraer vil avspilles.
- Musikkmodus : Digital musikkdata vil avspilles.
- Under bruk sendes lydsignaler ut på utgangene AV1, AUDIO OUT, DIGITAL AUDIO OUT og HDMI2 (ARC-funksjon). Men ingen videosignaler sendes ut. AV1 kan sende lydsignaler hvis [AV1 utgang] er satt til [Monitor] i oppsettmenyen (s. 40). For å bruke HDMI2 med ARC-funksjon, koble til en forsterker som har en ARC-funksjon (s. 84) og still til å bruke hjemmekinohøyttalerne (s. 91).
- [Dato] viser datoen da opptaket ble gjort av opptaksutstyret. Fil uten registrert dato vises som "\*\*/\*\*/\*\*\*\*".
- Bildet vil muligens ikke vises korrekt på denne TV-en, avhengig av opptaksutstyret som brukes.
- Visningen vil kunne ta litt tid når det er mange filer og mapper.
- Delvis forringete filer vil muligens bli vist med redusert oppløsning.
- Bildeinnstillingen virker kanskje ikke, avhengig av forholdene.
- Mappe- og filnavnene kan være forskjellige, avhengig av digitalkameraet eller det digitale videokameraet som brukes.

### For å sette inn eller fjerne SD-kortet / USB Flash-minne

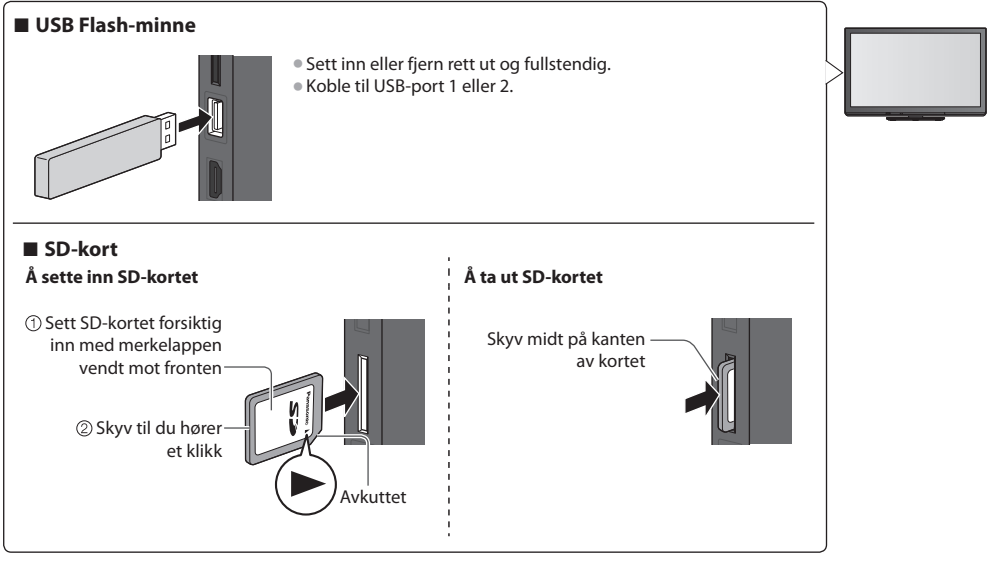

• For informasjon om enhetene + "Enheter for opptak eller avspilling" (s. 98)

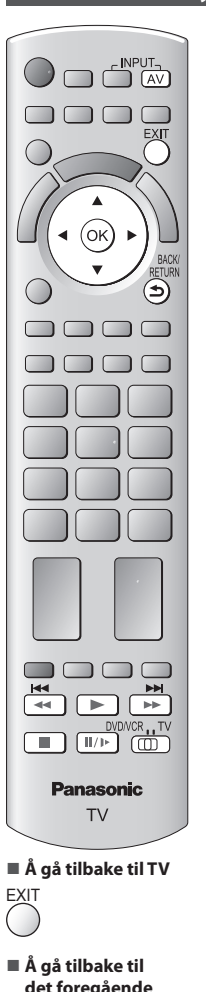

# det foregående skjermbildet

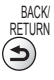

# Merk

- Du får også direkte tilgang til hver enkelt modus ved å bruke VIERA TOOLS. "Hvordan bruke VIERA TOOLS" (s. 34)
- Velg den riktige innretningen og innholdet for avspilling av hver enkelt fil.
- Du kan bruke følgende knapper under avspillingen.
  - Sett posisjonen til "TV"

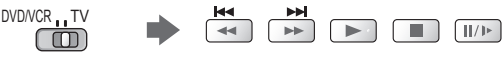

# Sett inn SD-kortet eller USB Flash-minne i TV-en ♦ (s. 65)

# **Starte Media Player**

2

3

4

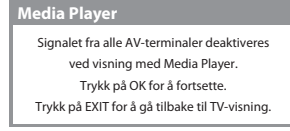

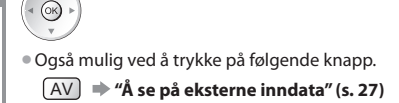

# Velg den enheten du ønsker tilgang til

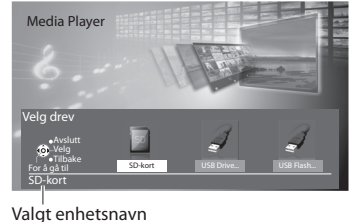

Velg innholdet

Media Player

/elg innhold

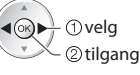

 Hvis to eller flere innretningen ikke er tilkoblet, vil dette trinnet hoppes over.

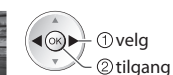

[Foto] **# "Fotomodus" (s. 67)** [Video] **Wideomodus**" (s. 72) [Musikk] **\* "Musikkmodus" (s. 74)** 

# Fotomodus

Fotomodus leser alle filer med filtypen ".jpg" og støtter ".mpo"-filer på SD-kort eller USB-flashminne.

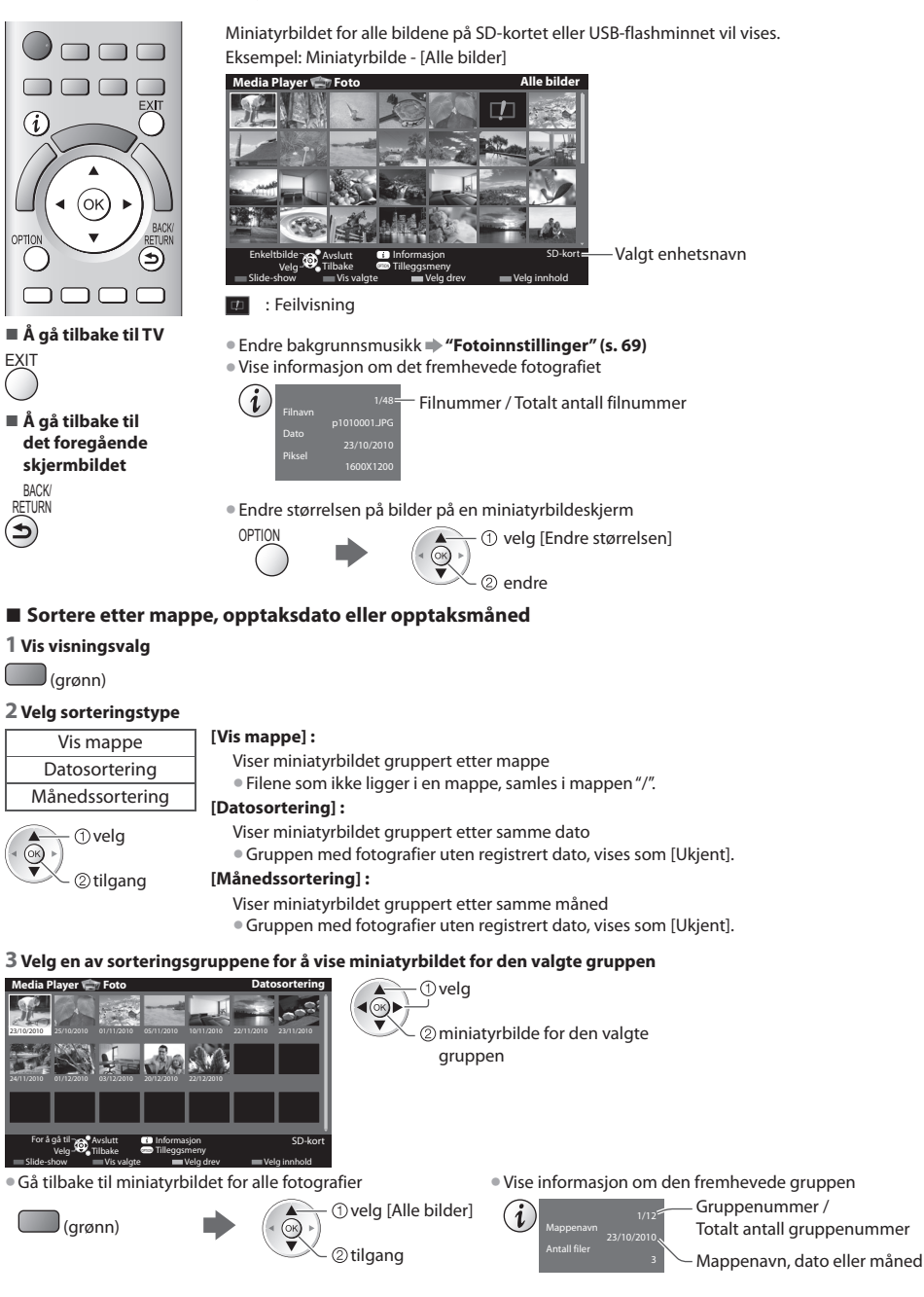

### [Vis bilde] - Viser ett bilde om gangen.

Velg filen fra miniatyrbildet av fotografiene, som skal vises

#### Eksempel:

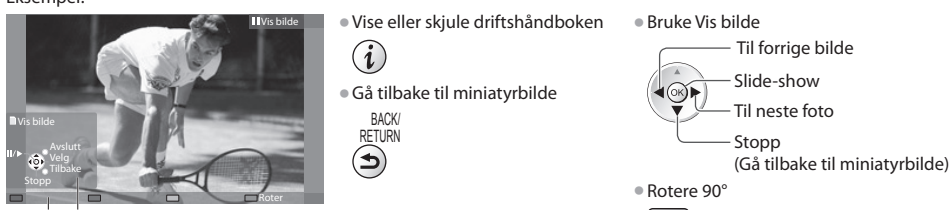

Driftshåndbok

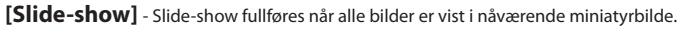

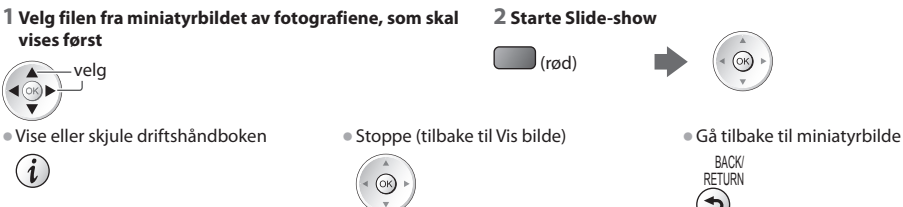

# **Multishot 3D**

Denne TV-en kan opprette 3D-bildet ved bruk av et par bilder i SD-kortet og lagre det inn i samme SD-kort.

- Denne TV-en kan også opprette 3D-bildet fra bilder i USB-flashminnet, men kan ikke lagre det.
- Denne funksjonen er tilgjengelig med bilder som er tatt opp på digitale kameraer.
- Avhengig av bildene du velger, kan det hende at det opprettede 3D-bildet ikke egner seg eller 3D-bildeopprettelsen er kanskje ikke mulig. Det anbefales å ta et bilde (for L) og deretter flytte kameraet til høyre omtrent 5 cm og ta et annet bilde (for R).
- For å se det opprettede 3D-bildet med 3D-effekt trenger du 3D-briller 🗭 "Ekstrautstyr" (s. 6)

#### 1 Vise alternativmenyen i miniatyrbildevisningen

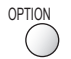

# 2 Velg [Multishot 3D]

| Tilleggsmeny            |
|-------------------------|
| Slide-showinnstillinger |
| Multishot 3D            |
| Endre størrelsen        |

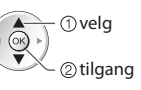

#### 3 Velg to bilder for L (venstre) og R (høyre)

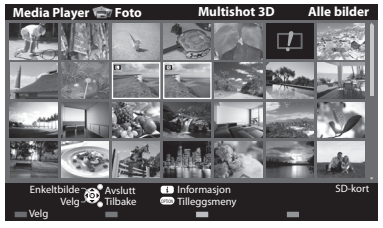

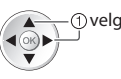

② still inn

| (rød)     |
|-----------|
| · · · · / |

- Du kan kun velge bilder av samme opptaksdato og samme piksler.
- Du er kanskje ikke i stand til å vise det opprettede 3D-bildet på riktig måte hvis du velger bildene for L og R motsatt.

) (blå)

# 68

#### 4 Opprett 3D-bildet

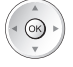

 Hvis de valgte bildene ikke egner seg for 3D-bildet, vil feilmeldingen vises og gå tilbake til bildeutvalgsskjermen (trinn 3).

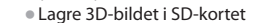

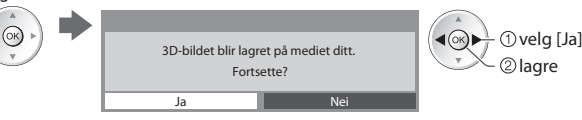

Etter at bildet er ferdig lagret, vil bildeutvalgsskjermen vises (trinn 3). Velg bilder igjen for å opprette et annet 3D-bilde eller gå ut av [Multishot 3D]-modus.

#### Nyte de lagrede 3D-bildene

Du kan ha glede over å vise de lagrede 3D-bildene.

#### Eksempel: Miniatyrbilde

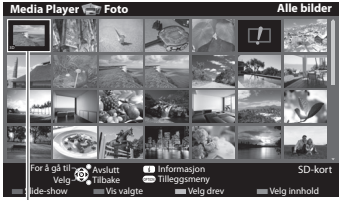

- Enkelt visning + (s. 68)

Lagret 3D-bilde

#### Fotoinnstillinger

#### Foreta innstillinger for fotomodus.

#### 1 Vis alternativmenyen

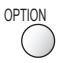

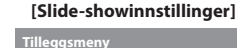

Slide-showinnstillinger

2 Valg av funksjon

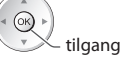

#### 3 Velg elementene og still inn

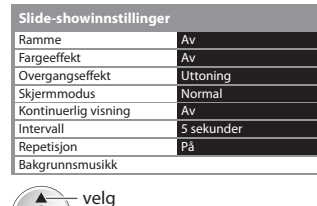

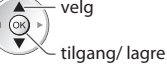

#### Merk

- Bildekvaliteten kan bli lavere, avhengig av innstillingene for lysbildefremvisningen.
- Bildeinnstillingen virker kanskje ikke, avhengig av innstillingene for lysbildefremvisningen.

| Meny                    | Element              | Justeringer / Konfigurasjoner (alternative)                                                                                                    |  |
|-------------------------|----------------------|----------------------------------------------------------------------------------------------------|--|
| Slide-showinnstillinger | Ramme                | Velger rammetype for slide-show<br>[Av] / [Flere] / [Fotomontasje] / [Flyt(+kalender)] / [Flyt] / [Galleri(+kalender)] /<br>[Galleri] / [Cinema]<br>[Flere] :<br>9 bilder vises systematisk samtidig.<br>[Fotomontasje] :<br>Hvert bilde vises i tilfeldig posisjon og med tilfeldige mål.<br>[Flyt(+kalender]) / [Flyt] :<br>Bilder vises som flytbilder<br>• Du kan velge å vise kalenderen eller ikke. Kalendermåneden slås på ved å trykke<br>på venstre eller høyre markørknapp.<br>[Galleri(+kalender)] / [Galleri] :<br>Den ulike størrelsen på bilder i rammen vises.<br>• Du kan velge å vise kalenderen eller ikke. Kalendermåneden slås på ved å trykke<br>på venstre eller høyre markørknapp.<br>[Galleri] :<br>Bilder vises som gamle filmer (sepia-tone) |  |
|                         | Fargeeffekt          | Velger fargeeffekter for fotografier i Vis bilde og Slide-show <b>[Av] / [Sepia] / [Gråskala]</b><br>• Denne funksjonen er ikke tilgjengelig når [Ramme] er satt til [Flyt], [Galleri] eller<br>[Cinema].                                                                                                    |  |
|                         | Overgangseffekt      | Velger overgangseffekt for å bytte bilde under slideshow<br>[Av] / [Uttoning] / [Glideeffekt] / [Overblending] / [Bevegelse] / [Tilfeldig]<br>[Uttoning] : Neste fotografi tones inn gradvis.<br>[Glideeffekt] : Neste fotografi glir inn og vises fra venstre side.<br>[Overblending] : Hvert bilde oppløses ved overgang til neste bilde.<br>[Bevegelse] : Hvert bilde vises forstørret, forminsket eller i bevegele opp eller ned.<br>[Tilfeldig] : Hver overgang velges tilfeldig.<br>• Denne funksjonen er tilgjengelig når [Ramme] er satt til [Av].                                                                                                    |  |
|                         | Skjermmodus          | Velger enten forstørret eller normal visning i Vis bilde og Slide-show <b>[Normal] / [Zoom]</b><br>• Denne funksjonen er ikke tilgjengelig når er [Ramme] satt til [Fotomontasje], [Flyt],<br>[Galleri] eller [Cinema].<br>• Denne funksjonen er ikke tilgjengelig når [Overgangseffekt] er satt til [Bevegelse]<br>• Avhengig av bildestørrelse, er det ikke sikkert at det fyller hele skjermen, for eksempel<br>ved portrettstil.                                                                                                    |  |
|                         | Kontinuerlig visning | Velger om det skal vises kontinuerlige bilder i hurtig lysbildefremvisningsmodus <b>[Av] / [På]</b><br>• Denne funksjonen er ikke tilgjengelig når [Ramme] er satt til [Flyt], [Galleri] eller<br>[Cinema].<br>• Denne funksjonen er ikke tilgjengelig når [Overgangseffekt] er satt til [Bevegelse]                                                                                                    |  |
|                         | Intervall            | Velger slideshow intervall <b>[5] / [10] / [15] / [30] / [60] / [90] / [120] (sekunder)</b><br>• Denne funksjonen er ikke tilgjengelig når [Ramme] er satt til [Flyt], [Galleri] eller<br>[Cinema].<br>• Denne funksjonen er ikke tilgjengelig når [Overgangseffekt] er satt til [Bevegelse]                                                                                                    |  |
|                         | Repetisjon           | Slideshow repetisjon [Av] / [På]                                                                                                    |  |

| Meny                    | Element         | Justeringer / Konfigurasjoner (alternative)                                                                                                    |                                                                                                    |  |
|-------------------------|-----------------|----------------------------------------------------------------------------------------------------|----------------------------------------------------------------------------------------------------|--|
| Slide-showinnstillinger | Bakgrunnsmusikk | Velger bakgrunnsmusikk for fotomodus<br>[Av] / [Type1] / [Type2] / [Type3] / [Bruker<br>• [Type1], [Type2] og [Type3] er den faste m<br>apparatet.<br>[Bruker]: Musikkdata i enheten, som du se<br>Å registrere musikken<br>1. Velg musikkfil<br>Avhengig av tilstanden til enheten,<br>velger du mapper til du når ønsket<br>musikkfil.<br>Bakgrunnsmusikk<br>• DCIM<br>• DCIM<br>• DOI photo<br>• DOI photo<br>• 003 photo<br>• 003 photo<br>• 003 photo<br>• 003 photo<br>• 003 photo<br>• 003 photo<br>• 003 photo<br>• 003 photo<br>• 003 photo<br>• 003 photo<br>• 003 photo<br>• 003 photo<br>• 003 photo<br>• 003 photo<br>• 003 photo<br>• 003 photo<br>• 003 photo<br>• 004<br>• 005 photo<br>• 005 photo<br>• 00 | r] / [Auto]<br>husikken som følger med i dette TV-<br>dv har registrert, spilles av.<br>2. Velg [Fil] eller [Mappe]<br>Registrer lysbildevisning med musikk?<br>Fil<br>Mappe<br>① velg<br>② still inn<br>[Fil] : Den aktuelle musikken blir registrert<br>som bakgrunnsmusikk.<br>[Mappe] : All musikk i mappen som<br>inneholder den valgte<br>musikkfilen, blir registrert som<br>bakgrunnsmusikk.<br>er enheten som har den registrerte<br>dusert.<br>ogen på den aktuelle enheten vil spilles av i<br>kkdata, vil det ikke høres noen lyd. |  |

## Skift enhet

(qul)

Du kan skifte til den andre innretningen direkte i samme modus hvis to eller flere innretninger er tilkoblet.

#### 1 Vis enhetsvalget når miniatyrbildet vises

#### 2 Velg den enheten du ønsker tilgang til

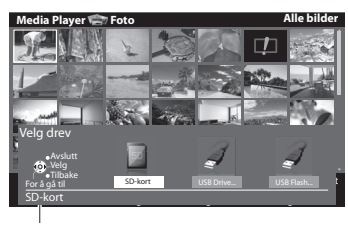

● ● ● ② tilgang

Valgt enhetsnavn

# Endre innholdet

Du kan skifte til den andre modusen for Media Player fra miniatyrbildevisning. Modus kan skiftes i den aktuelle enheten.

# 1 Vis innholdsvalget når miniatyrbildet vises

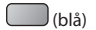

#### 2 Velg innholdet

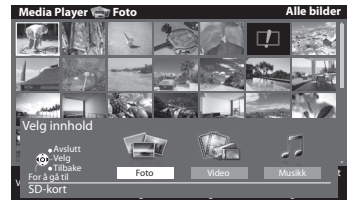

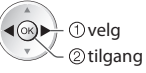

[Foto] → "Fotomodus" (s. 67) [Video] → "Videomodus" (s. 72) [Musikk] → "Musikkmodus" (s. 74)

## Videomodus

• Støttet filformat 🔶 (s. 96)

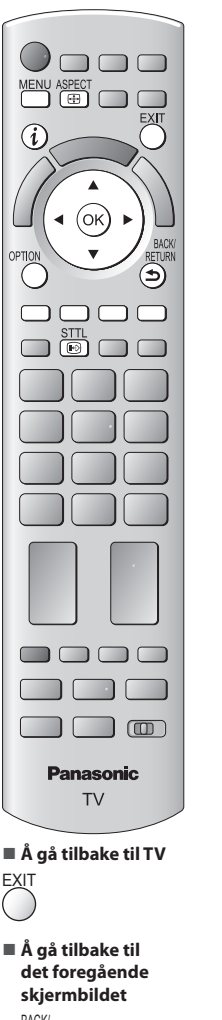

BACK/ RETURN \$)

**Bruke Media Playe** 

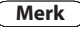

Strukturen på titler og scener kan variere avhengig av hvilket digitalkamera som brukes.

Miniatyrbildet av videotitler på SD-kortet eller USB masselagringsenhet vil vises. Eksempel: Miniatyrbilde - [Tittelvisning]

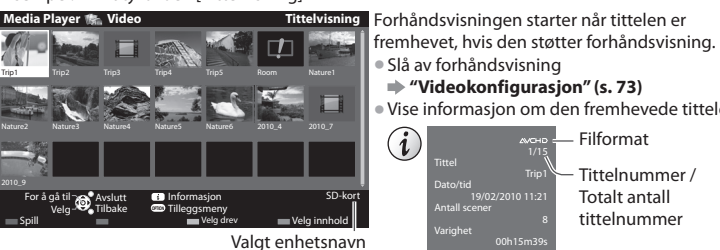

- 💷 : Feilvisning
- : Filmikonet vil vises hvis filen ikke støtter miniatyrbildevisning.
- Vise tittelens scener
  - Velg tittel

Eksempel: Miniatyrbilde - [Scenevisning]

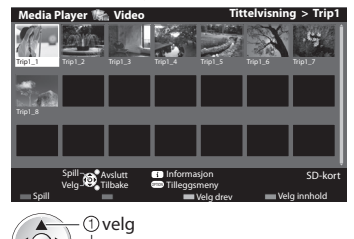

Forhåndsvisningen starter når scenen er fremhevet, hvis den støtter forhåndsvisning. Slå av forhåndsvisning

"Videokonfigurasjon" (s. 73)

Slå av forhåndsvisning

i

"Videokonfigurasjon" (s. 73) Vise informasjon om den fremhevede tittelen

Filformat

Tittelnummer /

Totalt antall tittelnummer

• Vise informasjon om den fremhevede scenen

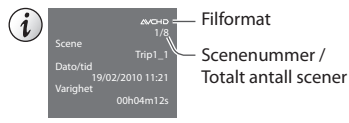

## Avspilling fra tittelvisning

Avspilling av valgt tittel starter.

②tilgang

**1** Velg tittel -velg ok)

2 Start avspilling (rød)

## Avspilling fra valgt scene i tittelen (SD-Video eller AVCHD)

Avspillingen starter med den valgte scenen og fortsetter til slutten av tittelen. 

1 Vela tittel

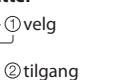

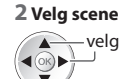

**3** Start avspilling

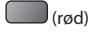

72
#### Slik bruker du avspilling

**Eksempel:** Avspilling

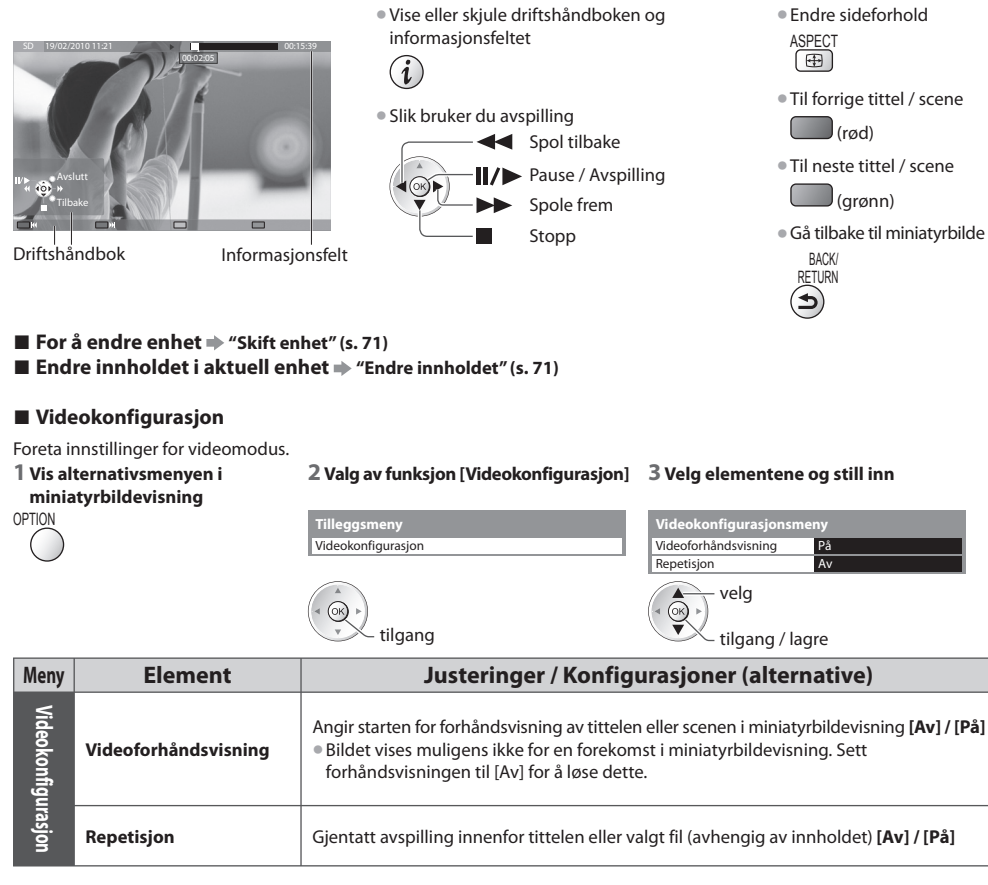

## Kontrollere eller endre gjeldende status

Du kan bekrefte eller endre gjeldende status for innholdet.

Menypunkter og valgalternativer varierer med innholdet.

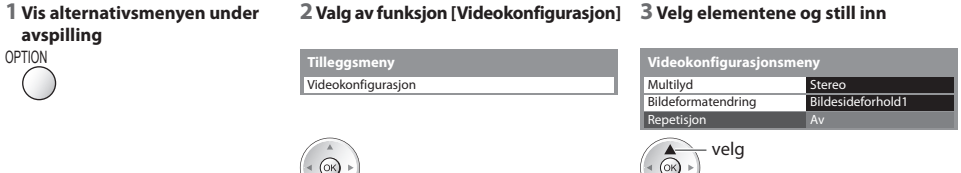

tilgang

|                |                    | 5 5 5                                                                                                    |
|----------------|--------------------|----------------------------------------------------------------------------------------------------|
| Meny           | Element            | Justeringer / Konfigurasjoner (alternative)                                                                                                    |
| Video          | Multilyd           | Brukes til å velge mellom valgbare lydspor (hvis tilgjengelig)                                                                                                    |
| okonfigurasjon | Bildeformatendring | [Bildesideforhold1] : Viser innholdet forstørret uten forvrengning<br>[Bildesideforhold2] : Viser innhold i fullskjermbilde<br>[Original] : Viser innholdets opprinnelige størrelse<br>• Du kan også endre sideforhold ved å bruke ASPECT-tasten.<br>• Aspektendringen virker kanskje ikke, avhengig av innholdet. |

tilgang / lagre

#### Innstillinger for lydutgang

Du kan nyte multi-kanallyden via en forsterker tilkoblet DIGITAL AUDIO OUT eller HDMI2 (ARC-funksjon) terminalene. • Kontrollere eller endre gjeldende lydstatus **\* "Kontrollere eller endre gjeldende status" (s. 73)** 

#### 1 Vis menyen

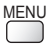

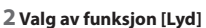

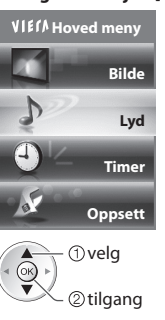

3 Velg [SPDIF-valg] og sett

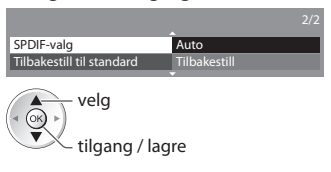

| Meny | Element    | Justeringer / Konfigurasjoner (alternative)                                                                                                    |
|------|------------|----------------------------------------------------------------------------------------------------|
| Lyd  | SPDIF-valg | <ul> <li>SPDIF: Et standard filformat for lydoverføring</li> <li>Velger grunninnstilling for digital lydsignal fra DIGITAL AUDIO OUT og HDMI2 (ARC-funksjon) terminalene [Auto] / [PCM]</li> <li>[Auto] : Dolby Digital Plus, Dolby Digital og HE-ACC (48kHz) multi-kanal mates ut som Dolby Digital Bitstream.</li> <li>DTS mates ut som DTS.</li> <li>MPEG mates ut som PCM.</li> <li>[PCM] : Digital tugangssignal er fastsatt til PCM</li> </ul> |

## Musikkmodus

• Støttet filformat 🔶 (s. 96)

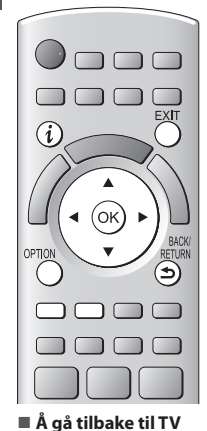

Miniatyrbildet for musikkmapper på SD-kortet eller USB-flashminnet blir vist. Eksempel: Miniatyrbilde - [Vis mappe]

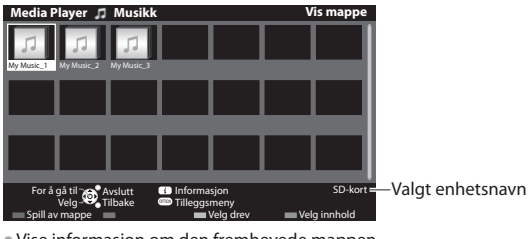

• Vise informasjon om den fremhevede mappen

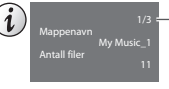

Mappeantall / Totalt mappeantall

## Avspilling fra mappevisning

Alle filene i den valgte mappen, blir spillt av.

## 1 Velg mappen

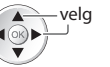

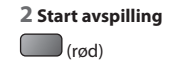

EXIT

Å gå tilbake til

skjermbildet BACK/ ETURN

det foregående

#### Avspilling fra filvisning

Valgt fil spilles av.

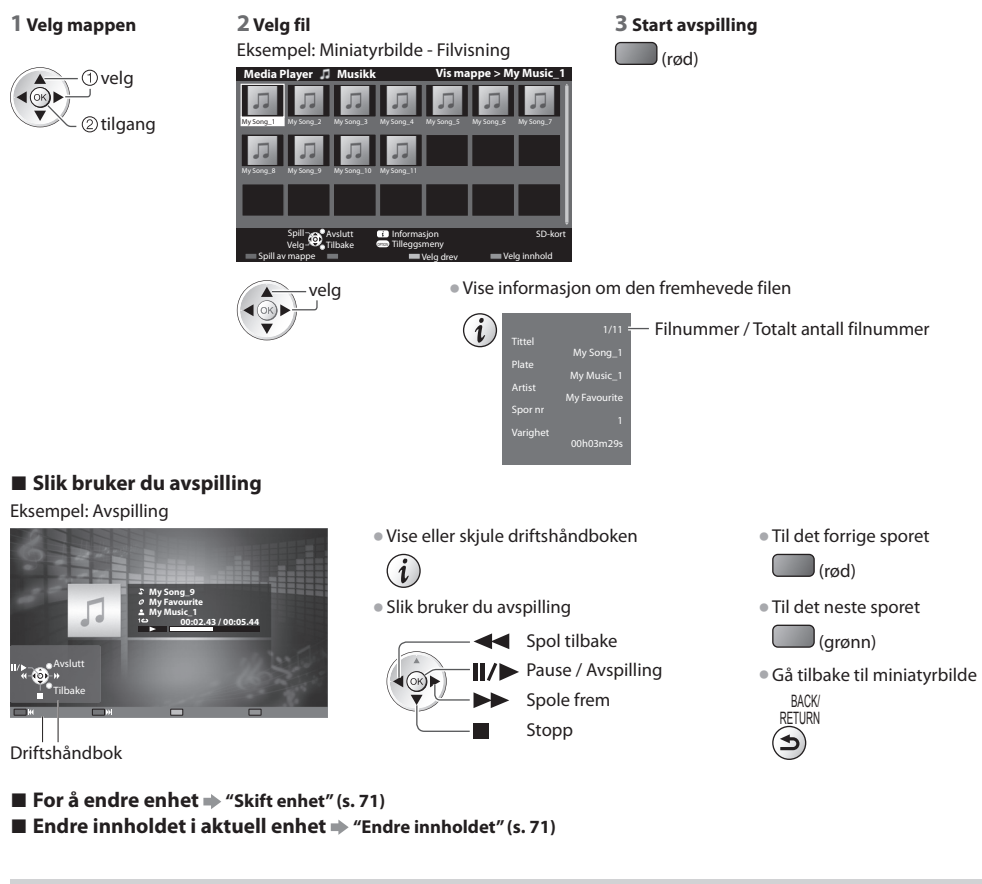

## Musikkinnstillinger

Angi innstillinger for musikkmodus (kun tilgjengelig i miniatyrbildevisning).

#### 1 Vis alternativmenyen

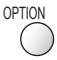

#### 2 Valg av funksjon [Musikkinnstillinger]

Tilleggsmeny Musikkinnstillinger

© tilgang

## 3 Still inn

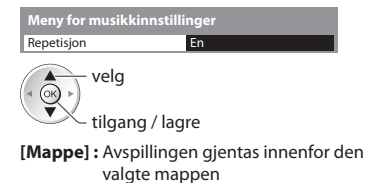

[En] : Avspillingen gjentas av den ene valgte filen

## Bruke nettverkstjenester

## **VIERA** Connect

VIERA Connect er en inngangsport til Internett-tjenester som er unike for Panasonic og har utvidet VIERA CAST funksjonene i høy grad.

VIERA Connect gjør at du kan få tilgang til noen spesifikke nettsider som støttes av Panasonic og nyte Internett-innhold, slik som bilder, videoer, spill osv. fra VIERA Connect hjemmeskjerm.

• Denne TV-en har ikke full nettleserfunksjon, og alle detaljer på nettsidene er kanskje ikke tilgjengelig.

## Nettverkslink

Gjør det mulig å kontrollere TV-en fra nettverksutstyr (Smartphone, o.l.)

Nettverksforbindelse 🔶 (se nedenfor)

Nettverksoppsett 🌩 (s. 77 - 81)

VIERA Connect-operasjoner 🔿 (s. 17, 82)

Nettverk Link-innstillinger 🌩 (s. 77)

## Nettverksforbindelser

For å bruke VIERA Connect-funksjoner trenger du et bredbåndsnettverks miljø.

- Hvis du ikke har bredbåndsnettverkstjenester, ta kontakt med din forhandler for hjelp.
- Sett opp og koble til alt nødvendig utstyr for nettverksmiljøet. Du kan ikke foreta innstillinger for utstyr på denne TV-en. Les bruksanvisningen til utstyret.
- Nødvendig effektiv hastighet: minst 1,5 Mbps for SD og 6 Mbps for HD-kvalitet. Hvis overføringshastigheten er for lav, er det ikke sikkert at innholdet spilles av riktig.

## **Eksempel 1**

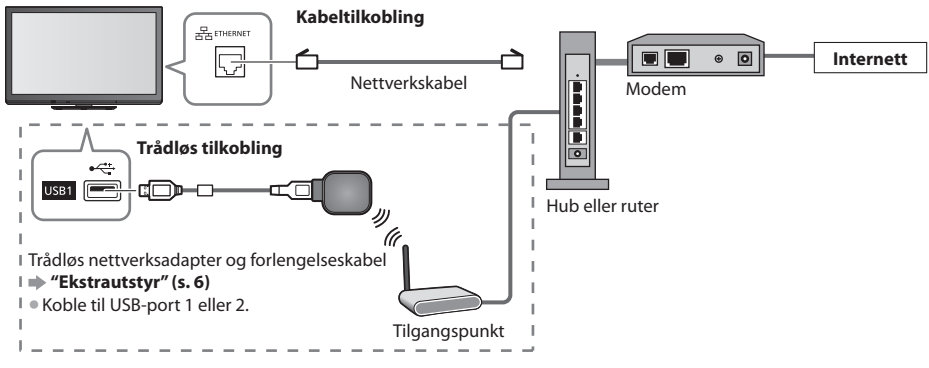

Bruk en rett nettverkskabel til denne forbindelsen.

Hvis modemet ikke har bredbåndsruterfunksjoner, skal du bruke en bredbåndsruter.

• Hvis modemet har bredbåndsruterfunksjoner, men ingen ledige porter, kan du bruke en hub.

- Forsikre deg om at bredbåndsrouterne og nettnavene er kompatible med 10BASE-T / 100BASE-TX.
- Hvis du bruker utstyr som bare er kompatibelt med 100BASE-TX, trenger du LAN-kabler av kategori 5.

## Eksempel 2

Du kan koble til TV-en og telekommunikasjonsutstyret direkte for å bruke VIERA Connect-funksjoner.

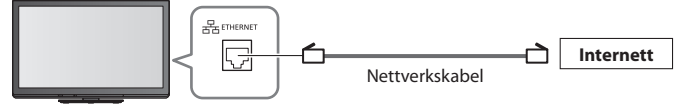

## Merk

- Kontakt din Internettleverandør telekommunikasjonsselskap hvis du trenger mer hjelp med nettverksutstyret.
- Kontroller vilkårene i kontrakten med Internett-leverandøren (ISP) eller telekommunikasjonsselskapet. Avhengig av kontraktene kan du belastes av tilleggsgebyrer, eller flere tilkoblinger til internett kan være umulig.

## Nettverksoppsett

Forsikre deg om at alle tilkoblinger er i orden før du starter Nettverksoppsett.
 "Nettverksforbindelser" (s. 76)

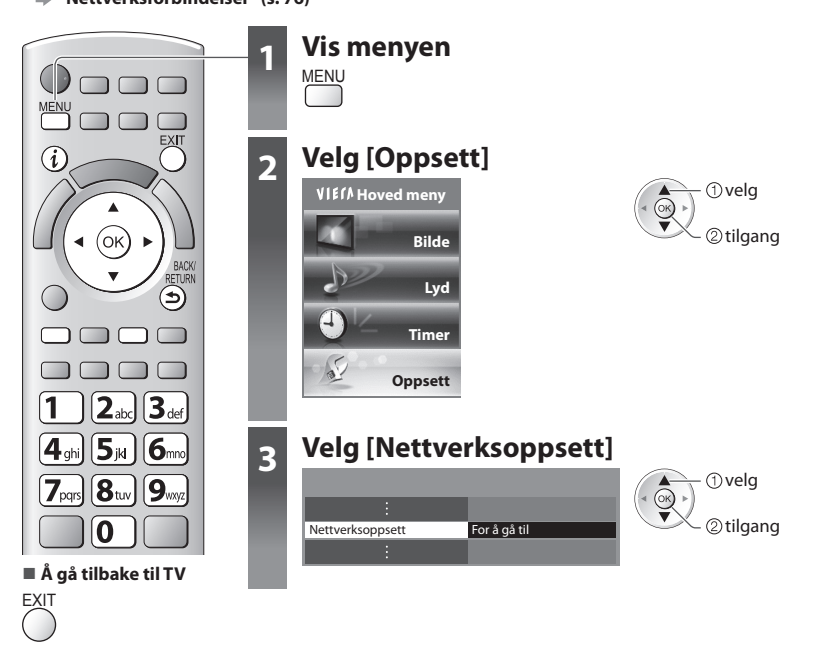

## **Nettverk Link-innstillinger**

Angir link-innstillingene for å kontrollere denne TV-en fra nettverksutstyret via nettverket.

#### 1 Valg av funksjon [Innst. for nettv.lenke]

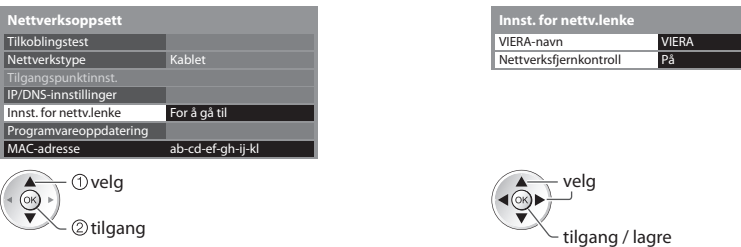

| Meny           | Element                | Justeringer / Konfigurasjoner (alternative)                                                                                                    |
|----------------|------------------------|----------------------------------------------------------------------------------------------------|
| Innst. f       | VIERA-navn             | Angir ditt favorittnavn for dette TV-apparatet<br>• Dette navnet vil brukes som navnet på dette TV-apparatet på skjermen på det andre<br>nettverksutstyret ditt.                                                                                                    |
| or nettv.lenke | Nettverksfjernkontroll | Gjør det mulig å kontrollere TV-en fra nettverksutstyr (Smartphone, o.l.) <b>[Av] / [På]</b><br>• Avhengig av området kan det hende at denne funksjonen ikke er tilgjengelig. For mer<br>informasjon, forhør deg med din lokale Panasonic-forhandler.<br>• Besøk følgende nettside for mer informasjon om denne funksjonen. (Kun engelsk)<br>http://panasonic.jp/support/global/cs/tv/ |

2 Velg elementene og still inn

## Kabeltilkoblingsinnstillinger

Denne innstillingen er for nettverkstilkobling ved bruk av LAN-kabelen.

## 1 Velg [Nettverkstype] og still til [Kablet]

| Nettverksoppsett       |                   | velg                |
|------------------------|-------------------|---------------------|
| Tilkoblingstest        |                   |                     |
| Vettverkstype          | Kablet            | 📕 🔍 tilgang / lagre |
|                        |                   | ingung, lagie       |
| P/DNS-innstillinger    |                   |                     |
| nnst. for nettv.lenke  |                   |                     |
| Programvareoppdatering |                   |                     |
| MAC-adresse            | ab-cd-ef-gh-ij-kl |                     |

## 2 Velg [IP/DNS-innstillinger] og sett opp elementene

| Nettverksoppsett     |              | ① velg |
|----------------------|--------------|--------|
| :                    |              |        |
| IP/DNS-innstillinger | For å gå til |        |
| :                    |              |        |

## [Hent IP-adresse] / [Hent DNS-adresse]

Stiller [IP-adresse], [Nettverksmaske], [Gateway], [Primær DNS] og [Sekundær DNS].

Velg [Hent IP-adresse] / [Hent DNS-adresse] og still til [Auto] (anbefalt)

PDDNE instillingene vises automatisk.

| IP/DNS-innstillinger |      | • De |
|----------------------|------|------|
| Hent IP-adresse      | Auto |      |
| IP-adresse           |      | Ma   |
| Nettverksmaske       |      | ([   |
| Gateway              |      |      |
| Hent DNS-adresse     | Auto |      |
| DNS-adresse          |      |      |
| Proxy-innstillinger  |      |      |
|                      |      |      |

| Manuelle innstillinger     |                                                  |
|----------------------------|--------------------------------------------------|
| ([IP-adresse], [Nettverksm | naske], [Gateway], [Primær DNS], [Sekundær DNS]) |
|                            | 1 2 2                                            |

velg tilgang / lagre

| 1 2. 3.                 |
|-------------------------|
| <b>4</b> ∉ <b>5</b> ⊮ 6 |
| 7 8 9                   |
| 0                       |

#### 3 Velg [Proxy-innstillinger] og sett opp elementene

| IP/DNS-innstillinger |          |     |  |   |  |  |  |  |  |
|----------------------|----------|-----|--|---|--|--|--|--|--|
| Hent IP-adresse      | Auto     |     |  |   |  |  |  |  |  |
|                      |          |     |  |   |  |  |  |  |  |
|                      |          |     |  |   |  |  |  |  |  |
|                      |          |     |  |   |  |  |  |  |  |
| Hent DNS-adresse     | Auto     |     |  |   |  |  |  |  |  |
| DNS-adresse          |          |     |  |   |  |  |  |  |  |
| Proxy-innstillinger  | For å gå | til |  |   |  |  |  |  |  |
|                      |          | _   |  | _ |  |  |  |  |  |

① velg ② tilgang

Når innstillingen er utført, gå tilbake til [Nettverksoppsett] skjermbildet

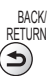

## [Proxy]

Bruke nettverkstjeneste

Angir proxy-adresse.

• Dette er adressen til relay-serveren som er koblet til målserveren i stedet for nettleseren, og som sender data til nettleseren. Innstilling er nødvendig hvis dette er angitt av leverandøren.

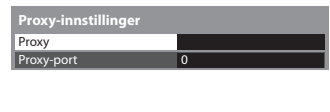

|   | ① velg   |
|---|----------|
| Ĭ | ②tilgang |

| A | В |   |   | Ε | F |   | Н |   | J | К |   | М | Ν |   | Ρ |   | R | S | Τ |
|---|---|---|---|---|---|---|---|---|---|---|---|---|---|---|---|---|---|---|---|
|   | V | W | х | Y | Ζ |   | 0 | 1 | 2 | 3 | 4 | 5 | 6 | 7 | 8 | 9 | 1 | 1 | 8 |
| а | b | с | d | e | f | g | h | i | j | k | 1 | m | n | 0 | р | q |   |   |   |
| ш | ٧ | w | х | У | z |   |   | ÷ |   |   | * |   |   |   |   |   |   |   |   |

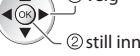

2. Skriv adressen

D.....

 Du kan stille inn tegn ved å bruke de numeriske tastene.

## [Proxy-port]

#### Angir proxy-portnummeret.

Dette nummeret er også spesifisert av leverandøren med Proxy-adressen.

## 1. Velg [Proxy-port]

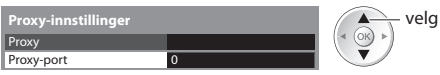

2. Flytt markøren og tast inn nummeret

– flytt

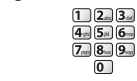

3. Lagre

BACK/ RETURN

#### 4 Velg [Tilkoblingstest] og tilgang til test

| Nettverksoppsett       |                   |
|------------------------|-------------------|
| Tilkoblingstest        | For å gå til      |
| Nettverkstype          | Kablet            |
|                        |                   |
| IP/DNS-innstillinger   |                   |
| Innst. for nettv.lenke |                   |
| Programvareoppdatering |                   |
| MAC-adresse            | ab-cd-ef-gh-ij-kl |

① velg (OK (2) tilgang

 Utfører automatisk testing av TV-apparatets nettverksforbindelse. (Det tar litt tid å utføre testen.)

#### Tilkoblingstest Sekk kabelforbindelse til nettverket.

- Sjekk IP-forespørsel.
- Sjekk for enhet som bruker samme IP-adresse
- Sjekk tilkobling til port
- Sjekk kommunikasjon med serveren

## : vellykket

Denne testen var vellykket, og TV-apparatet er koblet til nettverket.

## 🛛 : mislykket

Kontroller innstillingene og tilkoblingene, og gjenta denne funksjonen.

## Innstillinger for trådløs tilkobling

Denne innstillingen gjelder for en nettverksforbindelse som bruker trådløs nettverksadapter. (Trådløs tilkobling)

Bekreft krypteringsnøkkelinnstillingene og posisjonene for tilgangspunktet før du starter oppsett. For mer informasjon, les håndboken for tilgangspunktet.

#### 1 Velg [Nettverkstype] og still til [Trådløst]

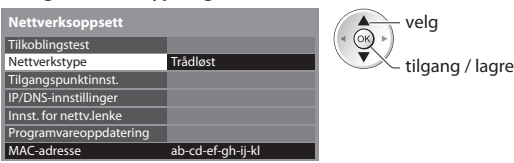

#### 2 Valg av funksjon [Tilgangspunktinnst.]

| Nettverksoppsett       |                   |
|------------------------|-------------------|
| Tilkoblingstest        |                   |
| Nettverkstype          | Trådløst          |
| Tilgangspunktinnst.    | For å gå til      |
| IP/DNS-innstillinger   |                   |
| Innst. for nettv.lenke |                   |
| Programvareoppdatering |                   |
| MAC-adresse            | ab-cd-ef-gh-ij-kl |

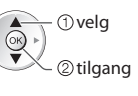

 [Nåværende innstillinger]-skjermen vises når tilgangspunktet allerede er satt. Hvis du vil endre innstillingene, velg [Nei] på denne skjermen og gå til neste trinn.

#### 3 Velg tilkoblingstype og angi

| Tilkoblingtype                     |
|------------------------------------|
| Vennligst velg nettverkstilkobling |
|                                    |
| WPS (trykknapp)                    |
|                                    |
| Finn tilgangspunkt                 |
|                                    |

|    | ① velg   |
|----|----------|
| J. | ②tilgang |

- For opplysninger om hver tilkoblingstype 
   (s. 80, 81)
- Når innstillingen er utført, gå tilbake til [Nettverksoppsett] skjermbildet

#### 4 Vela[Tilkoblingstest] og tilgang til test

| Nettverksoppsett       |                   |
|------------------------|-------------------|
| Tilkoblingstest        | For å gå til      |
| Nettverkstype          | Trådløst          |
| Tilgangspunktinnst.    |                   |
| IP/DNS-innstillinger   |                   |
| Innst. for nettv.lenke |                   |
| Programvareoppdatering |                   |
| MAC-adresse            | ab-cd-ef-gh-ij-kl |

| <br>1000 | - 76 | - 100 |       | -            |       | ٢ |
|----------|------|-------|-------|--------------|-------|---|
| 1.60     | 1.1  |       | i T e | 64           | 1-1-1 |   |
|          |      |       | -     | <b>C</b> .A. | 200   |   |

Sjekk forbindelsen til tilknytningspunkt

- Sjekk for enhet som bruker samme IP-adresse Sjekk tilkobling til port
- Sjekk kommunikasjon med serveren

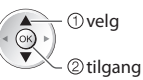

Utfører automatisk testing av TV-apparatets nettverksforbindelse. (Det tar litt tid å utføre testen.)

## 🗹 : vellykket

Testen er vellykket, og TV-en er koblet til nettverket.

## 🛛 : mislykket

Kontroller innstillingene og tilkoblingene, og gjenta denne funksjonen. Hvis du fortsatt har problemer, vennligst ta kontakt med din Internetttienestetilbyder.

## [WPS (trykknapp)]

| WPS (trykknapp)                                                            |
|----------------------------------------------------------------------------|
| 1) Trykk på "WPS"-knappen på tilgangspunktet til<br>lampen blinker.        |
| 2) Når tilgangspunktet er klart, velger du "Koble".                        |
| Hvis du ikke er sikker, må du se i brukerhåndboken<br>for tilgangspunktet. |
| Koble                                                                      |

① trykk på WPS-knappen på tilgangspunktet til lyset blinker

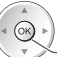

💛 ② koble det Trådløse LAN-Adapteret og tilgangspunktet

Kontroller at ditt tilgangspunkt støtter WPS for å kunne bruke denne metoden.
 WPS: Wi-Fi Protected Setup™

#### [WPS (PIN)]

#### 1 Velg det tilgangspunktet du ønsker

| Nr. | SSID           | Type trådløs | Krypter | Mottak |
|-----|----------------|--------------|---------|--------|
| 1   | Access Point A | 11n(2.4GHz)  | 6       | 10101  |
| 2   | Access Point B | 11n(5GHz)    |         | 10101  |
| 3   | Access Point C | 11n(5GHz)    |         | 10101  |
|     |                |              |         |        |
|     |                |              |         |        |
|     |                |              |         |        |

① velg ② tilgang

• Kontroller at ditt tilgangspunkt støtter WPS for å kunne bruke denne metoden.

Søke tilgangspunkt på nytt

For informasjon om det fremhevede tilgangspunktet
 Still

• Stille inn manuelt (rød)

#### \_\_\_\_\_ (gul)

## 2 Oppgi PIN-kode til tilgangspunktet og velg deretter [Koble]

i

| WPS (PIN)                                                                                |
|------------------------------------------------------------------------------------------|
| Registrer følgende PIN-koder på tilgangspunktet.                                         |
| PIN-kode : 12345678                                                                      |
| Velg "Koble" til etter å ha innstilt og lagret<br>innstillingene på tilknytningspunktet. |
| Koble                                                                                    |
|                                                                                          |

#### [Finn tilgangspunkt]

Alle tilgangspunkter som detekteres listes opp automatisk.

#### 1 Velg det tilgangspunktet du ønsker

| 10101 |
|-------|
|       |
| 1010  |
| 1010  |
|       |
|       |

Søke tilgangspunkt på nytt

(qul)

• For informasjon om det fremhevede tilgangspunktet

① velg

© tilgang

• Stille inn manuelt (rød)

#### 2 Gå til inntastingsmodus for krypteringsnøkkelen

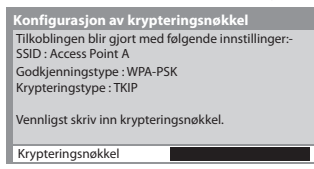

 Hvis det valgte tilgangspunktet ikke er kryptert, vil bekreftelsesskjermen vises. Det anbefales å velge det krypterte tilgangspunktet.

Lagre

BACK/ RETURN

#### 3 Oppgi krypteringsnøkkelen for tilgangspunktet (Sett tegn for tegn)

| Ti | lg | an  | gs  | pu  | Ink | cti | nn | st. |   |   |   |   |   |   |   |   |   |   |
|----|----|-----|-----|-----|-----|-----|----|-----|---|---|---|---|---|---|---|---|---|---|
| Kr | уp | ter | ing | jsn | øk  | kel |    |     |   |   |   |   |   |   |   |   |   |   |
| A  | В  |     |     | E   |     |     | н  |     |   | К | L | Μ | N |   | Ρ |   | R |   |
|    | ۷  | W   | Х   | Y   |     |     | 0  |     |   |   | 4 |   | 6 |   | 8 | 9 |   | 8 |
| а  | b  |     | d   | e   |     | g   | h  |     |   | k |   | m | n | 0 | р | q |   |   |
|    | ۷  | W   | х   |     |     |     |    |     | - |   | * |   |   |   |   |   |   |   |

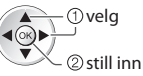

(OK)

• Du kan stille inn tegn ved å bruke de numeriske tastene.

#### 4 Valg av funksjon [Ja]

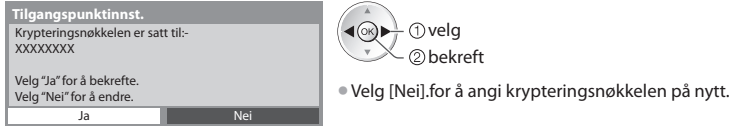

#### [Manuell]

Du kan sette opp SSID, autentiseringstype, krypteringstype og krypteringsnøkkel manuelt. Følg instruksjonene på skjermen og foreta innstillingene manuelt.

 Når du bruker 11n (5GHz) for det trådløse systemet mellom den trådløse LAN-Adapteren og tilgangspunktet, vennligst velg [AES] som krypteringstype.

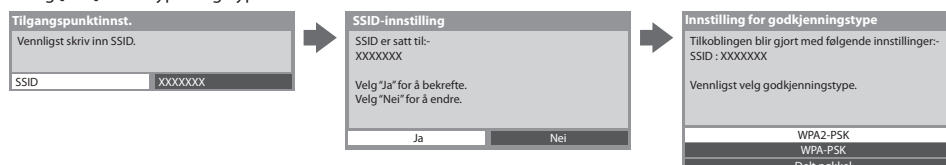

## **Oppdater TV programvare**

Åpner det spesifikke nettstedet for oppdatering av TV programvare, og søker etter tilgjengelige programvareoppdateringer.

#### Velg [Programvareoppdatering]

| Nettverksoppsett       |                   |
|------------------------|-------------------|
| Tilkoblingstest        |                   |
| Nettverkstype          | Kablet            |
|                        |                   |
| IP/DNS-innstillinger   |                   |
| Innst. for nettv.lenke |                   |
| Programvareoppdatering | For å gå til      |
| MAC-adresse            | ab-cd-ef-gh-ij-kl |

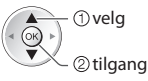

Følg instruksjonene på skjermen

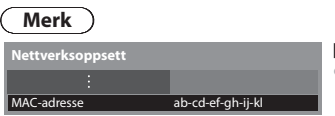

#### [MAC-adresse]

 MAC-adressen er en unik adresse som identifiserer maskinvaren på nettverket. (kun til informasjon)

## VIERA Connect

Du kan åpne VIERA Connect og nyte det varierte nettverksinnholdet.

- VIERA Connect krever en bredbåndstilkobling. Oppringt internett forbindelse kan ikke brukes.
- Forsikre deg om at nettverkskforbindelsene og nettverksinnstillingene er fullført.
- "Nettverksforbindelser" (s. 76), [Nettverksoppsett] (s. 77 81)
- For detaljer om VIERA Connect-betjening Image \*\* Bruke \*\* VIERA Connect\*\*\*\* (s. 17)
- Oppsettsmeny (Elementer i [Oppsett] kan endres uten varsel.)

| Tilpass startskjermen | Endrer plasseringen av hver tjeneste på VIERA Connect startsiden                   |
|-----------------------|------------------------------------------------------------------------------------|
| Min konto             | Bekrefter eller fjerner kontoinformasjonen til TV-en som du oppga på VIERA Connect |
| Lås                   | Stiller inn begrenset tilgang til noen tjenester                                   |
| Pip                   | Stiller pipelyd På eller Av ved bruk av VIERA Connect                              |
| Merknader             | Viser informasjonen for VIERA Connect                                              |

## Merk

- Se til å oppdatere programvaren når en programvareoppdateringsmelding vises på TV-skjermen. Hvis programvaren ikke er oppdatert vil du ikke være i stand til å bruke VIERA Connect.
  - Du kan oppdatere programvaren manuelt senere 빠 [Programvareoppdatering] i [Nettverksoppsett] (s. 81)
- VIERA Connect startsiden kan endres uten varsel.
- Tjenestene på VIERA Connect drives av de respektive tjenesteleverandørene, og tjenester kan avsluttes midlertidig eller permanent uten varsel. Derfor gir ikke Panasonic noen garantier når det gjelder innholdet eller driften av tjenestene.
- Noe innhold kan være uhensiktsmessig for enkelte brukere.
- Noe innhold kan være tilgjengelig bare for bestemte land og kan vises på bestemte språk.
- Avhengig av forbindelsesforholdene kan Internett-forbindelsen være treg eller mislykket.
- Under bruk sendes lydsignaler ut på utgangene AV1, AUDIO OUT, DIGITAL AUDIO OUT og HDMI2 (ARC-funksjon). Men ingen videosignaler sendes ut. AV1 kan sende lydsignaler hvis [AV1 utgang] er satt til [Monitor] i oppsettmenyen (s. 40). For å bruke HDMI2 med ARC-funksjon, koble til en forsterker som har en ARC-funksjon (s. 84) og still til å bruke hjemmekinohøyttalerne (s. 91).
- Du kan begrense tilgang til VIERA Connect 🗭 [Barnelås] (s. 59)
- Slå av TV-en, og slå den deretter på igjen, når du skifter eller kobler til nettverkstilkoblingen.

# Linkfunksjoner (Q-Link / VIERA Link)

VIERA Link (HDAVI Control<sup>™</sup>) kobler sammen TV-en og utstyret med VIERA Link-funksjon, og muliggjør enkel kontroll, praktisk opptak, avspilling, energisparing, laging av hjemmekino etc., uten kompliserte innstillinger. → (s. 86 - 91) Du kan bruke Q-Link og VIERA Link-funksjoner sammen.

- Denne TV-en støtter "HDAVI Control 5" -funksjon. Men funksjonene som er tilgjengelig avhenger av det tilkoblete utstyrets versjon av HDAVI Control. Vennligst se i bruksanvisningen til utstyret for å bekrefte hvilken versjon det har.
- VIERA Link funksjoner kan være tilgjengelige også med utstyr fra andre produsenter, som støtter HDMI CEC.

## Oppsummering av funksjoner hos Q-Link og VIERA Link

## Q-Link (SCART connection)

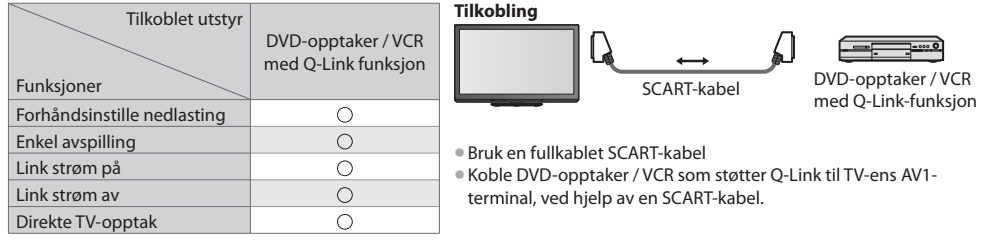

## VIERA Link (HDMI tilkobling)

| Tilkoblet utstyr<br>Funksjoner                                      | DIGA-opptaker med<br>VIERA Link-funksjon | DVD-spiller / Blu-ray<br>Diskspiller med<br>VIERA Link-funksjon | HD Videokamera /<br>LUMIX Kamera med<br>VIERA Link-funksjon |
|---------------------------------------------------------------------|------------------------------------------|-----------------------------------------------------------------|-------------------------------------------------------------|
| Forhåndsinstille nedlasting                                         | O*2*5                                    | -                                                               | -                                                           |
| Enkel avspilling                                                    | 0                                        | 0                                                               | 0                                                           |
| Link strøm på                                                       | 0                                        | 0                                                               | 0                                                           |
| Link strøm av                                                       | 0                                        | 0                                                               | 0                                                           |
| Å redusere unødvendig strømforbruk i<br>hvilemodus                  | ○*3                                      | ○*3                                                             | _                                                           |
| Auto hvilemodus for unødvendig utstyr                               | ○*3                                      | O*3                                                             | -                                                           |
| Pause Live TV-program                                               | ○*2*4                                    | _                                                               | -                                                           |
| Direkte TV-opptak                                                   | ○*2                                      | -                                                               | -                                                           |
| Styre menyen til det tilkoblete utstyret<br>med VIERA fjernkontroll | ()*1                                     | ○*1                                                             | O*1                                                         |
| Høyttalerkontroll                                                   | _                                        | _                                                               | _                                                           |

#### Tilkobling

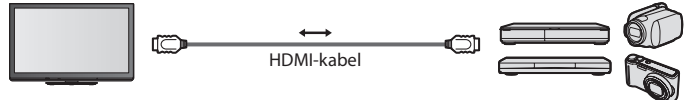

DIGA-opptaker / DVD-spiller / Blu-ray Diskspiller / HD Videokamera / LUMIX kamera med VIERA Link-funksjon

Bruk en fullkablet, HDMI-kompatibel kabel.

• Koble utstyret som støtter VIERA Link til TV-ens HDMI1, HDMI2, HDMI3 eller HDMI4 terminaler ved hjelp av en HDMI-kabel.

 Med hensyn til HDMI-kabel for tilkobling av HD Panasonic videokamera eller LUMIX kamera, må du lese bruksanvisningen til dette utstyret.

## VIERA Link (Tilkoblinger for HDMI og Lyd ut)

| Tilkoblet utstyr<br>Funksjoner                                      | Spillkonsoll med<br>VIERA Link-funksjon | Blu-ray diskkonsoll med<br>VIERA Link-funksjon | Forsterker med<br>VIERA Link-funksjon |
|---------------------------------------------------------------------|-----------------------------------------|------------------------------------------------|---------------------------------------|
| Forhåndsinstille nedlasting                                         | -                                       | -                                              | _                                     |
| Enkel avspilling                                                    | ○*6                                     | ○*6                                            | -                                     |
| Link strøm på                                                       | 0                                       | 0                                              | -                                     |
| Link strøm av                                                       | 0                                       | 0                                              | 0                                     |
| Å redusere unødvendig strømforbruk i<br>hvilemodus                  | -                                       | ○*³                                            | -                                     |
| Auto hvilemodus for unødvendig utstyr                               | ○*3*7                                   | ○*3 *7                                         | ○*3                                   |
| Pause Live TV-program                                               | -                                       | -                                              | -                                     |
| Direkte TV-opptak                                                   | -                                       | -                                              | -                                     |
| Styre menyen til det tilkoblete utstyret<br>med VIERA fjernkontroll | O*1                                     | O*1                                            | -                                     |
| Høyttalerkontroll                                                   | 0                                       | 0                                              | 0                                     |

#### Tilkobling

Å bruke spillkonsoll / Bluray diskkonsoll :

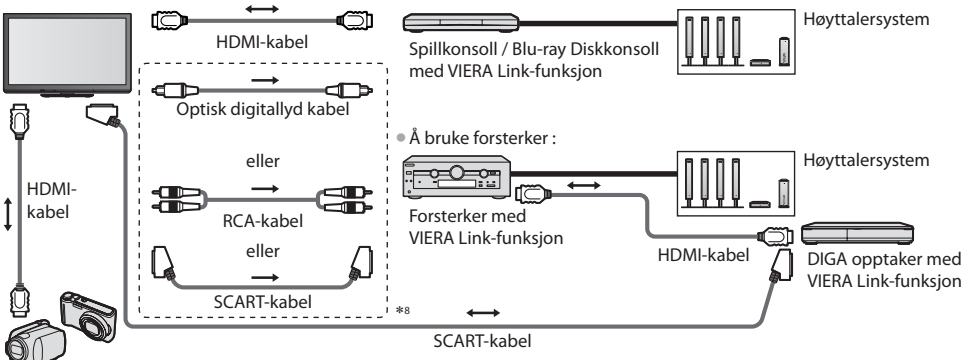

HD Videokamera / LUMIX Kamera med VIERA Link-funksjon

- Bruk en fullkablet, HDMI-kompatibel kabel.
- Koble utstyret som støtter VIERA Link til TV-ens HDMI2, HDMI3 eller HDMI4 terminaler ved hjelp av en HDMI-kabel.
- Bruk en fullkablet SCART-kabel
- Hvis du bruker en SCART-kabel til lydutgangen, kobler du utstyret som støtter VIERA Link, til TV-apparatets AV1-kontakt og setter [AV1 utgang] til [Monitor] i Oppsett-menyen (s. 40).
- Bruk den optiske digital-kabelen, RCA-kabel eller SCART-kabel for lydsignal fra TV-en.
- \*1 : Tilgjengelig med utstyr som har "HDAVI Control 2 eller senere"funksjon.
- \*2 : Tilgjengelig med utstyr som har "HDAVI Control 3 eller senere"funksjon.
- \*3 : Tilgjengelig med utstyr som har "HDAVI Control 4 eller senere"funksjon.
- \*4: Tilgjengelig med DIGA-opptaker med HDD.
- \*5 : Denne funksjonen er tilgjengelig uavhengig av versjonen av HDAVI Control når opptakeren støtter Q-Link og er koblet til med en SCART-kabel.
- \*6 : Ved avspilling av plate
- \*7 : Bortsett fra å se på en disk
- \*8 : Hvis det tilkoblede utstyret har "HDAVI Control 5"-funksjon, trenger du ikke å bruke en slik lydkabel (digital optisk lydkabel, RCA-kabel eller SCART-kabel). Da kobler du utstyret til TV-apparatets HDMI2kontakt med en HDMI-kabel.

## VIERA Link Control over kompatibelt utstyr ([VIERA Link Control] => s. 89)

 Tabellen nedenfor viser det største antall kompatible enheter som kan kontrolleres av VIERA Link Control. Dette omfatter tilkoblinger til utstyr som allerede er koblet til TV-apparatet.

For eksempel en DIGA-opptaker som er koblet til en forsterker som er koblet til TV-apparatet med en HDMI-kabel.

| 3 |
|---|
| 3 |
| 1 |
| 4 |
|   |

## Q-Link

## Forberedelser

• Koble DVD-opptaker / VCR sammen med følgende logoer:

"Q-Link", "NEXTVIEWLINK", "DATA LOGIC (et varemerke for Metz Corporation)", "Easy Link (et varemerke av Philips

Corporation)", "Megalogic (et varemerke av Grundig Corporation)", "SMARTLINK (et varemerke av Sony Corporation)"

- Q-Link tilkobling 
  (s. 83)
- Bruk en fullkablet SCART-kabel
- Sett opp DVD-opptakeren / VCR. Les bruksanvisningen til opptakeren.

## Tilgjengelige funksjoner

## Forhåndsinstille nedlasting

Innstillinger for kanal, språk, land kan lastes ned til opptakeren.

DVB-S- og DVB-C-kanalinnstillinger kan ikke lastes ned.

- Å laste ned innstillinger
  - [Last ned] (s. 41) eller [Automatisk kanalsøk] (s. 49) eller "Automatisk kanalsøk" første gang du bruker TVapparatet (s. 13, 14)

#### Direkte TV opptak - Det du ser er det du tar opp

Å ta opp det gjeldene programmet med DVD-opptaker / VCR umidelbart. • Tilgjengelige betingelser :

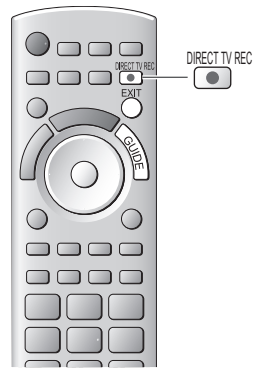

| Bildekilde                               | Mode | Opptak fra                      |
|------------------------------------------|------|---------------------------------|
|                                          | TV   | TV-skjerm ut                    |
| Analog                                   | AV   | Opptakerens<br>kanalvelger      |
| DVB                                      | TV   | TV-skjerm ut                    |
| AV (ser på opptakerens eksterne inndata) | AV   | Opptakerens<br>kanalvelger      |
| AV (ser på TV-ens eksterne inndata)      | AV   | Opptakerens<br>eksterne inndata |
| AV (ser på TV-ens eksterne inndata)      | AV   | TV-skjerm ut                    |

• Når du foretar direkte TV-opptak, slås opptakeren automatisk på hvis den er i hvilemodus.

 Det er mulig å skifte kanal eller å slå av TV-en mens opptakeren gjør opptak via sin egen kanalvelger.

• Det er ikke mulig å skifte kanal når opptakeren tar opp fra TV-ens kanalvelger.

## Å stanse opptak

Åpne kanalvelgeren

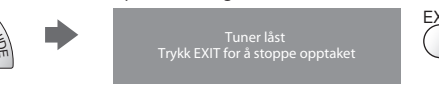

## Link strøm på og Enkel avspilling

#### For å kunne bruke denne funksjonen fullt ut, sett [På] i innstillingsmenyen. 🌩 [Link strøm på] (s. 40)

Når DVD-opptaker / VCR starter avspilling, eller når direkte navigasjons / funksjonsmeny for utstyret er aktivert, slås TV-en på og inngangsmodus skifter automatisk slik at du kan se innholdet. (Kun når TV-en er i hvilemodus.)

#### Link strøm av

Merk

#### Sett Link strøm av til [På] i Oppsett for å bruke denne funksjonen 🌩 [Link strøm av] (s. 40)

Når TV-en er satt i hvilemodus, settes opptakeren også automatisk i hvilemodus. (Kun når videokassetten eller disken ikke er aktiv.)

Denne funksjonen virker selv om TV-apparatet automatisk går i standby-modus med funksjonen for automatisk standby.

## Enkelte opptakere kan ikke benyttes. Les bruksanvisningen til opptakeren.

## VIERA Link "**HDAVI** Control<sup>™</sup>"\*

#### \*Nyt ekstra HDMI Inter-Operabilitet med Panasonic-produkter som har "HDAVI Control"-funksjonen.

Denne TV-en støtter "HDAVI Control 5" -funksjon.

Tilkoblinger til utstyret (DIGA-opptaker, HD- videokamera, spillkonsoll, forsterker etc.) med HDMI- og SCART-kabler setter deg i satnd til å kommunisere med dette utstyret automatisk (s. 83, 84).

Disse funksjonene er begrenset til modeller som har "HDAVI Control" og "VIERA Link".

- Enkelte funksjoner er ikke tilgjengelige, avhengig av utstyrets versjon av HDAVI Control. Vennligst kontroller det tilkoblete utstyrets versjon av HDAVI Control.
- VIERA Link "HDAVI Control", basert på kontrollfunksjonene støttet av HDMI, som er en industristandard kjent som HDMI CEC (Consumer Electronics Control), er en unik funksjon som vi har utviklet og lagt til.
- Det kan ikke garanteres at den virker sammen med utstyr fra andre produsenter som støtter HDMI CEC.
- Vennligst les de individuelle bruksanvisningene for utstyr fra andre produsenter som støtter VIERA Link-funksjonen.
- Rådfør deg med din lokale Panasonic forhandler med hensyn til egnet Panasonic utstyr.

## Forberedelser

- Koble til utstyret som støtter VIERA Link.
- Bruk en fullkablet, HDMI-kompatibel kabel. som ikke er HDMI-kompatible kan ikke benyttes. Delenummer til anbefalt HDMI-kabel fra Panasonic :
  - RP-CDHS15 (1,5 m) RP-CDHS30 (3,0 m)

• RP-CDHS50 (5,0 m)

- Bruk en fullkablet SCART-kabel
- Sett opp det tilkoblete utstyret. Les bruksanvisningen til utstyret.
- For å få optimale opptak kan det være nødvendig å endre innstillingene til opptakeren. For detaljer, les bruksanvisningen til opptakeren.
- Laste ned forhåndsinnstillinger for kanal, språk, land / region 
  "Forhåndsinstille nedlasting" (se nedenfor)
- Velg [VIERA Link] [På] I Setupmenyen 🗭 [VIERA Link] (s. 40)
- Sett opp TV-en
  - Etter at tilkoblingen er foretatt, kan du slå på utstyret og deretter TV-en. Velg inngangsmodus for HDMI1, HDMI2, HDMI3 eller HDMI4 (s. 27) og sørg for at bildet vises ordentlig.

Dette oppsettet bør foretas hver gang noen av de følgende forhold inntreffer:

- for første gang
- når utstyr legges til eller tilkobles på nytt
- når en endrer innstilling

## Tilgjengelige funksjoner

## Forhåndsinstille nedlasting

Innstillinger for kanal, språk, land / region kan lastes ned til opptakeren.

• DVB-S- og DVB-C-kanalinnstillinger kan ikke lastes ned.

- Å laste ned innstillinger
  - [Last ned] (s. 41) eller [Automatisk kanalsøk] (s. 49) eller "Automatisk kanalsøk" første gang du bruker TVapparatet (s. 13, 14)

## Enkel avspilling

Automatisk veksling av kilde – Når det tilkoblete utstyret opereres, skiftes inngangsmodusen automatisk. Når operasjonen er avsluttet, går en automatisk tilbake til ordinær inngangsmodus.

## Link strøm på

#### For å kunne bruke denne funksjonen fullt ut, sett [På] i innstillingsmenyen. 🌩 [Link strøm på] (s. 40)

Når det tilkoblete utstyret starter avspilling, eller når direkte navigator / funksjonsmeny til utstyret aktiveres, slås TV-en automatisk på. (Kun når TV-en er i hvilemodus.)

## Link strøm av

#### Sett Link strøm av til [På] i Oppsett for å bruke denne funksjonen → [Link strøm av] (s. 40)

Når TV-en er satt i hvilemodus, blir det tilkoblete utstyret også automatisk satt i hvilemodus.

Denne funksjonen virker selv om TV-apparatet automatisk går i standby-modus med funksjonen for automatisk standby.

## Å redusere unødvendig strømforbruk i hvilemodus [Strømsparing hvilemodus]

#### Still Strømsparing hvilemodus til [På] i Oppsett for å bruke denne funksjonen 🗼 [Strømsparing hvilemodus] (s. 41)

Strømforbruket i Hvilemodus til det tilkoblete utstyret styres lavere eller høyere synkront med TV-ens På / Av – tilstand, for å redusere forbruket.

Når TV-en er satt i hvilemodus, blir det tilkoblete utstyret automatisk satt i hvilemodus, og strømforbruket i hvilemodus til det tilkoblete utstyret blir automatisk minimalisert.

- Når TV-en slås på, er det tilkoblete utstyret fremdeles i hvilemodus, men strømforbruket økes for å kunne gjøre tidlig oppstart.
- Denne funksjonen er effektiv dersom det tilkoblete utstyret kan endre strømforbruket i hvilemodus, og settes til et høyere forbruk.
- Denne funksjonen virker når [Link strøm av] er satt til [På]

## Auto hvilemodus for unødvendig utstyr [Smart auto hvilemodus]

#### Still Strømsparing hvilemodus til [På (med påminnelse)] eller [På (uten påminnelse)] i Oppsett for å bruke denne funksjonen ⇒ [Smart auto hvilemodus] (s. 41)

Når TV-en er på, går tilkoblet utstyr som ikke brukes automatisk i hvilemodus for å redusere strømforbruket. For eksempel, når inngangsmodus skiftes fra HDMI, når Høyttaler-valg endres til [TV] (bortsett fra når du ser på en disk).

- Hvis du velger [På (med påminnelse)], vil skjermmeldingen vises, slik at du kan se den før funksjonen settes i gang.
- Denne funksjonen vil muligens ikke fungere ordentlig, avhengig av det tilkoblete utstyret. Hvis nødvendig, still til [Av].

## Direkte TV-opptak - Det du ser er det du tar opp [Direct TV Rec]

Å ta opp det gjeldende programmet med DIGA-opptakeren umiddelbart.

- Hvis du kobler til flere opptakere samtidig, herunder opptakere fra andre produsenter, må du koble DIGA-opptakeren til HDMI-terminalen med lavest nummer. For eksempel, hvis du bruker HDMI1 og HDMI2 til to opptakere, må du i dette tilfellet koble DIGA-opptakeren til HDMI1.
- Hvis du ikke kan operere, må du sjekke innstillingene og utstyret.
- "Oppsummering av funksjoner hos Q-Link og VIERA Link" (s. 83, 84), "Forberedelser" (s. 86)
- Hvis du vil ta opp et program som DIGA-opptakeren ikke støtter, trengs en SCART-forbindelse og programmet må tas opp med Q-Link-funksjonen (s. 85).
- Avhengig av programmet trengs muligens en SCART-forbindelse til opptaket.
- Det er mulig å skifte kanal eller å slå av TV-en mens opptakeren gjør opptak via sin egen kanalvelger.
- Det er ikke mulig å skifte kanal når opptakeren tar opp fra TV-ens kanalvelger.

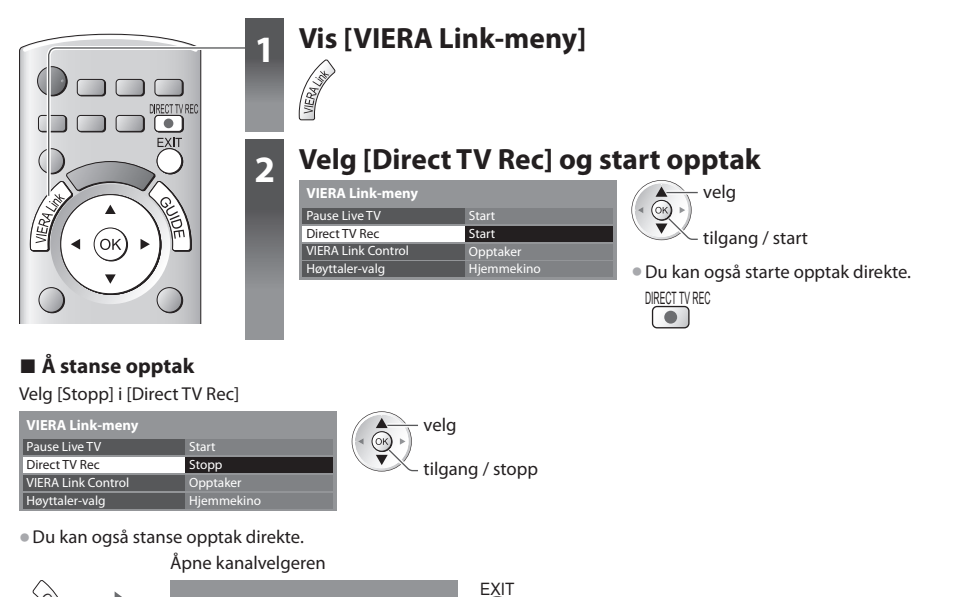

87

## Pause Live TV-program [Pause Live TV]

Du kan pause det direktesendte TV-programmet og gjenoppta det senere.

- Live TV-programmer vil bli tatt opp på HDD-en til den tilkoblete DIGA-opptakeren.
- Denne funksjonen er tilgjengelig på DIGA-opptaker med HDD.
- Hvis du kobler til flere opptakere samtidig, herunder opptakere fra andre produsenter, må du koble DIGA-opptakeren med HDD til HDMI-terminalen med lavest nummer. For eksempel, hvis du bruker HDMI1 og HDMI2 til to opptakere, må du i dette tilfellet koble DIGA-opptakeren med HDD til HDMI1.
- Hvis du ikke kan operere, må du sjekke innstillingene og utstyret.
- "Oppsummering av funksjoner hos Q-Link og VIERA Link" (s. 83, 84), "Forberedelser" (s. 86)

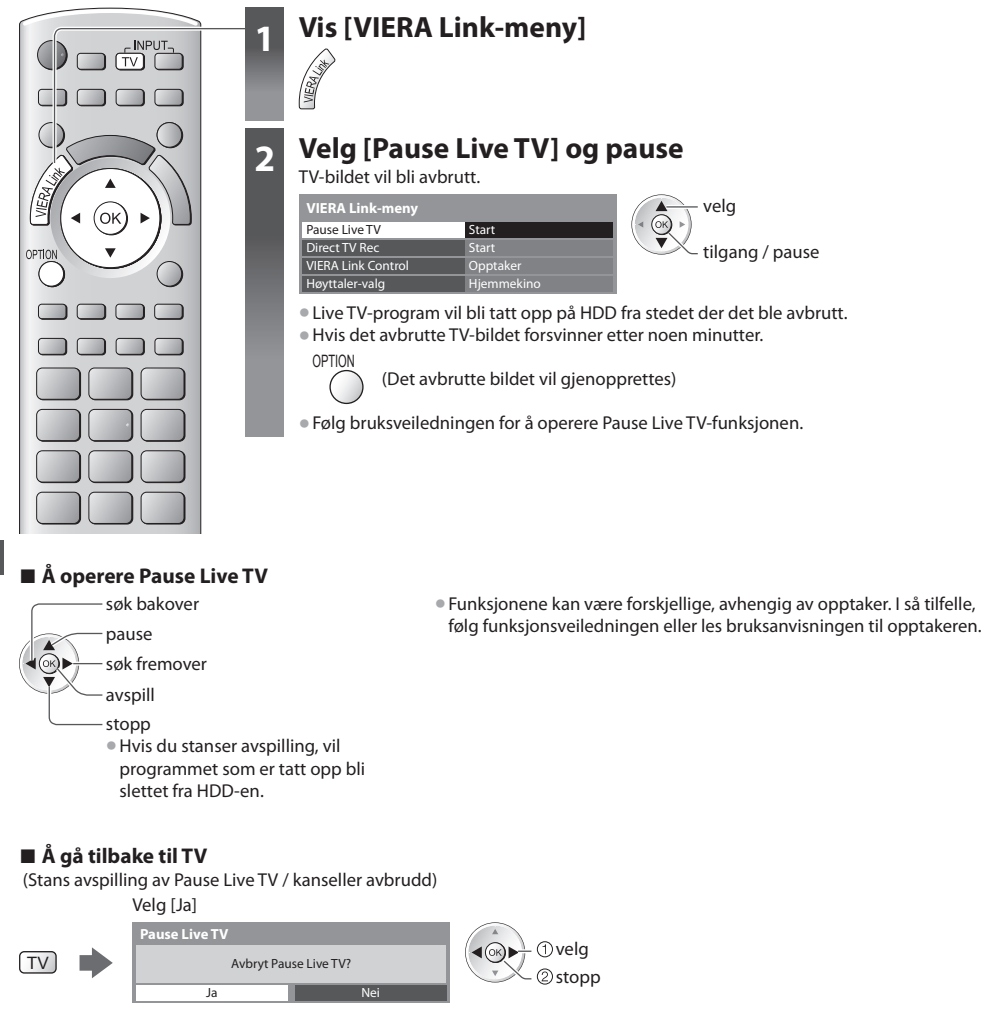

Hvis du stanser avspilling eller kansellerer avbrudd, vil programmet som er tatt opp bli slettet fra HDD-en.

## Styre menyen til det tilkoblete utstyret med VIERA fjernkontroll [VIERA Link Control]

Du kan styre noen av funksjonene til det tilkoblete utstyret med fjernkontrollen til denne TV-en (rett fjernkontrollen mot TVens signalmottaker).

- Hvis du ikke kan operere, må du sjekke innstillingene og utstyret.
- "Oppsummering av funksjoner hos Q-Link og VIERA Link" (s. 83, 84), "Forberedelser" (s. 86)
- For detaljer vedrørende virkemåtene til tilkoblete utstyret, må du lese bruksanvisningen til utstyret.

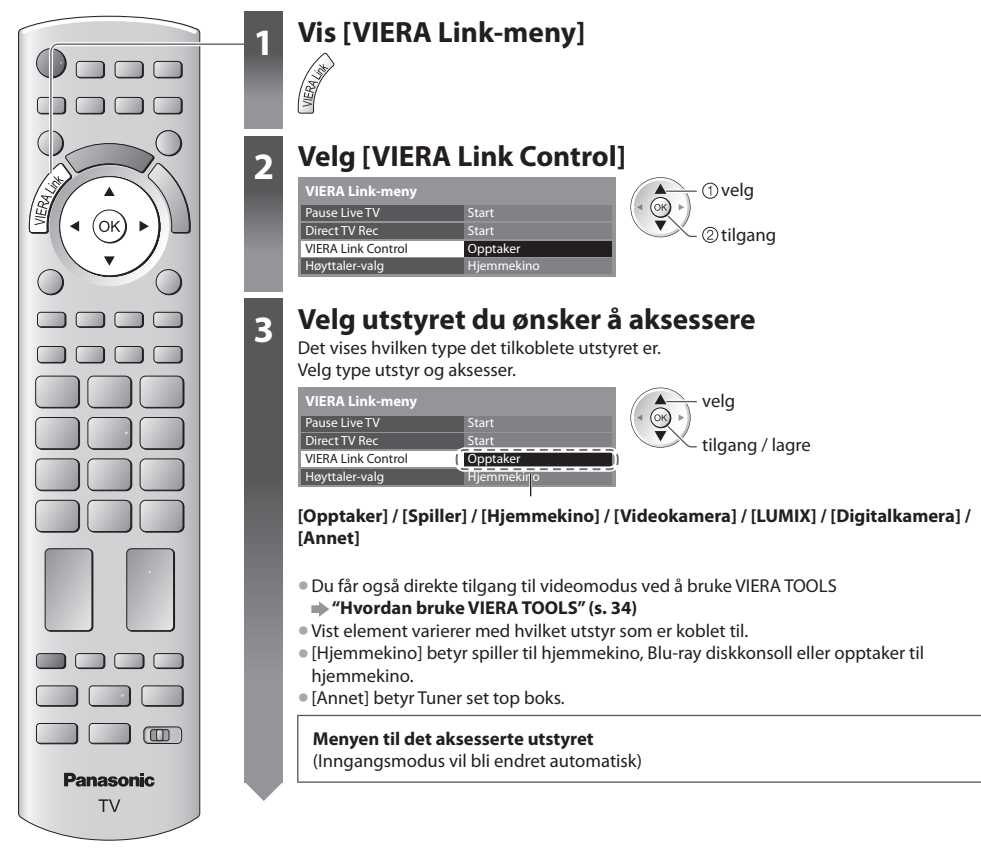

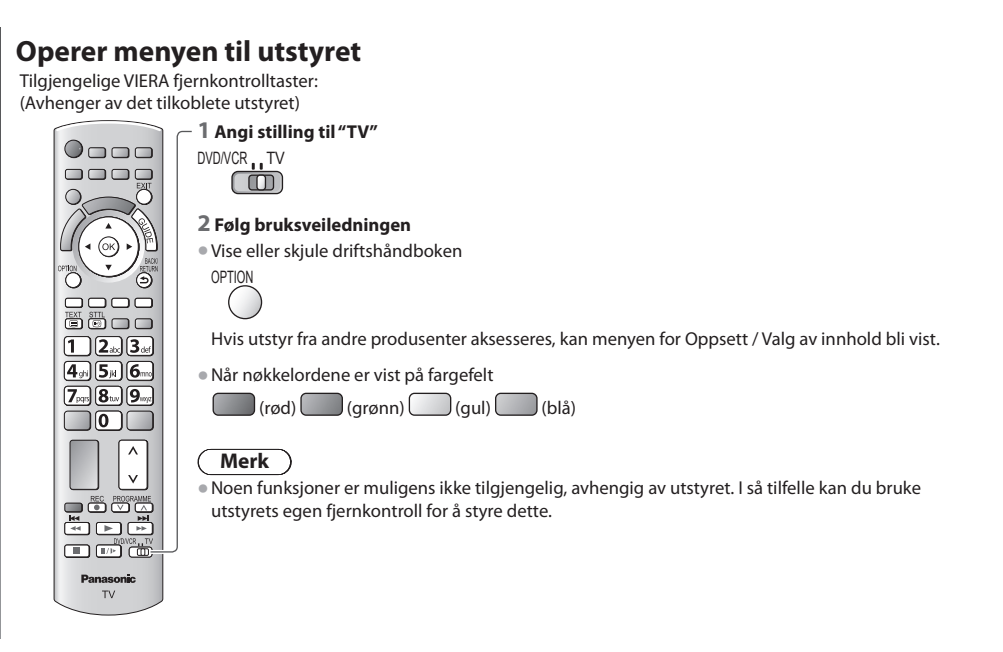

#### Hvis flere opptakere eller spillere er tilkoblet

| VIERA Link-meny    |             |
|--------------------|-------------|
| Pause Live TV      | Start       |
| Direct TV Rec      | Start       |
| VIERA Link Control | Opptaker2   |
| Høyttaler-valg     | Hjemmekirjo |

[Opptaker1-3 / Spiller1-3]

#### Nummeret er tildelt fra TV-ens laveste HDMI-terminalnummer som er tilkoblet samme type utstyr. For eksempel, hvis to opptakere er tilkoblet HDMI2 og HDMI3,vises opptakeren tilkoblet HDMI2 som [Opptaker1], og opptakeren tilkoblet HDMI3 vises som [Opptaker2].

#### Hvis du aksesserer annet enn VIERA Link utstyr

| VIERA Link-meny      |            |
|----------------------|------------|
| Pause Live TV        | Start      |
| Direct TV Rec        | Start      |
| VIERA Link Control ( | Opptaker   |
| Høyttaler-valg       | Hjemmekino |

Det vises hvilken type det tilkoblete utstyret er. Du kan gå til menyen til utstyret. Men du kan ikke operere den. Bruk utstyrets egen fjernkontroll for å operere dette.

Δ

## Høyttalerkontroll [Høyttaler-valg]

Du kan styre høyttaleren til hjemmekinoen med denne fjernkontrollen (rett fjernkontrollen mot TV-ens signalmottaker). • Hvis du ikke kan operere, må du sjekke innstillingene og utstyret.

"Oppsummering av funksjoner hos Q-Link og VIERA Link" (s. 83, 84), "Forberedelser" (s. 86)

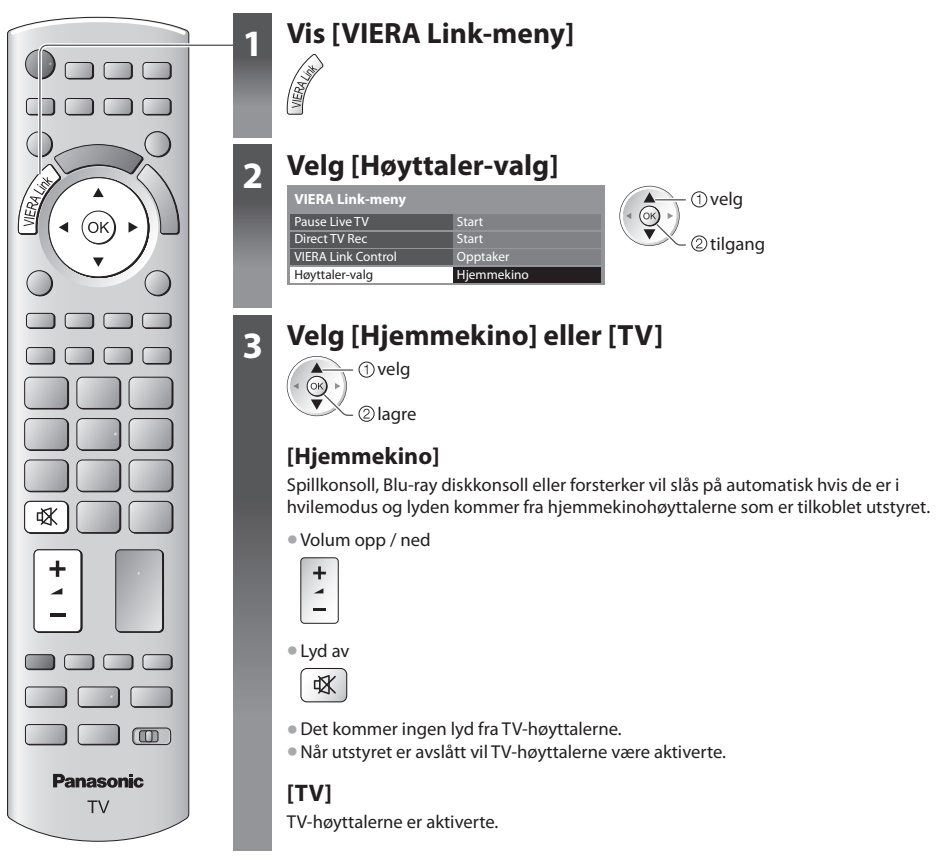

## Multi-kanal lyd

Hvis du ønsker å nyte multikanal-lyd (f.eks.Dolby Digital 5,1 kanal) via en forsterker, koble til en HDMI-kabel og en Optisk digitallyd-kabel (s. 84), og deretter velg [Hjemmekino]. Hvis forsterkeren har "HDAVI Control 5"-funksjon, kan du bare koble den til med en HDMI-kabel. Da kobler du forsterkeren til TV-apparatets HDMI2-kontakt.

For å kunne nyte lyden fra DIGA-opptakeren i flere-kanaler, må du koble en HDMI-kabel fra DIGAopåtakeren til forsterkeren (s. 84).

## Merk

- Disse funksjonene vil muligens ikke fungere ordentlig, avhengig av det tilkoblete utstyret.
- Bilde eller lyd vil muligens ikke være tilgjengelig i de første sekundene etter at en har skiftet inngangsmodus.
- Enkel avspilling kan være tilgjengelig ved å bruke fjernkontrollen til spillkonsoll, Blu-ray diskkonsoll eller forsterker. Les bruksanvisningen til utstyret.
- "HDAVI Control 5" er den nyeste standarden (gjeldende desember, 2010) for utstyr som er kompatibelt med HDAVI Control.
   Denne standarden er kompatibel med konvensjonelt HDAVI-utstyr.
- For å bekrefte denne TV-ens versjon av HDAVI Control 

   [System informasjon] (s. 44)

## **Eksternt utstyr**

Disse diagrammene viser våre anbefalinger for hvordan TV-en kan tilkobles diverse utstyr.

Når det gjelder andre tilkoblinger, må du konsultere bruksanvisningene for hver enkel innretning, tabellen nedenfor, samt spesifikasjonene (s. 106, 107).

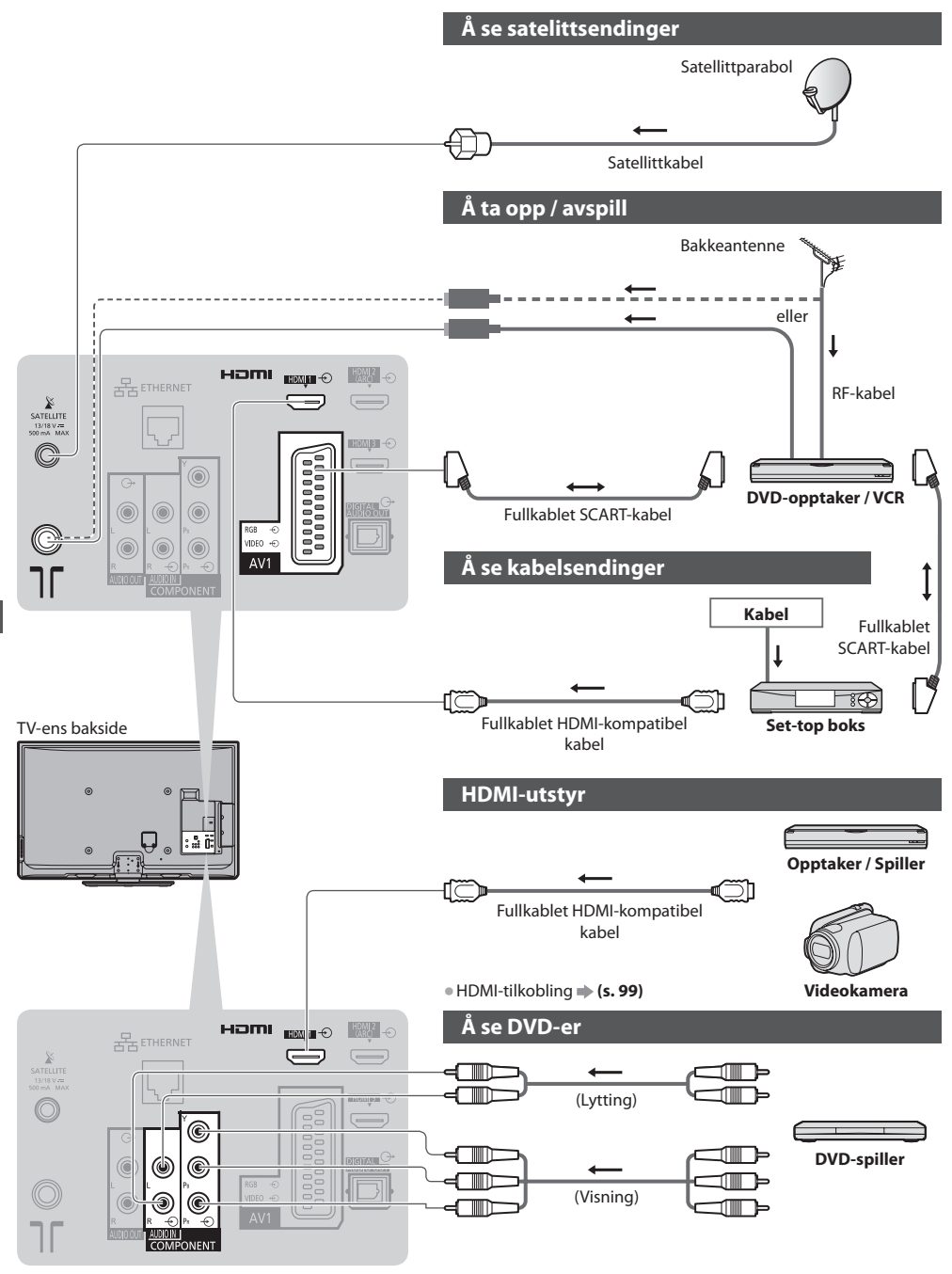

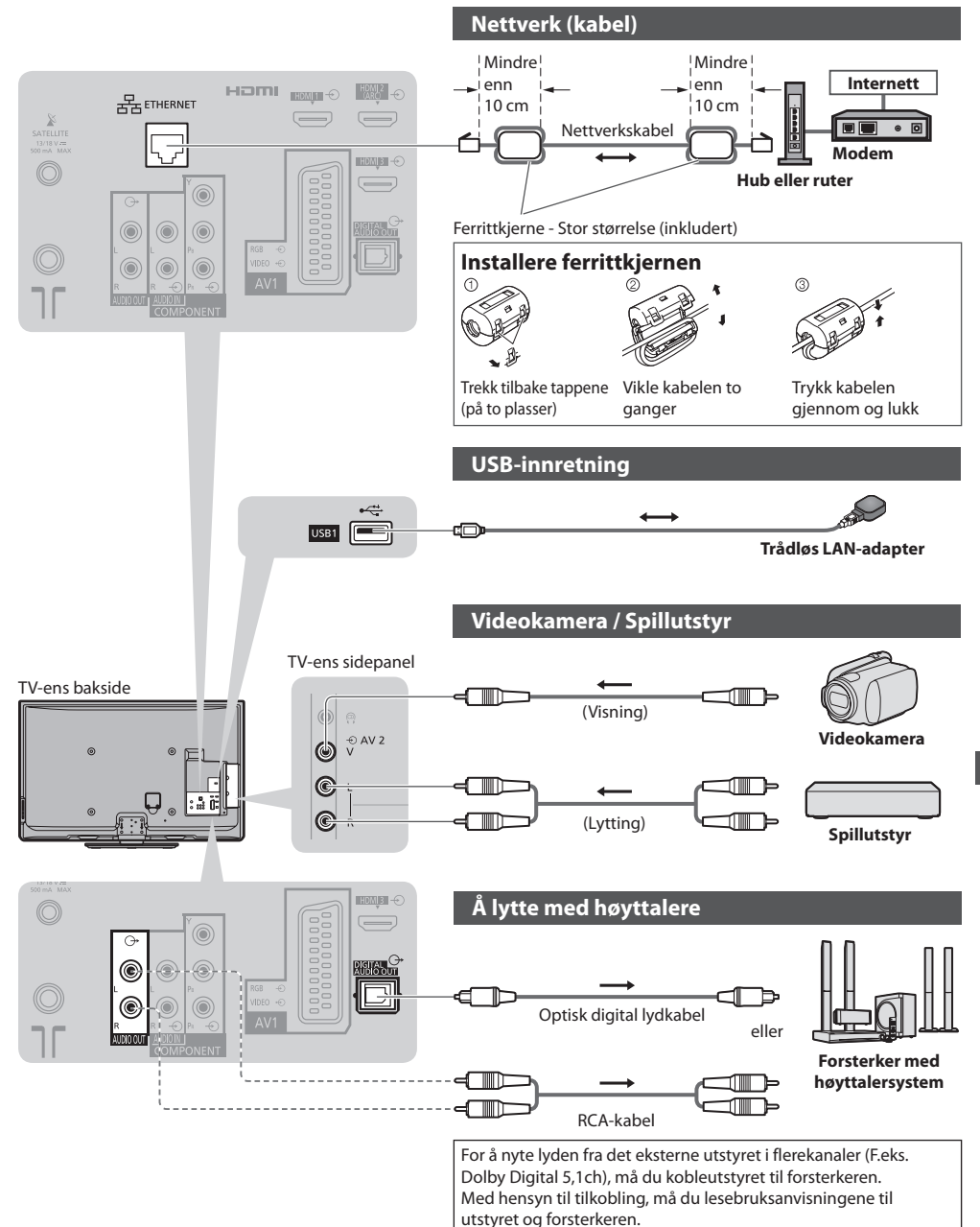

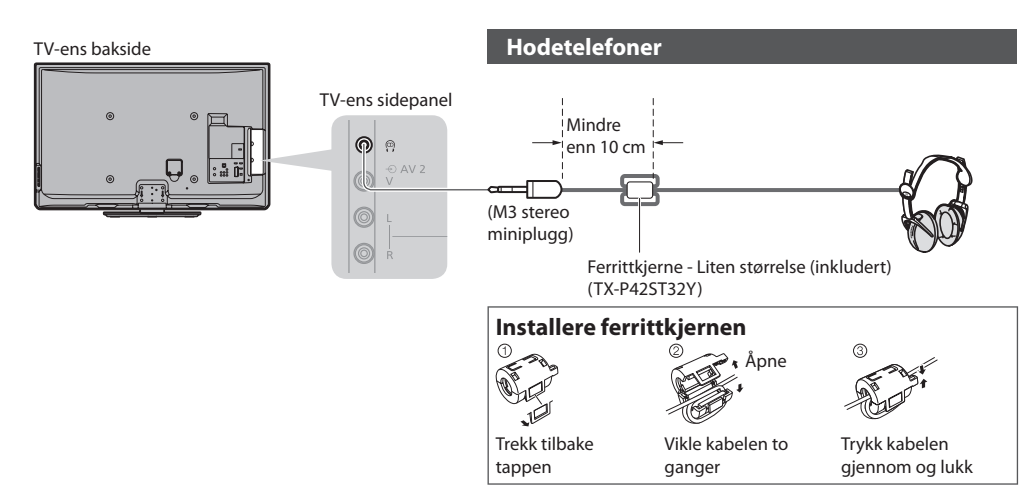

• Å justere volumet

[Hodetelefon vol.] (s. 39)

## Typer utstyr som kan tilkobles den enkelte terminal

|                                                                      |            |                   |           | Termir      | nal                  |          |            |            |
|----------------------------------------------------------------------|------------|-------------------|-----------|-------------|----------------------|----------|------------|------------|
| Opptak / Avspilling<br>(utstyr)                                      | AVI        | AV2               | COMPONENT | AUDIO OUT   | DIGITAL<br>AUDIO OUT | ETHERNET | HDMI 1 - 4 | USB 1 - 2  |
|                                                                      |            | 0 v<br>0 L<br>0 * |           | L<br>R<br>R |                      |          |            | •<**<br>[] |
| Å ta opp / spille av videokassetter / DVD-er<br>(VCR / DVD-opptaker) | 0          |                   |           |             |                      |          |            |            |
| Se på 3D-innhold (Blu-ray diskspiller)                               |            |                   |           |             |                      |          | 0          |            |
| Å se kabelsendinger (Set-top boks)                                   | 0          | 0                 |           |             |                      |          | ○*1        |            |
| Å se DVD-er (DVD-spiller)                                            | 0          | 0                 | 0         |             |                      |          | 0          |            |
| Å se bilder fra video (Videokamera)                                  | 0          | 0                 |           |             |                      |          | 0          |            |
| Å spille spill (Spillutstyr)                                         | 0          | 0                 |           |             |                      |          | 0          |            |
| Å bruke forsterker med høyttalersystem                               |            |                   |           | 0           | 0                    |          | ○*2        |            |
| Bruke nettverkstjenester                                             |            |                   |           |             |                      | 0        |            | 0          |
| Q-Link                                                               | 0          |                   |           |             |                      |          |            |            |
| VIERA Link                                                           | (med HDMI) |                   |           |             |                      |          | 0          |            |
| Direkte TV-opptak                                                    | 0          |                   |           |             |                      |          | 0          |            |

: Anbefalt tilkobling

\*1 : Bruk HDMI1 for automatisk inputbytte.

\*2 : Bruk HDMI2 for tilkobling til forsterker. Denne forbindelsen gjelder når du bruker en forsterker som har ARC (Audio Return Channel) funksjonen.

Eksternt utstyr

## Teknisk informasjon

## Auto bildeformat

Den optimale størrelsen og bildeforholdet kan velges automatisk, og du kan nyte klarere bilder. 🔿 (s. 21)

## Aspekt styresignal

[BRED] kommer til syne i øverste venstre hjørne av skjermen, hvis et Widescreen-signal (WSS) eller et kontrollsignal blir oppdaget via en SCART / HDMI- terminal.

Bildeformatet vil kobles om til det egnete 16:9 eller 14:9 widescreen-forholdet.

Denne funksjonen vil virke i ethvert aspektmodus.

|                        |                               | Aspekt styresignal         |                                                   |  |
|------------------------|-------------------------------|----------------------------|---------------------------------------------------|--|
| Inngangsterminal       | Format på inngangssignal      | Widescreen-signal<br>(WSS) | Styresignal via SCART (tapp 8) /<br>HDMI-terminal |  |
| Satellitt              | DVB-S                         | 0                          |                                                   |  |
|                        | DVB-C                         | 0                          |                                                   |  |
|                        | DVB-T                         | 0                          |                                                   |  |
|                        | PAL B, G, H, I                | 0                          |                                                   |  |
|                        | PAL D, K                      | 0                          |                                                   |  |
|                        | SECAM B, G                    | 0                          |                                                   |  |
| . K. I I.              | SECAM L, L'                   | 0                          |                                                   |  |
| Kabel                  | SECAM D, K                    | 0                          |                                                   |  |
| TNI                    | PAL 525/60 6,5 MHz            | -                          |                                                   |  |
|                        | PAL 525/60 6,0 MHz            | -                          |                                                   |  |
|                        | PAL 525/60 5,5 MHz            | -                          |                                                   |  |
|                        | M.NTSC 6,5 MHz                | -                          |                                                   |  |
|                        | M.NTSC 6,0 MHz                | -                          |                                                   |  |
|                        | M.NTSC 5,5 MHz                | -                          |                                                   |  |
|                        | PAL                           | 0                          | 0                                                 |  |
| AV(1 / AV(2            | SECAM                         | 0                          | 0                                                 |  |
| AVI/AV2<br>(Kombinert) | PAL 525/60                    | -                          | 0                                                 |  |
| (Rombinery)            | M.NTSC                        | -                          | 0                                                 |  |
|                        | NTSC                          | -                          | 0                                                 |  |
|                        | 525 (480) / 60i, 60p          | -                          |                                                   |  |
| COMPONENT              | 625 (576) / 50i, 50p          | 0                          |                                                   |  |
| COMPONENT              | 750 (720) / 60p, 50p          | -                          |                                                   |  |
|                        | 1 125 (1 080) / 60i, 50i      | -                          |                                                   |  |
|                        | 525 (480) / 60i, 60p          | -                          | 0                                                 |  |
| HDMI1                  | 625 (576) / 50i, 50p          | -                          | 0                                                 |  |
|                        | 750 (720) / 60p, 50p          | -                          | 0                                                 |  |
| HDMI3                  | 1 125 (1 080) / 60i, 50i      | _                          | 0                                                 |  |
|                        | 1 125 (1 080) / 60p, 50p, 24p | -                          | 0                                                 |  |

## Automodus

Auto-modus bestemmer bildeforholdet som er best for å fylle skjermen. Dette gjøres gjennom en firetrinnsprosess (WSS, Styresignal via SCART / HDMI-terminal, Letterbox gjenkjenning eller Justify for å fylle skjermen)for å bestemme. Denne prosessen kan ta flere minutter, avhengig av hvor mørkt bildet er.

Registrering av Letterbox:

Hvis det registreres sorte striper på toppen og bunnen av skjermen, vil Automodus velge det beste bildeformatet og utvide dette slik at det fyller skjermen.

Hvis ikke det registreres noen signaler for bildeformat, forstørrer Automodus bildet slik at du får optimal synsopplevelse.

## Merk

- Formatet varierer avhengig av program etc. Hvis formatet er utenfor standardformatet 16:9, vil det kunne komme sorte striper på toppen og bunnen av skjermen.
- Hvis skjermstørrelsen ser uvanlig ut når et program som er tatt opp i widescreen spilles av på en VCR, kan du justere sporinnstillingen til VCR. Les bruksanvisningen til VCR-en.

## Støttet filformat i Mediaspilleren

## Fotografier

| Format | Filforlengelse | Bildeoppløsning<br>(piksel)     | Detaljer / Restriksjoner                                                                                |
|--------|----------------|---------------------------------|----------------------------------------------------------------------------------------------------|
| JPEG   | .jpg<br>.mpo   | 8 × 8<br>til<br>30 719 × 17 279 | DCF*1 og EXIF*2 standarder<br>Sub-sampling : 4:4:4, 4:2:2, 4:2:0<br>• Progressive JPEG er ikke støttet. |

\*1 : Designforskrift for kamerafilsystem – felles standard etablert av Japan Electronics and Information Technology Industries Association (JEITA).

\*2 : Utskiftbar bildefil - bildefilformat som brukes av digitale kameraer

#### Video

| Beholder | Filforlengelse | Video codec                                           | Lyd codec                                                           | Detaljer / Restriksjoner                                                                                                    |
|----------|----------------|-------------------------------------------------------|---------------------------------------------------------------------|----------------------------------------------------------------------------------------------------|
| SD-Video | .mod           | MPEG1<br>MPEG2                                        | MPEG<br>Dolby Digital                                               | <ul> <li>SD-Video Standard Ver. 1.3</li> <li>(Underholning videoprofil)</li> <li>Dataene kan kanskje være utilgjengelige<br/>hvis en mappestruktur på SD-kortet er<br/>endret.</li> </ul>                          |
| AVCHD    | .mts           | H.264                                                 | Dolby Digital                                                       | <ul> <li>AVCHD standard (inkludert 3D-videoer som<br/>er tatt opp av 3D-kompatibelt videokamera)</li> <li>Dataene kan kanskje være utilgjengelige<br/>hvis en mappestruktur på SD-kortet er<br/>endret.</li> </ul> |
| AVI      | .avi<br>.divx  | DIV3 DIV4<br>DIVX DX50<br>DIV6 XviD<br>MPEG4 SP / ASP | MPEG<br>MP3<br>Dolby Digital                                        | <ul> <li>Sertifisert til å spille DivX Plus HD videofiler</li> </ul>                                                                                                    |
| МКV      | .mkv           | H.264 BP / MP / HP                                    | MPEG<br>MP3<br>Dolby Digital<br>DTS kjerne                          | For detaljer om DivX <b>→ "DivX" (s. 97)</b>                                                                                                    |
| ASF      | .asf<br>.wmv   | Windows Media<br>Video Ver. 9<br>VC-1                 | WMA                                                                 | <ul> <li>Kopibeskyttede filer kan ikke spilles av.</li> <li>WMA Pro og WMA Lossless støttes ikke.</li> </ul>                                                                                                    |
| MP4      | .mp4           | H.264 BP / MP / HP                                    | AAC<br>MP3<br>Dolby Digital                                         | <ul> <li>Denne TV-en støtter denne beholderen<br/>som er registrert av Panasonic produkter.<br/>For detaljer, les produktmanualen.</li> </ul>                                                                      |
| MOV      | .mov           | MotionJPEG<br>H.264 BP / MP / HP                      | Lineær PCM<br>(RAW / TWOS /<br>SOWT)<br>AAC<br>MP3<br>Dolby Digital | <ul> <li>Denne TV-en støtter Motion JPEG som er<br/>tatt opp med Panasonic LUMIX-Kamera*<sup>3</sup>.</li> </ul>                                                                                                   |
| PS       | .mpg<br>.mpeg  | MPEG1<br>MPEG2                                        | MPEG<br>MP3<br>Lineær PCM                                           | -                                                                                                    |

\*3 : Det kan være at noen produkter fra tidligere enn år 2004 ikke er tilgjengelig. Kompatibilitet med fremtidige produkter garanteres ikke.

#### Musikk

| Codec | Filforlengelse | Restriksjoner                                                                                                |
|-------|----------------|----------------------------------------------------------------------------------------------------|
| MP3   | .mp3           | -                                                                                                    |
| AAC   | .m4a           | <ul> <li>Kopibeskyttede filer kan ikke spilles av.</li> </ul>                                                |
| WMA   | .wma           | <ul> <li>Kopibeskyttede filer kan ikke spilles av.</li> <li>WMA Pro og WMA Lossless støttes ikke.</li> </ul> |

## Merk

• Noen filer avspilles kanskje ikke, selv når de oppfyller disse betingelsene.

- Ikke bruk tobytes tegn eller andre spesialkoder for data.
- Enheten kan bli ubrukelig med dette TV-apparatet hvis fil- eller mappenavnene endres.

## DivX

DivX Certified® for avspilling av DivX® og DivX Plus™ HD (H.264/MKV) video opptil 1080p HD, medregnet premium-innhold. OM DIVX-VIDEO :

DivX<sup>®</sup> er et digital video-format laget av DivX, Inc. Dette er en offisiell DivX Godkjent<sup>®</sup> enhet som spiller DivX-video. Besøk divx.com for mer informasjon og programvareverktøy for å konvertere dine filer til DivX-video.

## **Tekstfil for DivX**

Tekstingformat - MicroDVD, SubRip, TMPlayer

- DivX-videofilen og tekstingfilen ligger i samme mappe, og de har samme filnavn bortsett fra filtypen.
- Hvis det er flere enn én tekstingfil i samme mappe, vises de i følgende rekkefølge: ".srt", ".sub", ".txt".
- For å godkjenne eller endre gjeldende tekstingstatus ved avspilling av DivX-innhold, trykker du på OPTION-knappen for å vise Tilleggsmeny.
- Avhengig av metodene som brukes til å opprette filen eller opptakstilstanden, kan det hende at bare deler av tekstingen vises, eller kanskje tekstingen ikke vises i det hele tatt.

## Merk

- Avhengig av hvordan du lager SD-kort eller USB-flashminne, kan det hende at filer og mapper ikke vises i den rekkefølgen du har nummerert dem.
- Avhengig av hvordan du lager filene og strukturen på mappene, kan det hende at filer og mapper ikke vises.
- Når det er mange filer og mapper, kan det ta tid før operasjonen fullføres eller enkelte filer blir muligens ikke vist eller kan spilles av.

#### OM DIVX VIDEO-ON-DEMAND :

Denne DivX Certified® enheten må være registrert for å kunne avspille kjøpte DivX Video-on-Demand (VOD) filmer. For å få din registreringskode, finn DivX VOD-delen i Oppsettsmenyen. Gå til vod.divx.com for mer informasjon om hvordan fullføre din registering.

## Vise registreringskoden for DivX VOD

[DivX<sup>®</sup> VOD] i Oppsettsmenyen(s. 44)

- Hvis du vil generere den nye registreringskoden må du avregistrere den nåværende registreringskoden.
- Etter avspilling av DivX VOD-innhold én gang, vises bekreftelsesskjermbildet for avregistrering i [DivX® VOD] i Oppsettsmenyen. Hvis du trykker på OK i bekreftelsesskjermbildet, genereres avregistreringskoden, og du kan ikke lenger

spille av noe av innholdet som du har kjøpt, ved bruk av den nåværende registreringskoden.

- Du får den nye registreringskoden ved å trykke på OK i skjermbildet for avregistreringskode.
- Hvis du bestiller DivX VOD-innhold ved bruk av en annen registreringskode enn TV-apparatets kode, kan du ikke spille av dette innholdet. ([Enheten din er ikke autorisert til å avspille denne DivX-beskyttede videoen.] vises.)

## Angående DivX-innhold som bare kan spilles av et angitt antall ganger

En del DivX VOD-innhold kan bare spilles av et angitt antall ganger.

Når du spiller av slikt innhold, vises antall gjenværende avspillinger. Du kan ikke spille av dette innholdet hvis gjenværende antall avspillinger er null. ([Denne DivX-utleien har utgått.] vises.)

• Antall gjenværende avspillinger reduseres med én under følgende forhold:

- Hvis du avslutter gjeldende program.
- Hvis du spiller av det andre innholdet.
- Hvis du går til neste eller forrige innhold.

## Enheter for opptak eller avspilling

#### SD-kort (for avspilling i Media Player)

Kortformat : SDXC-kort - exFAT SDHC-kort / SD-kort - FAT16 eller FAT32 Kompatibel korttype (maksimum kapasitet): SDXC-kort (64 GB), SDHC-kort (32 GB), SD-kort (2 GB), miniSD-kort (2 GB) (krever miniSD-adapter)

- Hvis miniSD-kort brukes, må du sette det inn / ta det ut sammen med adapteren.
- Undersøk seneste informasjon om korttypen på den følgende nettsiden. (Kun engelsk) http://panasonic.jp/support/global/cs/tv/
- Bruk et SD-kort som oppfyller SD-standardene. Hvis ikke kan det oppstå funksjonsfeil i TVapparatet.

#### **USB Flash-minne** (for avspilling i Media Player)

USB-flashminneformat : FAT16, FAT32 eller exFAT

• En USB HDD som er formatert av PC støttes ikke i Media Player.

## Merk

- Data modifisert med en PC vil muligens ikke vises.
- Ikke fjern enheten mens TV-en søker etter data (dette kan skade enheten eller TV-en).
- Ikke berør tappene på enheten.
- Ikke utsett enheten for høyt trykk eller støt.
- Sett enheten inn i riktig retning (ellers kan enheten eller TV-apparatet beskadiges).
- Elektrisk støy, statisk elektrisitet eller feilaktig håndtering kan ødelegge dataene eller enheten.
- Ta med regelmessige mellomrom sikkerhetskopi av data som er lagt inn, i tilfelle data skulle bli forringet eller ødelagt, eller i tilfelle feilaktig håndtering av TV-en. (Panasonic er ikke ansvarlig for enhver forringning eller ødelegging av data.)

## Informasjon om SCART og HDMI-terminaler

## AV1 SCART-terminal (RGB, VIDEO, Q-Link)

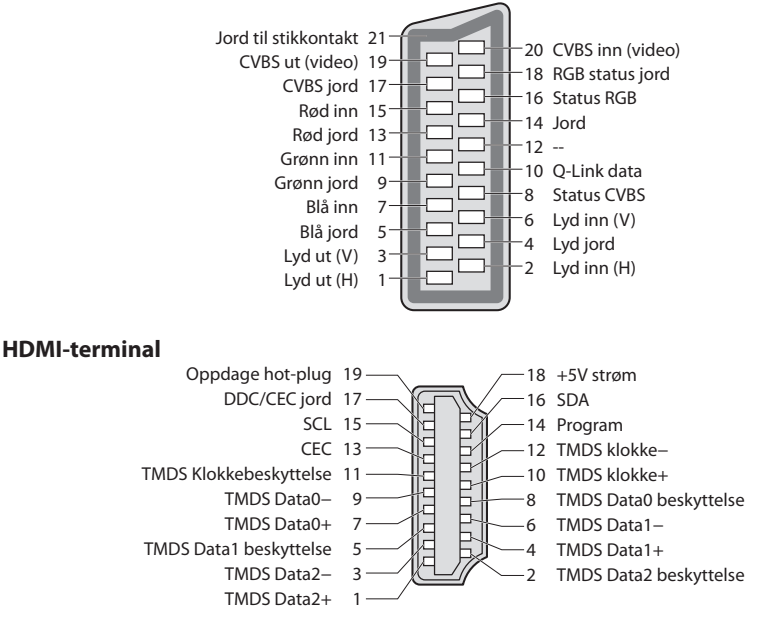

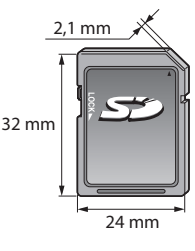

## HDMI-tilkobling

HDMI (high-definition multimediagrensesnitt) er verdens første komplette digitale forbruker AV-grensesnitt som er kompatibel med en standard som har tapsfri kompresjon.

HDMI setter deg i stand til å nyte digitale bilder i høyoppløsning og høykvalitetslyd, ved å koble TVen sammen med utstyret. HDMI kompatibelt utstyr<sup>\*1</sup> med en HDMI- eller DVI-utgang, for eksempel en DVD-spiller, en Set-top boks eller spillutstyr, kan kobles til HDMI-kontakten med en HDMI-samsvarende (fullt koblet) kabel. Vedrørende tilkoblinger, se "Eksternt utstyr" (s. 92).

## Egnete HDMI karakteristika

- Inngang lydsignal :
- 2ch linjær PCM (samplingsfrekvenser 48 kHz, 44,1 kHz, 32 kHz) Inngang videosignal :
- 480i, 480p, 576i, 576p, 720p, 1080i og 1080p
- "Inngangssignal som kan vises" (s. 101) Match utgangsinnstillingen til det digitale utstyret.
- Format på PC-signal :
  - "Inngangssignal som kan vises" (s. 101) Match utgangsinnstillingen til PCen.

- VIERA Link (HDAVI Control 5)
  - ➡ [VIERA Link] (s. 86)
- 3D
  Content Type
- Deep Colour
- x.v.Colour™
- Audio Return Channel<sup>\*2</sup>
- (kun HDMI2-kontakt)

## **DVI-tilkobling**

Hvis det eksterne utstyret kun har en DVI-utgang, kan du koble til HDMI terminalen via en DVI-til-HDMI-adapterkabel\*3. Når DVI-til-HDMI-adapterkabel er benyttet, kan du koble lydkabelen til lydinngangsterminalen (HDMI1 / 2 / 3: Bruk AUDIO IN-terminaler / HDMI4: Bruk AV2-lydterminaler).

## Merk

- Lydinnstillinger kan utføres fra [HDMI1 / 2 / 3 / 4 inngang] i Lyd. (s. 40)
- Hvis det tilkoblete utstyret har en funksjon for å justere aspektet, kan du sette bildeforholdet til "16:9".
- Disse HDMI-konnektorene er "type A".
- Disse HDMI-konnektorene er kompatible med HDCP (High-Bandwidth Digital Content Protection) copyright beskyttelse.
- Utstyr som ikke har noen digital utgang, kan kobles til inngangen for "COMPONENT" eller "VIDEO" for å motta analoge signaler.
- Denne TV-en har HDMI<sup>™</sup>-teknologi.
- \*1 : HDMI-logoen vises på HDMI/kompatibelt utstyr.
- \*2 : ARC (Audio Return Channel) er en funksjon som gjør det mulig å sende digitale lydsignaler via en HDMI-kabel.
- \*3 : Spør i din lokale forretning for digitalt utstyr.

## **USB-tilkobling**

- Du bør koble USB-flashminnet direkte til TV-apparatets USB-porter.
- Enkelte USB-enheter og USB-huber kan ikke brukes med dette TV-apparatet.
- Du kan ikke koblet til noen enheter ved bruk av en USB-kortleser.
- Du kan ikke bruke to eller flere av samme type USB-enhet samtidig, utenom USB Flash-minne.
- Tilleggsinformasjon om USB-enheter kan finnes på følgende nettsted. (Kun engelsk) http://panasonic.jp/support/global/cs/tv/

## **USB-tastatur**

- USB-tastaturet som krever driveren, støttes ikke.
- Det er mulig at tegn ikke vises riktig på TV-skjermen, avhengig av det tilkoblede tastaturet eller tastaturets layoutinnstilling.
   Noen av tastene til USB-tastaturet kan samsvare med bruken av fjernkontrollen.

| USB-tastatur                                 | Fjernkontroll | USB-tastatur   | Fjernkontroll   |
|----------------------------------------------|---------------|----------------|-----------------|
| $\uparrow/\downarrow/\leftarrow/\rightarrow$ | Markørtaster  | F2             | VIERA TOOLS     |
| Tast inn                                     | ОК            | F3             | MENU            |
| Tilbaketast                                  | BACK/RETURN   | F4             | INPUT (AV)      |
| Esc                                          | EXIT          | F5 / F6        | Kanal ned / opp |
| 0 - 9 / Tegn                                 | Talltaster    | F7 / F8        | Volum ned / opp |
| F1                                           | GUIDE         | F9/F10/F11/F12 | Fargete taster  |

## Spillkonsoll

- Se etter spillkonsoller som er blitt testet ytelsesmessig sammen med denne TV-en på følgende nettside. (Kun engelsk) http://panasonic.jp/support/global/cs/tv/
- Noen av tastene til spillkonsoller samsvarer med bruken av fjernkontrollen.

Eksempel:

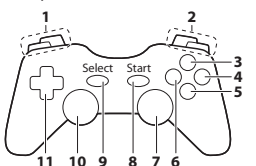

|   | Fjernkontroll   |    | Fjernkontroll |
|---|-----------------|----|---------------|
| 1 | Volum opp / ned | 7  | VIERA TOOLS   |
| 2 | Kanal opp / ned | 8  | EXIT          |
| 3 | GUIDE           | 0  | INPUT         |
| 4 | OK              | 9  | (AV)          |
| 5 | BACK/RETURN     | 10 | MENU          |
| 6 | VIERA Connect   | 11 | Markørtaster  |

## Tegntabell for numeriske knapper

Du kan taste inn tegn ved å bruke numeriske knapper til å legge inn det du ønsker.

| Skriv inn |     |   |   |   |   |   |   |   |   |   |   |   |   |   |   |   |   |   |   |
|-----------|-----|---|---|---|---|---|---|---|---|---|---|---|---|---|---|---|---|---|---|
| Na        | avn |   |   |   |   |   |   |   |   |   |   |   |   |   |   |   |   |   |   |
| A         | В   | С | D | Е | F | G | Н | Т | J | К | L | Μ | Ν | 0 | Ρ | Q | R | S | Т |
| U         | V   | W | Х | Υ | Ζ | Å | Æ | Ø | 0 | 1 | 2 | 3 | 4 | 5 | 6 | 7 | 8 | 9 |   |
| а         | b   | с | d | e | f | g | h | i | j | k | Ι | m | n | 0 | р | q | r | s | t |
| u         | v   | W | х | у | z | å | æ | ø | ! | : | # | ( | ) | ÷ |   |   | * |   |   |

Typk gjentatt på den numeriske knappen, til du kommer til GSG Telene tegnet du ønsker.

- Tegnet stilles inn automatisk hvis det oppstår en pause på 1 sekund.
- Du kan også taste inn bokstaven ved å trykke på OK-knappen eller
  - andre numeriske knapper innen 1 sekund.

#### Tegntabell:

| Talltactor             | Antall ganger du skal trykke |   |   |   |   |   |   |   |   |    |    |
|------------------------|------------------------------|---|---|---|---|---|---|---|---|----|----|
| Tantaster              | 1                            | 2 | 3 | 4 | 5 | 6 | 7 | 8 | 9 | 10 | 11 |
| 1                      |                              | 1 | ! | : | # | + | - | * | _ | (  | )  |
| 2.abs                  | а                            | b | с | 2 | A | В | С | å | æ | Å  | Æ  |
| 3 <sub>def</sub>       | d                            | e | f | 3 | D | E | F |   |   |    |    |
| <b>4</b> <sub>sh</sub> | g                            | h | i | 4 | G | Н | I |   |   |    |    |
| <b>5</b> <sub>j4</sub> | j                            | k | I | 5 | J | К | L |   |   |    |    |
| 6                      | m                            | n | 0 | 6 | М | N | 0 | ø | Ø |    |    |
| <b>7</b> pqp           | р                            | q | r | s | 7 | Р | Q | R | S |    |    |
| <b>8</b> tav           | t                            | u | v | 8 | Т | U | V |   |   |    |    |
| 9.00                   | w                            | х | у | z | 9 | W | Х | Y | Z |    |    |
| 0                      | Mellomrom                    | 0 |   |   |   |   |   |   |   |    |    |

0

## Inngangssignal som kan vises

## COMPONENT (Y, P<sub>B</sub>, P<sub>R</sub>), HDMI

| Signalnavn                    | COMPONENT | НДМІ |
|-------------------------------|-----------|------|
| 525 (480) / 60i, 60p          | 0         | 0    |
| 625 (576) / 50i, 50p          | 0         | 0    |
| 750 (720) / 60p, 50p          | 0         | 0    |
| 1 125 (1 080) / 60i, 50i      | 0         | 0    |
| 1 125 (1 080) / 60p, 50p, 24p |           | 0    |

O Merke : Egnat inngangssignal

## PC (fra HDMI-terminal)

| Signalnavn          | Horisontal frekvens (kHz) | Vertikal frekvens (Hz) |  |  |
|---------------------|---------------------------|------------------------|--|--|
| 640 × 480 @60 Hz    | 31,47                     | 60,00                  |  |  |
| 750 (720) / 60p     | 45,00                     | 60,00                  |  |  |
| 1 125 (1 080) / 60p | 67,50                     | 60,00                  |  |  |

Egnete inngangssignaler for PC er i utgangspunktet kompatible med HDMI standard frekvensbinding.

#### ( Merk )

• Andre signaler enn de som er nevnt over vil muligens ikke kunne vises ordentlig.

• Signalene nevnt over blir reformatert for optimal visning på skjermen din.

 PC-signalet blir forstørret eller komprimert for visning, slik at det muligens ikke vil være mulig å vise fine detaljer med tilstrekkelig klarhet.

## Ofte stilte spørsmål

Venligst følg disse enkle rettledningene for å løse problemet, før du ber om service eller assistanse. Hvis problemet fremdeles ikke lar seg løse, må du kontakte din lokale Panasonic forhandler for assistanse.

## Bildestøy, frosset bilde eller bilde som blir borte, er noe som forekommer i DVB-modus / Hvite flekker eller skyggebilder (dobbeltbilder) forekommer i analog modus / Enkelte kanaler kan ikke stilles inn

- Kontroller posisjonen, retningen og tilkoblingen til antennen eller parabolantennen.
- Sjekk [Signaltilstand] (s. 53). Hvis [Signalkvalitet] vises i rødt, er DVB-signalet svakt.
- Værforholdene påvirker signalmottaket (tett regn, snø o.l.), særlig i områder med dårlige mottaksforhold. Selv i godt vær kan høytrykk forårsake dårlig mottak for enkelte kanaler.
- På grunn av den digitale mottakerteknologien som er involvert, kan kvaliteten på de digitale signalene være relativt lav i noen tilfeller, til tross for at de analoge kanalene kan tas inn tilfredsstillende.
- Slå av TV-apparatet med hovedbryteren, og slå det deretter på igjen.
- Hvis problemet vedvarer, kan du kontakte en lokal forhandler eller serviceleverandør for å få vite hvilke tjenester som er tilgjengelig.

#### DVB-S automatisk oppsett kan ikke fullføres

- Kontroller forbindelser og paraboljusteringen. + (s. 47)
- Hvis problemet vedvarer, kan du kontakte en forhandler.

#### Det vises ingen programmer på TV Guide

- Sjekk den digitale senderen.
- Juster retningen til antennen eller parabolen mot en sender i nærheten.
- Sjekk den analoge sendingen. Hvis bildekvaliteten er dårlig, skal du undersøke antennen og kontakte en lokal forhandler.

#### Det kommer hverken bilde eller lyd

- Er TV-en i AV-modus?
- Sjekk at du har valgt den korrekte inngangsmodusen.
- Sjekk at nettkabelen er satt inn i stikkontakten.
- Kontroller bildemenyen (s. 36 38) og volum.
- Sjekk at alle påkrevde kabler og tilkoblinger sitter som de skal.

#### Auto bildeformat

- Auto bildeformat er konstruert for å kunne gi deg det beste bildeforholdet slik at skjermen fylles. I (s. 95)
- Trykk på ASPECT-knappen hvis du vil endre bildeforholdet manuelt. (s. 21)

#### Svart-hvitt-bilde

Sjekk at utgangen på det eksterne utstyret samsvarer med inngangen til TV-en.
 Ved tilkobling med SCART, må du forsikre deg om at utgangsinnstillingen på det eksterne utstyret ikke er satt til S-Video.

#### Inndatamodus, det vil si EC/AV1, forblir på skjermen

 Trykk *i* tasten for å slette disse. Trykk igjen for å vise på nytt.

#### Q-Link-funksjonen virker ikke

Kontroller SCART-kabel og tilkobling.
 Still også inn [AV1 utgang] i Oppsett. (s. 40)

#### [VIERA Link] funksjonen virker ikke, og en feilmelding kommer til syne

- Kontroller tilkoblingen. 🔿 (s. 83, 84)
- Slå på det tilkoblete utstyret, og slå deretter på TV-en. Im (s. 86)

#### Opptak sterter ikke umiddelbart

• Sjekk opptakerens innstillinger. For detaljer, les bruksanvisningen til opptakeren.

#### Kontrasten er redusert

- Kontrasten er dempet uten å være brukeroperert under følgende forhold i noen minutter:
  - ikke noe signal i DVB- eller AV-modus
  - låst kanal er valgt
  - ugyldig kanal er valgt
  - radiokanal er valgt
  - meny vises
  - miniatyrbilde eller stillbilde i Media Player

|        | Problem                                                                                       | Handlinger                                                                                                    |  |  |  |  |  |
|--------|-----------------------------------------------------------------------------------------------|----------------------------------------------------------------------------------------------------|--|--|--|--|--|
|        | Kaotisk bilde, støyende                                                                       | <ul> <li>Sett [P-NR] i Bilde (for å fjerne støy). ⇒ (s. 37)</li> <li>Sjekk elektriske produkter i nærheten (bil, motorsykkel, fluorescerende lampe).</li> </ul>                                                                                                    |  |  |  |  |  |
| Skjerm | Det vises ikke noe bilde                                                                      | • Er [Kontrast], [Lysstyrke] eller [Farge] I Bildemenyen satt til det minimale? → (s. 36)                                                                                                    |  |  |  |  |  |
|        | <b>Uskarpt eller forvrengt bilde</b><br>(ingen lyd eller lavt volum)                          | ● Tilbakest. til std. <b>→ (s. 46 - 49)</b>                                                                                                    |  |  |  |  |  |
|        | Et uvanlig bilde vises                                                                        | <ul> <li>Slå av TV-en med På / Av-tasten for nettstrømmen, og slå den deretter på igjen.</li> <li>Hvis problemet ikke lar seg løse, kan du initialisere alle innstillinger</li> <li>[Fabrikkinnstilling] (s. 63)</li> </ul>                                                                                                    |  |  |  |  |  |
|        | Det høres ingen lyd                                                                           | <ul> <li>Er "Lyd av" aktivert? → (s. 9)</li> <li>Er volumet satt til det laveste?</li> </ul>                                                                                                    |  |  |  |  |  |
| Lyd    | Lydnivået er lavt, eller lyden<br>er forvrengt                                                | <ul> <li>Mottak av lydsignalet kan være forringet.</li> <li>Velg [MPX] (s. 39) i Lydmenyen til [Mono]. (Kun analog)</li> </ul>                                                                                                    |  |  |  |  |  |
|        | Uvanlig lyd fra TV-apparatet                                                                  | <ul> <li>Når strømmen er på, kan det hende at du hører during fra kjøleviften eller støy fra<br/>stasjonen fra TV-apparatet (dette er ikke tegn på feil).</li> </ul>                                                                                                    |  |  |  |  |  |
|        | Kan ikke se på 3D-bilder                                                                      | <ul> <li>Er 3D-brillene slått på?</li> <li>Se til at [3D-modusvalg] er satt til [På]. (s. 31)</li> <li>Det er ikke sikkert at alle 3D-bildesignaler gjenkjennes automatisk som 3D-bilder.<br/>Still [3D-modusvalg (Manuell)] for å samsvare med bildeformatet. (s. 31)</li> <li>Forsikre deg om at det ikke er noen gjenstander mellom de infrarøde sensorene på<br/>TV-apparatet og 3D-brillene. Hvis det går omtrent 5 minutter uten at 3D-brillene<br/>mottar infrarødt signal, slås de av automatisk.</li> <li>Se det tilgjengelige området for bruk av 3D-briller. (s. 33)</li> <li>For enkelte kan det være vanskelig eller umulig å se 3D-bilder, særlig for personer<br/>som har forskjellig syn på venstre og høyre øye.<br/>Ta nødvendige skritt (bruk av briller o.l) for å korrigere synet før bruk.</li> </ul> |  |  |  |  |  |
| Ð      | 3D-briller slås av automatisk                                                                 | <ul> <li>Forsikre deg om at det ikke er noen hindringer mellom den infrarøde sensoren på<br/>TV-apparatet og 3D-brillene og at 3D-brillene er innenfor dekningsområdet (s. 33).<br/>Hvis det går omtrent 5 minutter uten at 3D-brillene mottar infrarødt signal, slås de<br/>av automatisk.</li> </ul>                                                                                                    |  |  |  |  |  |
|        | Det er noe feil med<br>3D-bildene                                                             | <ul> <li>Kontroller innstillingen av [Bilderekkefølge] eller [Skarphetsutjevning].</li> </ul>                                                                                                    |  |  |  |  |  |
|        | Indikatorlampen lyser<br>ikke når strømknappen på<br>3D-brillene trykkes inn.                 | Batteriet kan være svakt eller tomt. Skift det.                                                                                                    |  |  |  |  |  |
| HD     | Lyden er ikke slik den pleier                                                                 | <ul> <li>Sett lydinnstillingen til det tilkoblete utstyret til "2ch L.PCM".</li> <li>Sjekk [HDMI1 / 2 / 3 / 4 inngang] innstillingene i Lydmenyen. (s. 40)</li> <li>Hvis det er problemer med en digital lydtilkobling, kan du velge analog lydtilkobling.</li> <li>(s. 99)</li> </ul>                                                                                                    |  |  |  |  |  |
| DMI    | Bilder fra eksternt utstyr<br>er ikke slik de pleier når<br>utstyret er tilkoblet via<br>HDMI | <ul> <li>Kontroller at HDMI-kabelen er ordentlig tilkoblet. (s. 92)</li> <li>Slå TV-en og utstyret av, og slå det deretter på igjen.</li> <li>Kontroller et inngangssignal fra utstyret. (s. 101)</li> <li>Bruk utstyr som er kompatibelt med EIA/CEA-861/861D.</li> </ul>                                                                                                    |  |  |  |  |  |

|          | Problem                                               | Handlinger                                                                                                    |  |  |  |  |  |  |
|----------|-------------------------------------------------------|----------------------------------------------------------------------------------------------------|--|--|--|--|--|--|
| Nettverk | Kan ikke koble til nettverket                         | <ul> <li>Undersøk om LAN-kabelen eller den Trådløse LAN-Adapteren er riktig tilkoblet.</li> <li>◆ (s. 76)</li> <li>Kontroller tilkoblinger og innstillinger. ◆ (s. 76 - 81)</li> <li>Kontroller nettverksutstyret og nettverksmiljøet.</li> <li>Routeren er kanskje ikke stilt til å utstede IP-adresse automatisk. Hvis nettverksadministratoren foretrekker å allokere en IP-adresse, still inn en IP-adresse manuelt. ◆ (s. 78)</li> <li>Routeren kan bruke MAC-adressefiltrering (sikkerhetsinnstilling). Bekreft MAC-adressen til denne TV-en (s. 81) og still inn routeren for å kunne bruke den.</li> <li>Hvis problemet vedvarer, kan du kontakte Internett-leverandøren eller telekommunikasjonsselskapet.</li> </ul> |  |  |  |  |  |  |
|          | Kan ikke bruke<br>VIERA Connect                       | <ul> <li>Kontroller forbindelser og innstillinger. (s. 76 - 81)</li> <li>Serveren eller den tilkoblede linjen kan være opptatt nå.</li> </ul>                                                                                                    |  |  |  |  |  |  |
|          | TV-en slår seg ikke på                                | • Sjekk at nettkabelen er satt inn i stikkontakten.                                                                                                    |  |  |  |  |  |  |
|          | TV-en går over i Hvilemodus                           | <ul> <li>Funksjonen for automatisk standby er aktivert (s. 10)</li> <li>TV-en går over i "Hvilemodus" omtrent 30 minutter etter at en analog sending sl</li> </ul>                                                                                                    |  |  |  |  |  |  |
|          | Fjernkontrollen virker ikke<br>eller virker periodisk | <ul> <li>Er batteriene satt inn korrekt?  (s. 7)</li> <li>Er TV-en slått på?</li> <li>Batteriene er begynt å bli svake. Bytt dem ut.</li> <li>Rett fjernkontrollen direkte mot fronten av TV-en (innenfor 7 m og en vinkel på 30 grader på fronten av TV-apparatet).</li> <li>Plasser TV-en slik at solskinn eller annet sterkt lys ikke skinner på TV-ens mottaker for kontrollsignal fra fjernkontrollen.</li> </ul>                                                                                                    |  |  |  |  |  |  |
| A        | Deler av TV-apparatet blir<br>varme                   | <ul> <li>Selv om temperaturen på deler av fronten, toppen og baksiden av apparatet øker, vil<br/>ikke dette påvirke ytelsen eller kvaliteten.</li> </ul>                                                                                                    |  |  |  |  |  |  |
| nnet     | Flekker som lyser<br>permanent på skjermen            | <ul> <li>På grunn av forhold vedrørende produksjonsprosessen til denne teknologien. Dette<br/>er ikke feil.</li> </ul>                                                                                                    |  |  |  |  |  |  |
|          | [Faulty dish]-melding vises                           | <ul> <li>Satellittkabelen kan være kortsluttet eller det kan være tilkoblingsproblemer på<br/>kabelen. Sjekk kabelen og tilkoblingen, slå deretter TV-en AV med Hovedbryterens<br/>PÅ / AV bryter, og slå den PÅ igjen.</li> <li>Hvis meldingen fortsetter kan det være nødvendig at parabolinstallatør sjekker<br/>parabolen eller kabelen.</li> </ul>                                                                                                    |  |  |  |  |  |  |
|          | Overstrømsfeilmelding vises                           | <ul> <li>Den tilkoblede USB-enheten kan forårsake denne feilen. Koble fra enheten, og slå av<br/>TV-apparatet med hovedbryteren. Slå det deretter på igjen.</li> <li>Undersøk om det er fremmedlegemer i USB-porten.</li> </ul>                                                                                                    |  |  |  |  |  |  |
|          | En feilmelding vises                                  | <ul> <li>Følg instruksjonene i meldingen.</li> <li>Hvis problemet vedvarer, kan du kontakte en lokal Panasonic-forhandler eller et<br/>autorisert servicesenter.</li> </ul>                                                                                                    |  |  |  |  |  |  |

## Lisens

Selv om selskaper eller produktmerker ikke er nevnt spesielt, er slike varemerker fullt ut respektert.

- DVB og DVB-logoen er varemerker for DVB Project.
- DiSEqC<sup>™</sup> er et varemerke som tilhører EUTELSAT.
- SDXC-logoen er et varemerke for SD-3C, LLC.
- HDMI, HDMI-logoen og High-Definition Multimedia Interface er varemerker eller registrerte varemerker for HDMI Licensing LLC i USA og andre land.
- HDAVI Control<sup>™</sup> er et varemerke for Panasonic Corporation.
- "AVCHD" og "AVCHD" logoen er varemerker for Panasonic Corporation og Sony Corporation.
- x.v.Colour™ er et varemerke.
- Produsert på lisens fra Dolby Laboratories.
- Dolby og Double-D-symbolet er varemerker for Dolby Laboratories.
- Produsert på lisens etter amerikansk patentnummer Patent #'s: 5,451,942; 5,956,674; 5,974,380; 5,978,762; 6,487,535 og andre amerikanske og verdensomfattende patenter og patentsøknader. DTS og symbolet er registrerte varemerker, & DTS 2.0+ Digital Out og DTS-logoene er varemerker for DTS, Inc. Produktet inkluderer programvare. © DTS, Inc. Med enerett.
- VIERA Connect er et varemerke for Panasonic Corporation.
- Windows er et registrert varemerke for Microsoft Corporation i USA og i andre land.
- DivX®, DivX Certified®, DivX Plus™ HD og tilhørende logoer er registrerte varemerke for DivX, Inc., og brukes under lisens.
- Skype navnet, tilhørende varemerker, logoer og "S" symbolet er varemerker for Skype Limited.
- QuickTime og QuickTime logoen er varemerker eller registrerte varemerker for Apple Inc., og brukes med lisens.
- "RealD 3D" er et varemerke for RealD. Dette produktet dekkes av U.S. Patent No. 5 193 000 inntil 28. august 2011.
- GUIDE Plus+ er (1) et registrert varemerke eller varemerke (2) produsert under lisens fra, og (3) gjenstand for diverse internasjonale patenter og patentsøknader eid av eller lisensiert til Rovi Corporation og/eller tilknyttete selskaper.

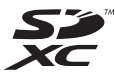

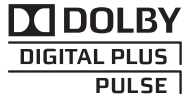

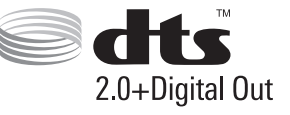

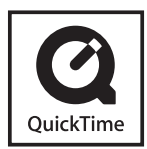

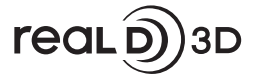

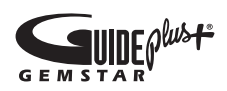

## Spesifikasjoner

|                                                                |                                                                                 | TX-P42ST32Y                                                                  |                                                                                                    | TX-P46ST32Y                                                               | TX-P50ST32Y                                                                                   |  |  |  |  |  |
|----------------------------------------------------------------|---------------------------------------------------------------------------------|------------------------------------------------------------------------------|----------------------------------------------------------------------------------------------------|---------------------------------------------------------------------------|-----------------------------------------------------------------------------------------------|--|--|--|--|--|
| Strø                                                           | mkilde                                                                          | Vekselstrøm 220-240 V, 50 / 60 Hz                                            |                                                                                                    |                                                                           |                                                                                               |  |  |  |  |  |
| Ans                                                            | ått strømforbruk                                                                | 305 W                                                                        |                                                                                                    | 315 W                                                                     | 365 W                                                                                         |  |  |  |  |  |
| Ansl<br>påm<br>(bas)<br>6208                                   | <b>ått strømforbruk i</b><br><b>Iodus</b><br>ert på målemetoden IEC<br>87 Ed.2) | 123 W                                                                        |                                                                                                    | 159 W                                                                     | 178 W                                                                                         |  |  |  |  |  |
| Ctra                                                           | mforbruk i byilomoduc                                                           | 0,30 W                                                                       |                                                                                                    |                                                                           |                                                                                               |  |  |  |  |  |
| Strø                                                           | morbrukinviiemodus                                                              | 30,00 W (Med opptak fra ut-skjerm)                                           |                                                                                                    |                                                                           |                                                                                               |  |  |  |  |  |
| Dim                                                            | ensjoner (B × H × D)                                                            | 1 020 mm × 675 mm ×<br>320 mm (Med underste                                  | ell)                                                                                                    | 1 118 mm × 730 mm ×<br>335 mm (Med understell)                            | 1 204 mm × 779 mm ×<br>335 mm (Med understell)                                                |  |  |  |  |  |
|                                                                |                                                                                 | 1 020 mm × 640 mm ×<br>69 mm (kun TV)                                        |                                                                                                    | 1 118 mm × 695 mm ×<br>69 mm (kun TV)                                     | 1 204 mm × 744 mm ×<br>69 mm (kun TV)                                                         |  |  |  |  |  |
| Vekt                                                           | t .                                                                             | 23,0 kg netto<br>(Med understell)                                            |                                                                                                    | 27,5 kg netto<br>(Med understell)                                         | 30,0 kg netto<br>(Med understell)                                                             |  |  |  |  |  |
|                                                                |                                                                                 | 19,5 kg netto (kun TV)                                                       |                                                                                                    | 23,5 kg netto (kun TV)                                                    | 26,0 kg netto (kun TV)                                                                        |  |  |  |  |  |
| Skj                                                            | Bildeforhold                                                                    | 16:9                                                                         |                                                                                                    |                                                                           |                                                                                               |  |  |  |  |  |
| ermpa                                                          | Synlig skjermstørrelse                                                          | 106 cm (diagonalt)<br>921 mm (B) × 518 mm (                                  | (H)                                                                                                    | 117 cm (diagonalt)<br>1 019 mm (B) × 573 mm (H)                           | 127 cm (diagonalt)<br>1 105 mm (B) × 622 mm (H)                                               |  |  |  |  |  |
| nel                                                            | Antall piksler                                                                  | 2 073 600 (1 920 (B) × 1                                                     | 080 (H                                                                                                    | H)) [5 760 × 1 080 prikker]                                               |                                                                                               |  |  |  |  |  |
|                                                                | Høyttaler                                                                       | (140 mm × 35 mm) × 2,                                                        | 2, 6Ω                                                                                                    |                                                                           |                                                                                               |  |  |  |  |  |
| Lyd                                                            | Lydutgang                                                                       | 20 W (10 W + 10 W)                                                           |                                                                                                    |                                                                           |                                                                                               |  |  |  |  |  |
|                                                                | Hodetelefoner                                                                   | M3 (3,5 mm) stereo mir                                                       |                                                                                                    |                                                                           |                                                                                               |  |  |  |  |  |
|                                                                |                                                                                 | PAL B, G, H, I,<br>SECAM B, G,<br>SECAM L, L'                                | VHF E<br>VHF A<br>CATV<br>CATV                                                                                                    | E2 - E12 V<br>A - H (ITALY) U<br>(S01 - S05) C<br>(S11 - S20 (U1 - U10) C | HF H1 - H2 (ITALIEN)<br>IHF E21 - E69<br>ATV S1 - S10 (M1 - M10)<br>ATV S21 - S41 (Hyperband) |  |  |  |  |  |
| Mat                                                            | • • • • • • • • • • • • • • • • • • •                                           | PAL D, K,<br>SECAM D, K                                                      | VHF F<br>VHF F                                                                                                    | R1 - R2 VHF R<br>R6 - R12 UHF E                                           | 3 - R5<br>21 - E69                                                                            |  |  |  |  |  |
| Nav                                                            | takersystemer /<br>n på bånd                                                    | PAL 525/60                                                                   | Avspilling av NTSC-bånd fra enkelte PAL videoopptakere (VC                                                                                                    |                                                                           |                                                                                               |  |  |  |  |  |
|                                                                |                                                                                 | M.NTSC                                                                       | Avspi                                                                                                    | illing fra M.NTSC-videoopptake                                            | ere (VCR)                                                                                     |  |  |  |  |  |
| Du fi                                                          | inner oppdaterte<br>vsninger om tilgjengelige                                   | NTSC (kun AV input)                                                          | Avspi                                                                                                    | illing fra NTSC-videoopptakere                                            | (VCR)                                                                                         |  |  |  |  |  |
| tjene                                                          | ester på følgende                                                               | DVB-T / T2                                                                   | Digita                                                                                                    | al bakkesending (MPEG2 og M                                               | PEG4-AVC(H.264))                                                                              |  |  |  |  |  |
| nett                                                           | sted.                                                                           | DVB-C                                                                        | Digita                                                                                                    | al kabelsending (MPEG2 og MF                                              | 2EG4-AVC(H.264))                                                                              |  |  |  |  |  |
| (Kun engelsk)<br>http://panasonic.jp/support/<br>global/cs/tv/ |                                                                                 | DVB-S / S2                                                                   | Digitale satellittjenester (MPEG2 og MPEG4-AVC(H.264))<br>Mottaker frekvens rekkevidde - 950 MHz til 2 150 MHz<br>LNB Kraft og Polarisering - Vertikalt: +13 V / Horisontalt: +18 V /<br>Strøm: Maks. 500 mA (overbelastningsbeskyttelse)<br>22 kHz Tone - Frekvens: 22 kHz ± 2 kHz / Amplitude: 0,6 V ± 0,2 V<br>Symbolhastighet - maks. 30 MS/s<br>FEC Modus - 1/2, 3/5, 2/3, 3/4, 4/5, 5/6, 8/9, 9/10<br>Demodulasjon - QPSK, 8PSK<br>DiSEgC - Versjon 1,0 |                                                                           |                                                                                               |  |  |  |  |  |
| Sate                                                           | llittparabolinngang                                                             | Hunn F-type 75 Ω                                                             |                                                                                                    |                                                                           |                                                                                               |  |  |  |  |  |
| Ante                                                           | enneinngang                                                                     | VHF / UHF                                                                    |                                                                                                    |                                                                           |                                                                                               |  |  |  |  |  |
| Ope                                                            | rasjonsbetingelser                                                              | Temperatur : 0 °C - 35 °C<br>Fuktighet : 20 % - 80 % RH (ikke-konsenderende) |                                                                                                    |                                                                           |                                                                                               |  |  |  |  |  |

|               | AV1 (SCART)                   | 21-pinners kontakt (Lyd/                                                                                | 21-pinners kontakt (Lyd/Video inn, Lyd/Video ut, RGB inn, Q-Link)                      |                                   |  |  |  |  |  |  |
|---------------|-------------------------------|----------------------------------------------------------------------------------------------------|----------------------------------------------------------------------------------------|-----------------------------------|--|--|--|--|--|--|
|               | AV/2 :                        | VIDEO                                                                                                   | RCA PIN Type × 1                                                                       | 1,0 V[p-p] (75 Ω)                 |  |  |  |  |  |  |
|               | Avz-inngang                   | AUDIO L - R                                                                                             | RCA PIN Type $\times 2$                                                                | 0,5 V[rms]                        |  |  |  |  |  |  |
| Terminaler fo | COMPONENT-inngang             | Y 1,0 V[p-p] (inklu<br>Рв, Рк ±0,35 V[p-p]                                                              | udert synkronisering)                                                                  |                                   |  |  |  |  |  |  |
|               | HDMI inngang<br>1 / 2 / 3 / 4 | Konnektorer TYPE A<br>HDMI1 / 3 / 4 : 3D, Conter<br>HDMI2: 3D, Content Type<br>• Denne TV-en støtter "H | nt Type, Deep Colour, x.v.C<br>, Audio Return Channel, D<br>DAVI Control 5″ -funksjon. | olour™<br>eep Colour, x.v.Colour™ |  |  |  |  |  |  |
| tilkob        | Spor til kort                 | Spor til SD-kort × 1<br>Felles grensesnittspor (samsvarer med Cl Plus+er) × 1                           |                                                                                        |                                   |  |  |  |  |  |  |
| ling          | ETHERNET                      | RJ45, IEEE802.3 10BASE-T / 100BASE-TX                                                                   |                                                                                        |                                   |  |  |  |  |  |  |
|               | USB 1 / 2                     | USB2.0 DC 5 V, maks. 500                                                                                | USB2.0 DC 5 V, maks. 500 mA                                                            |                                   |  |  |  |  |  |  |
|               | AUDIO IN                      | RCA PIN Type $\times$ 2                                                                                 | 0,5 V[rms]                                                                             |                                   |  |  |  |  |  |  |
|               | AUDIO OUT                     | RCA PIN Type × 2                                                                                        | 0,5 V[rms] (høy impedance)                                                             |                                   |  |  |  |  |  |  |
|               | DIGITAL AUDIO OUT             | PCM / Dolby Digital / DTS                                                                               | 5, Fiberoptisk                                                                         |                                   |  |  |  |  |  |  |

## Merk

• Utførelse og spesifikasjoner kan endres uten varsel. Vekt og dimensjoner er omtrentlige.

• Dette utstyret oppfyller kravene til EMC-standardene listet opp nedenfor.

EN55013, EN61000-3-2, EN61000-3-3, EN55020, EN55022, EN55024

## Brukerinformasjon om innsamling og håndtering av gammelt utstyr og brukte batterier

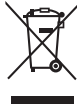

Slike symboler på produkter, emballasje, og/eller på medfølgende dokumenter betyr at brukte elektriske/ elektroniske produkter og batterier ikke må blandes med vanlig husholdningsavfall. For riktig håndtering og gjenvinning av gamle produkter og brukte batterier, vennligst lever dem til anvendelige innsamlingssteder, i samsvar med nasjonal lovgivning og direktivene 2002/96/EC og 2006/66/EC.

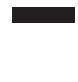

Ved riktig håndtering av disse produktene og batteriene, hjelper du til med å spare verdifulle ressurser og forhindre potensielle negative effekter på menneskers helse og miljøet, som ellers kan oppstå ved uriktig avfallshåndtering.

For mer informasjon om innsamling og gjenvinning av gamle produkter og batterier, vennligst ta kontakt med kommunen, ditt renovasjonsselskap eller stedet der du kjøpte gjenstandene.

Ukorrekt håndtering av dette avfallet kan medføre straffansvar, i overensstemmelse med nasjonal lovgivning.

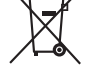

#### For forretningsdrivende brukere i EU

Dersom du ønsker å kaste elektrisk og elektronisk utstyr, vennligst ta kontakt med din forhandler eller leverandør for videre informasjon.

#### (Informasjon om håndtering i land utenfor EU)

 Disse symbolene gjelder bare innenfor EU. Ønsker du å kaste slike gjenstander, vennligst kontakt dine lokale myndigheter eller forhandler og spør etter riktig fremgangsmåte for håndtering.

#### Merknader for batterisymbol (to nederste symbol-eksempler):

Dette symbolet kan bli brukt i kombinasjon med et kjemisk symbol. I dette tilfellet etterkommer det kravet satt av direktivet for det kjemikaliet det gjelder.

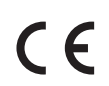

#### Samsvarserklæring (DoC)

Autorisert representant: Panasonic Testing Centre Panasonic Marketing Europe GmbH Winsbergring 15, 22525 Hamburg, Germany

#### Dokumentasjon for kunden

Modell-og serienummeret til dette produktet kan finnes på baksidepanelet. Du bør notere dette serienummeret på plassen nedenfor, og oppbevare denne bruksanvisningen sammen med kvitteringen, slik at du har permanent dokumentasjon på kjøpet. Dette vil være til hjelp ved identifisering i tilfelle tyveri eller tap, og ved garantiytelser.

ModelInummer

Serienummer

## Panasonic Corporation

Web Site : http://panasonic.net

M0311-0